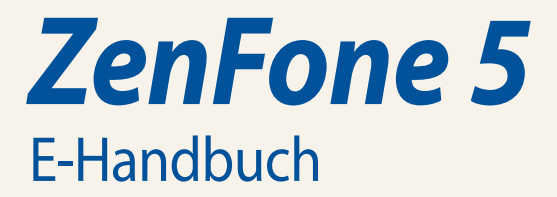

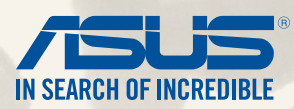

G8884

November 2014 Erste Ausgabe

# Inhaltsverzeichnis

|   | Verwendete Konventionen                  | 9  |  |
|---|------------------------------------------|----|--|
|   | Pflege und Sicherheit                    |    |  |
|   | Richtlinien                              | 10 |  |
|   | Richtige Entsorgung                      | 11 |  |
| 1 | Bereiten Sie Ihr Zen vor!                |    |  |
|   | Teile und Funktionen                     | 14 |  |
|   | Eine microSIM-Karte installieren         |    |  |
|   | Installieren einer Speicherkarte         |    |  |
|   | Aufladen Ihres ZenFones                  | 24 |  |
|   | Ihr ZenFone ein- oder ausschalten        | 27 |  |
| 2 | Es gibt keinen Platz wie Zuhause         |    |  |
|   | Zen Home-Funktionen                      |    |  |
|   | Home-Bildschirm                          |    |  |
|   | Ihr Home verwalten                       |    |  |
|   | Schnelleinstellungen                     |    |  |
|   | ASUS Tastatur-Einstellungen              | 42 |  |
|   | Sprachsuche                              | 43 |  |
|   | Sperrbildschirm                          | 46 |  |
|   | Ihr ZenFone mit einem Computer verbinden |    |  |
|   | Mit Ihrem Notebook verbinden             | 47 |  |
|   | Mit Ihrem Desktop PC verbinden           | 48 |  |
| 3 | Stilvoll telefonieren                    |    |  |
|   | Kontakte verwalten                       |    |  |
|   | Kontakte hinzufügen                      | 50 |  |
|   | Kontakte imprortieren                    | 51 |  |
|   | Kontakte exportieren                     |    |  |

|   | Anrufe absetzen und annehmen               |    |
|---|--------------------------------------------|----|
|   | Tätigen Sie Anrufe                         | 53 |
|   | Einen Anruf empfangen                      | 55 |
|   | Dual-SIM-Funktion                          |    |
|   | Ihre microSIM-Karten umbenennen            |    |
|   | Eine Standard-microSIM-Karte zuweisen      |    |
|   | Anrufprotokolle sichern/wiederherstellen   |    |
|   | Eine Anrufprotokollsicherung erstellen     |    |
|   | Anrufprotokollsicherungen wiederherstellen | 58 |
| 4 | Mitteilungen und mehr senden               |    |
|   | Nachrichten                                |    |
|   | Mitteilungen senden oder empfangen         | 60 |
|   | Ihre Mitteilungsoptionen einrichten        | 61 |
|   | Omlet Chat                                 |    |
|   | Omlet Chat registrieren                    | 62 |
| 5 | Zugriff auf Ihre E-Mails                   |    |
|   | E-Mail                                     |    |
|   | Ein E-Mail Konto einrichten                |    |
|   | E-Mail-Konten hinzufügen                   |    |
|   | Google Mail                                |    |
|   | Ein Google Mail-Konto einrichten           | 70 |
| 6 | Momente erfassen                           |    |
|   | Starten der Kamera-App                     |    |
|   | Vom Sperrbildschirm                        | 74 |
|   | Kamera-Widget verwenden                    | 74 |
|   | Vom Home-Bildschrim                        | 74 |
|   | Die Lautstärketasten verwenden             | 74 |
|   |                                            |    |

| Verwenden der Kamera zum ersten Mal |    |
|-------------------------------------|----|
| Anleitung                           |    |
| Bild-Standorte                      |    |
| Kamera Startbildschirm              | 77 |
| Bildeinstellungen                   |    |
| Videoeinstellungen                  |    |
| Erweiterte Kamerafunktionen         |    |
| Zeit zurückspulen                   |    |
| HDR                                 |    |
| Panorama                            |    |
| Nacht                               |    |
| Low light (Schwaches Licht)         |    |
| Selfie                              |    |
| Miniatur                            |    |
| Smart entfernen                     |    |
| All Smiles (Ganz lächelnd)          |    |
| Verschönerung                       |    |
| GIF-Animation                       |    |
| Depth of field (Tiefenschärfe)      |    |
| Zeitraffer                          |    |
| Party Link                          |    |
| Fotos teilen                        |    |
| Fotos empfangen                     |    |
| Galerie                             |    |

## 7

| Die Galerie benutzen                                |  |
|-----------------------------------------------------|--|
| Hauptbildschirm                                     |  |
| Dateien von anderen Quellspeicherorten aus anzeigen |  |
| Dateien aus der Galerie teilen                      |  |

|   | Löschen von Dateien aus der Galerie                      |    |
|---|----------------------------------------------------------|----|
|   | Ein Bild bearbeiten                                      | 97 |
|   | Vergrößern/verkleinern der Miniaturansichten oder Bilder | 97 |
| 8 | Arbeite hart, spiele härter                              |    |
|   | SuperNote                                                |    |
|   | Ein Notizbuch erstellen                                  |    |
|   | Ein Notizbuch auf der Cloud teilen                       |    |
|   | Eine Notiz in der Cloud teilen                           |    |
|   | Kalender                                                 |    |
|   | Ein Ereignis über Ihr ZenFone erstellen                  |    |
|   | Hinzufügen eines Kontos zum Kalender                     |    |
|   | Erstellen eines Ereignisses von Ihrem Konto              |    |
|   | Was kommt als nächstes                                   |    |
|   | Tu es später                                             |    |
|   | Zugriff auf oder Erstellen von Aufgaben                  |    |
|   | Wetter                                                   |    |
|   | Wetter Startbildschirm                                   |    |
|   | Tracking                                                 |    |
|   | Uhr starten                                              |    |
|   | Weltzeituhr                                              |    |
|   | Wecker                                                   |    |
|   | Stoppuhr                                                 |    |
|   | Timer                                                    |    |
|   | Dateimanager                                             |    |
|   | Auf den internen Speicher zugreifen                      |    |
|   | Auf das externe Speichergerät zugreifen                  |    |
|   | Zugriff auf Cloud-Speicher                               |    |
| 9 | Das Internet                                             |    |
|   | Browser                                                  |    |

# 10 Spaß und Unterhaltung

|    | Ein Headset verwenden                         |  |
|----|-----------------------------------------------|--|
|    | Anschluss der Lautsprecher                    |  |
|    | Audio Wizard                                  |  |
|    | Audioassistent nutzen                         |  |
|    | Play Games                                    |  |
|    | Play Games verwenden                          |  |
|    | Musik                                         |  |
|    | Music (Musik) ausführen                       |  |
|    | Lieder wiedergeben                            |  |
|    | Lieder von Ihrer SD-Karte wiedergeben         |  |
|    | Cloud music (Cloud-Musik) wiedergeben         |  |
|    | UKW-Radio                                     |  |
|    | FM Radio(UKW-Radio)-Startbildschirm           |  |
|    | Sound recorder (Diktiergerät)                 |  |
|    | Sound Recorder (Diktiergerät) ausführen       |  |
|    | Sound Recorder (Diktiergerät)-Startbildschirm |  |
| 11 | Ihr Zen pflegen                               |  |
|    | Ihr Gerät auf dem neuesten Stand halten       |  |
|    | Ihr System aktualisieren                      |  |
|    | Speicher                                      |  |
|    | Backup and reset (Sichern und rücksetzen)     |  |
|    | Ihr ZenFone sichern                           |  |
|    | Ihren Bildschirm freigeben                    |  |
|    | Ihre ZenFone-Identität festlegen              |  |
| 12 | Ihr Zen verbinden                             |  |
|    | Wi-Fi-Verbindung                              |  |
|    | Wi-Fi aktivieren                              |  |
|    |                                               |  |

|    | Mit einem Wi-Fi-Netzwerk verbinden                      |     |  |
|----|---------------------------------------------------------|-----|--|
|    | Wi-Fi deaktivieren                                      |     |  |
|    | Bluetooth                                               |     |  |
|    | Bluetooth aktivieren                                    |     |  |
|    | Ihr ZenFone mit einem Bluetooth-Gerät koppeln           |     |  |
|    | Kopplung Ihres ZenFone mit dem Bluetooth-Gerät aufheben |     |  |
|    | Miracast™                                               |     |  |
|    | Share Link (Freigabelink)                               |     |  |
|    | Die Cloud                                               |     |  |
|    | ASUS WebStorage                                         |     |  |
| 13 | App-Grundlagen                                          |     |  |
|    | Zwischen Apps wechseln                                  |     |  |
|    | Apps entsperren                                         |     |  |
|    | Apps runterladen                                        |     |  |
| 14 | Es gibt mehr zu Ihrem Zen                               |     |  |
|    | Power saver                                             | 154 |  |
|    | Einrichten von Power Saver                              |     |  |
|    | Power Saver anpassen                                    |     |  |
|    | Handschuhmodus                                          |     |  |
|    | ASUS Splendid                                           |     |  |
|    | Anhang                                                  |     |  |
|    | Hinweise                                                |     |  |
|    |                                                         |     |  |

## Verwendete Konventionen

Zum Hervorheben wichtiger Informationen sind manche Textabschnitte in diesem Handbuch wie folgt gekennzeichnet:

WICHTIG! Dies Meldung enthält wichtige Informationen denen Sie folgen müssen, um die Aufgabe fertig zu stellen.

HINWEIS: Diese Meldung enthält zusätzliche Informationen und Tipps, die Ihnen bei der Fertigstellung einer Aufgabe helfen können.

**ACHTUNG!** Diese Mitteilung enthält wichtige Informationen, die zur Gewährleistung Ihrer Sicherheit bei der Durchführung von Aufgaben und zur Verhinderung von Schäden an den Daten und Komponenten Ihres ZenFones befolgt werden müssen.

# **Pflege und Sicherheit**

## **Richtlinien**

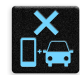

Sicherheit im Straßenverkehr geht vor. Wir empfehlen dringend, das Gerät nicht während der Fahrt oder beim Betrieb jeder Art von Fahrzeug, zu verwenden.

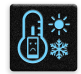

Dieses ASUS Tablet darf nur in einer Umgebung mit einer Temperatur zwischen 5°C (41°F) und 35°C (95°F) verwendet werden.

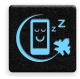

Schalten Sie Ihr Gerät in Sicherheitsbereichen aus, in denen die Verwendung von mobilen Geräten verboten ist. Befolgen Sie immer die Regeln und Vorschriften in Sicherheitsbereichen, wie z. B., in Flugzeugen, Kino, in Krankenhäusern oder in der Nähe von medizinischen Geräten, in der Nähe von Gas oder Kraftstoff, Baustellen, Sprengbereichen und anderen Bereichen.

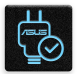

Verwenden Sie nur AC-Adapter und Kabel von ASUS, die für die Verwendung mit diesem Gerät zugelassen sind. Prüfen Sie am Aufkleber an der Geräte-Unterseite, ob Ihr Netzteil den Stromversorgungsanforderungen entspricht.

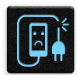

Benutzen Sie KEINE beschädigten Netzkabel, Zubehörteile oder Peripheriegeräte.

| • | U | • |
|---|---|---|

Halten Sie das Gerät trocken. Benutzen Sie das Gerät NICHT in der Nähe von Flüssigkeiten, Regen oder Feuchtigkeit.

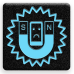

Sie können Ihr Gerät durch Röntgengeräte (z. B. in Förderbänder für Flughafensicherheit) führen, aber setzen Sie das Gerät keinen Magnetkontakten und Stäben aus.

| 1 | V            |
|---|--------------|
|   | $\sim$       |
|   | • <i>E</i> ) |
|   |              |

Der Bildschirm des Geräts besteht aus Glas. Wenn das Glas gebrochen ist, hören Sie aus, das Gerät zu benutzen und berühren Sie nicht die Glasscherben. Senden Sie das Gerät unverzüglich zu qualifiziertem Service-Personal von ASUS zur Reparatur.

|   | Y         |  |
|---|-----------|--|
|   | $\approx$ |  |
| r | ¥¥        |  |

Setzen Sie sich zur Vermeidung von Hörschäden nicht über einen längeren Zeitraum hohen Lautstärken aus.

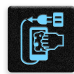

Trennen Sie das Gerät vor der Reinigung vom Netzstrom. Verwenden Sie nur einen sauberen Zellstoffschwamm oder Gemsentuch, wenn Sie Ihren Bildschirm reinigen.

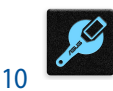

Senden Sie Ihr Gerät nur an ASUS qualifiziertes Service-Personal.

## **Richtige Entsorgung**

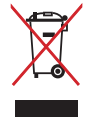

Dieses Produkt NICHT im normalen Hausmüll entsorgen. Dieses Produkt wurde entwickelt, um ordnungsgemäß wiederverwertet und entsorgt werden zu können. Das durchgestrichene Symbol der Mülltonne zeigt an, dass das Produkt (elektrisches und elektronisches Zubehör) nicht im normalen Hausmüll entsorgt werden darf. Erkundigen Sie sich bei Ihren lokalen Behörden über die ordnungsgemäße Entsorgung elektronischer Produkte.

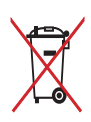

Die Batterien/Akkus NICHT im normalen Hausmüll entsorgen. Das Symbol der durchgestrichenen Mülltonne zeigt an, dass Batterien nicht im normalen Hausmüll entsorgt werden dürfen.

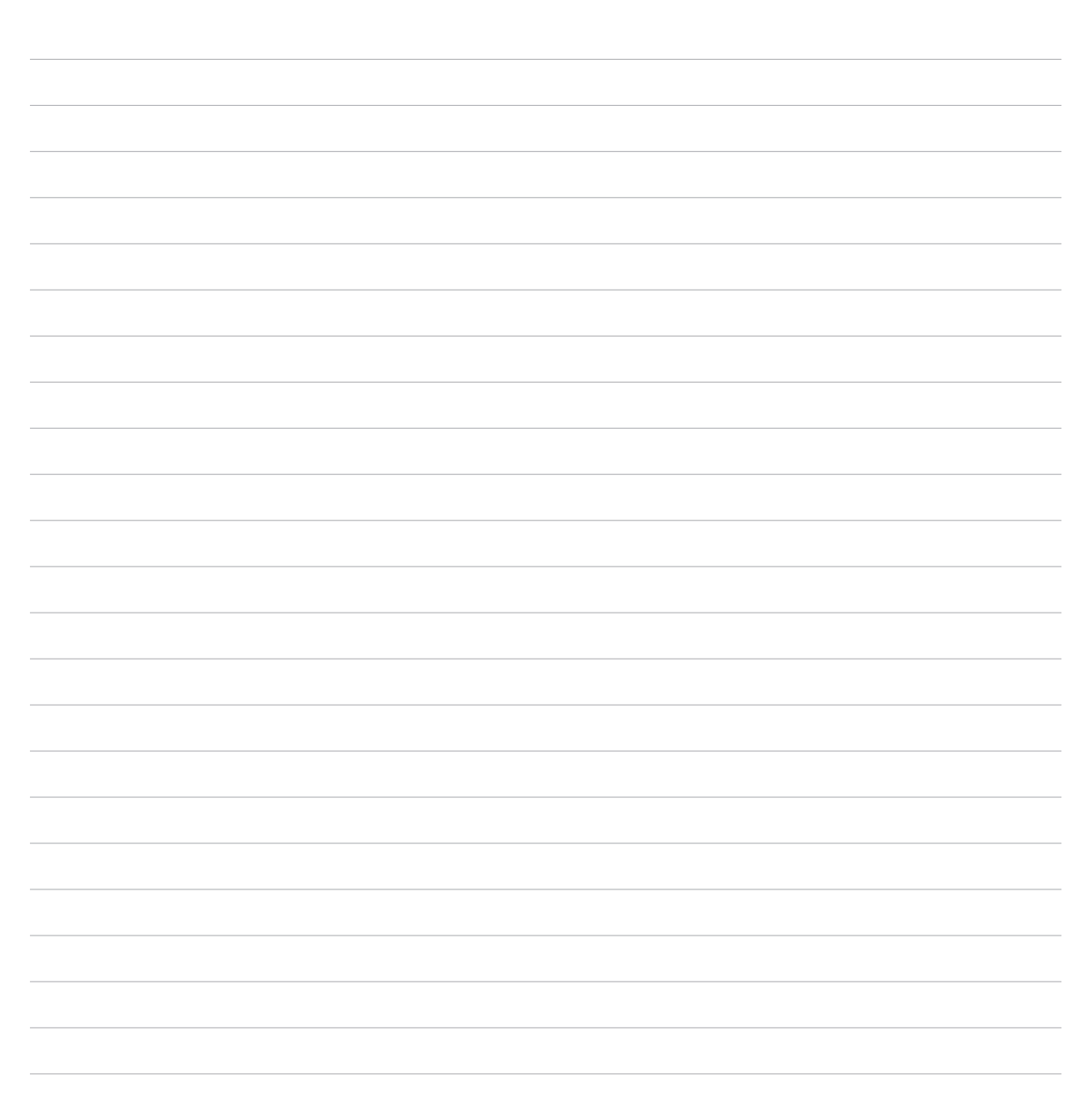

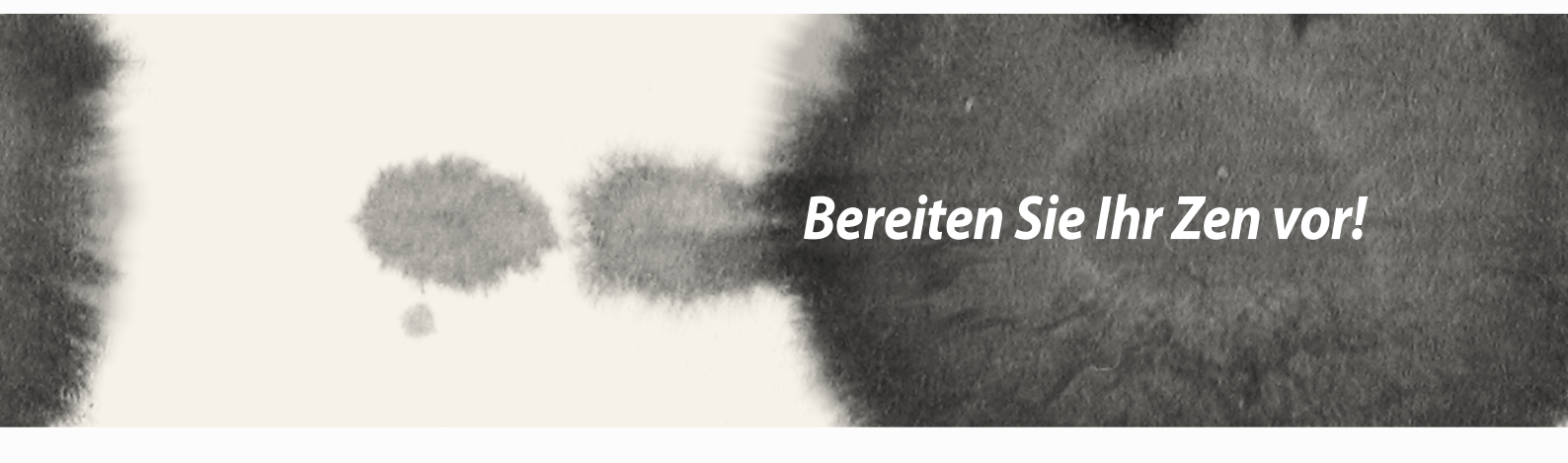

# **Bereiten Sie Ihr Zen vor!**

## **Teile und Funktionen**

Ergreifen Sie Ihr Gerät und bringen Sie es im Handumdrehen zum Laufen.

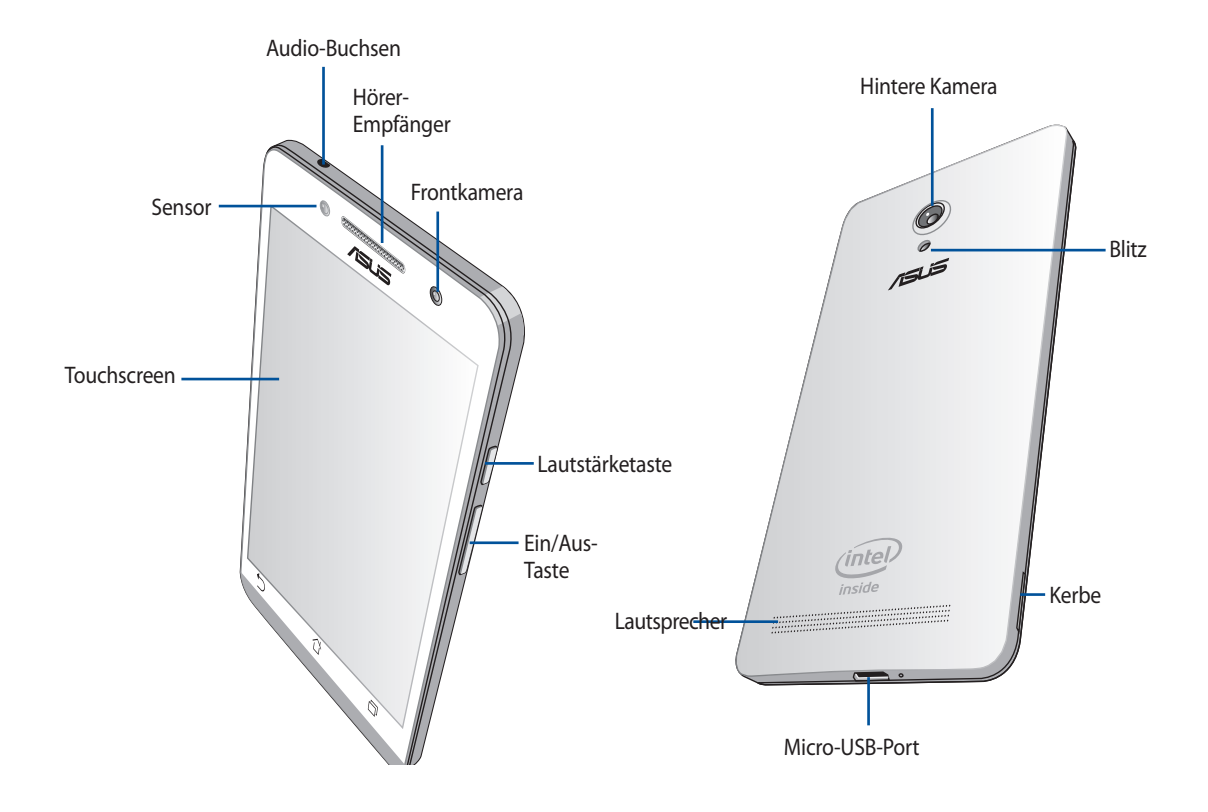

#### WICHTIG:

- Wir raten Ihnen von der Verwendung eines Bildschirmschutzes ab, da dieser den Näherungssensor beeinträchtigen kann. Halten Sie Ihr Gerät, vor allem dem Touchscreen, zu jeder Zeit trocken. Wasser oder andere Flüssigkeiten können beim Touchscreen zu Fehlfunktionen führen.
- Halten Sie Ihr Gerät, vor allem dem Touchscreen, zu jeder Zeit trocken. Wasser oder andere Flüssigkeiten können beim Touchscreen zu Fehlfunktionen führen.
- Stellen Sie sicher, dass die Abdeckung des micro-SIM-/Speicherkartenfachs beim Bedienen oder Tragen des Gerätes immer geschlossen ist.

## Eine microSIM-Karte installieren

Eine microSIM- (Subscriber Identity Module) Karte speichert Informationen, wie Ihre Mobiltelefonnummer, Kontakte, Mitteilungen und andere Daten, die Ihnen Zugriff auf ein Mobilnetzwerk bieten.

Ihr ZenFone ist mit zwei microSIM-Kartenschlitzen ausgestattet, wodurch Sie zwei Mobilnetzwerkdienste einrichten und nutzen können, ohne zwei Mobilgeräte bei sich führen zu müssen.

#### ACHTUNG:

- Dieses Gerät ist nur auf die Nutzung mit einer vom Mobilfunkanbieter zugelassenen microSIM-Karte ausgelegt.
- Wir raten von der Nutzung zugeschnittener SIM-Karten im microSIM-Kartenschlitz ab.
- Schalten Sie Ihr Gerät ab, bevor Sie eine microSIM-Karte einstecken.
- Seien Sie bei der Handhabung einer microSIM-Karte besonders vorsichtig. ASUS haftet nicht für jegliche Verluste oder Schäden auf/an Ihrer microSIM-Karte.
- Stecken Sie keine Speicherkarte in den microSIM-Kartenschlitz! Falls versehentlich eine Speicherkarte in den microSIM-Schlitz gesteckt wird, senden Sie Ihr Gerät an einen ASUS-qualifizierten Kundendienst.

Eine microSIM-Karte installieren

- 1. Schalten Sie Ihr Gerät ab.
- 2. Lösen Sie die Abdeckung von der Kerbe unten links, ziehen Sie dann die Rückabdeckung ab.

ACHTUNG! Gehen Sie beim Aufhebeln des Deckels behutsam vor.

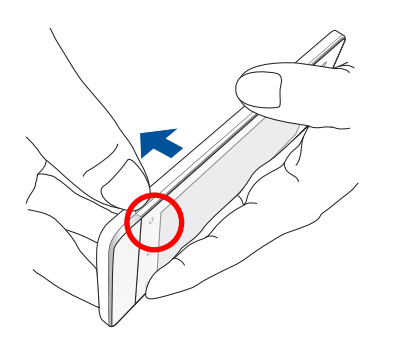

- 3. Richten Sie die microSIM-Karte mit den Goldkontakten nach unten aus, stecken Sie sie dann in den microSIM-Kartenschlitz 1.
- 4. Schieben Sie eine microSIM-Karte ganz in den Steckplatz, bis sie fest sitzt.

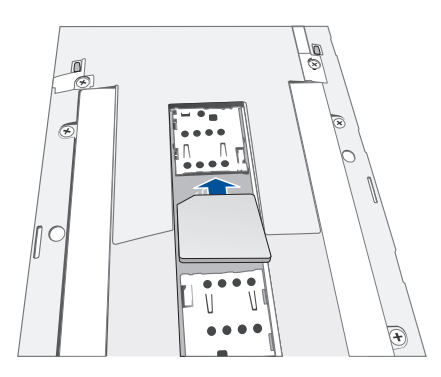

- 5. Falls Sie eine weitere microSIM-Karte installieren möchten, richten Sie die microSIM-Karte mit den Goldkontakten nach unten aus und stecken sie in den Micro-SIM-Kartenschlitz 2.
- 6. Bringen Sie die Rückabdeckung wieder an. Drücken Sie die Rückabdeckung auf allen Seiten nach unten.

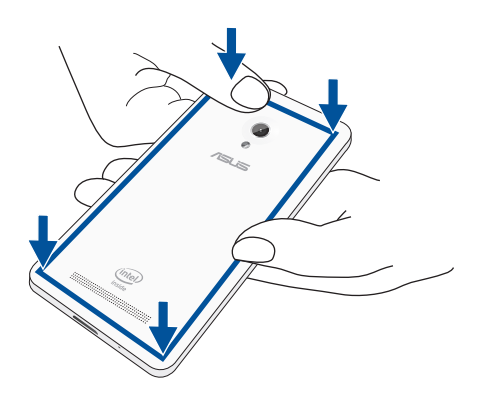

**HINWEIS:** Falls Sie zwei microSIM-Karten installiert haben, finden Sie unter Einstellungen > Dual-SIM-Karteneinstellungen Informationen und Konfigurationsmöglichkeiten zu Ihren SIM-Karten.

#### Eine microSIM-Karte entfernen

**ACHTUNG:** Seien Sie bei der Handhabung einer microSIM-Karte besonders vorsichtig. ASUS haftet nicht für jegliche Verluste oder Schäden auf/an Ihrer microSIM-Karte.

Eine microSIM-Karte entfernen

- 1. Schalten Sie Ihr Gerät ab.
- 2. Lösen Sie die Abdeckung von der Kerbe unten links, ziehen Sie dann die Rückabdeckung ab.

ACHTUNG! Gehen Sie beim Aufhebeln des Deckels behutsam vor.

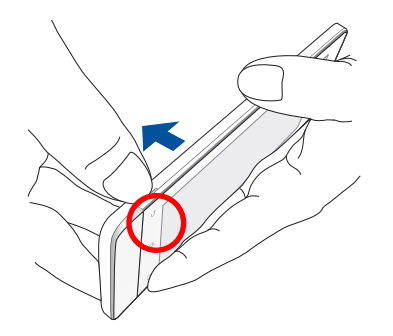

- Drücken Sie auf die microSIM-Karte, die Sie entfernen möchten; ziehen Sie sie dann heraus.
  Wiederholen Sie den Vorgang, wenn Sie die andere microSIM-Karte ebenfalls entfernen möchten.
- 4. Bringen Sie die Rückabdeckung wieder an. Drücken Sie die Rückabdeckung auf allen Seiten nach unten.

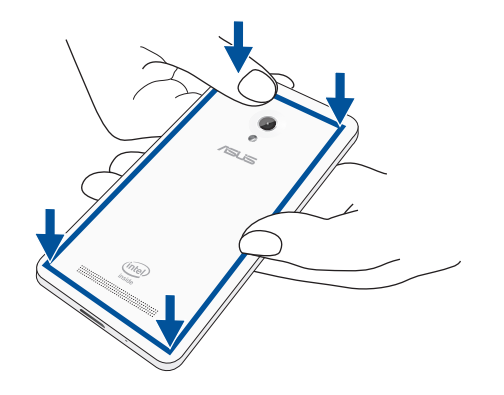

## Installieren einer Speicherkarte

Ihr ZenFone unterstützt eine MicroSD™, MicroSDHC™, und MicroSDXC™ Speicherkarte mit bis zu 64 GB Kapazität.

**HINWEIS:** Einige Speicherkarten sind möglicherweise nicht kompatibel mit dem ZenFone. Stellen Sie sicher, dass Sie nur kompatible Speicherkarten verwenden, um Datenverlust, Schäden an Ihrem Gerät oder Speicherkarte oder beiden zu verhindern.

#### ACHTUNG!

- Seien Sie besonders vorsichtig beim Umgang mit einer Speicherkarte. ASUS ist nicht verantwortlich für den Verlust von Daten oder Schäden, an der Speicherkarte.
- Stecken Sie keine microSIM-Karte in den Speicherkartenschlitz! Stecken Sie keine Micro-SIM-Karte in den Speicherkartenschlitz! Falls versehentlich eine microSIM-Karte in den Speicherkartenschlitz gesteckt wird, bringen Sie Ihr Gerät zu einem ASUS-qualifizierten Kundendienst.

So installieren Sie eine Speicherkarte:

- 1. Schalten Sie Ihr Gerät ab.
- 2. Lösen Sie die Abdeckung von der Kerbe unten links, ziehen Sie dann die Rückabdeckung ab.

ACHTUNG! Gehen Sie beim Aufhebeln des Deckels behutsam vor.

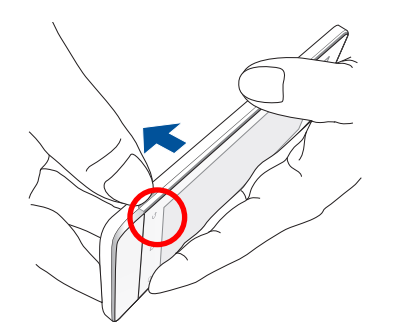

- 2. Richten Sie die Speicherkarte am Speicherkartenschlitz aus und stecken sie ein.
- 3. Schieben Sie die Speicherkarte ganz in den Steckplatz, bis sie fest sitzt.

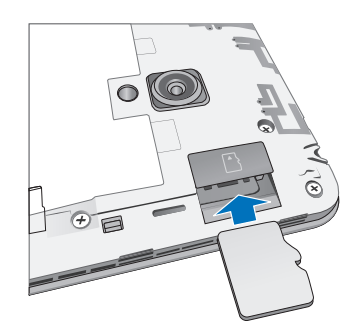

4. Bringen Sie die Rückabdeckung wieder an. Drücken Sie die Rückabdeckung auf allen Seiten nach unten.

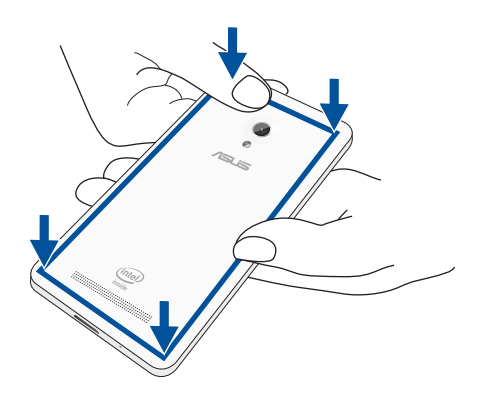

HINWEIS: Nach der Installation einer formatierten Speicherkarte, können Sie auf den Inhalt über**Dateimanager > sdcard** zugreifen.

#### Entfernen der Speicherkarte

#### ACHTUNG!

- Seien Sie besonders vorsichtig beim Umgang mit einer Speicherkarte. ASUS ist nicht verantwortlich für den Verlust von Daten oder Schäden, an der Speicherkarte.
- Werfen Sie die Speicherkarte richtig aus, um es sicher vom Gerät zu entfernen. Um die Speicherkarte auswerfen, gehen Sie zu Home > Alle Apps > Einstellungen > Speicher > Externen Speicher auswerfen.

So entfernen Sie eine Speicherkarte:

- 1. Schalten Sie Ihr Gerät ab.
- 2. Lösen Sie die Abdeckung von der Kerbe unten links, ziehen Sie dann die Rückabdeckung ab.

ACHTUNG! Gehen Sie beim Aufhebeln des Deckels behutsam vor.

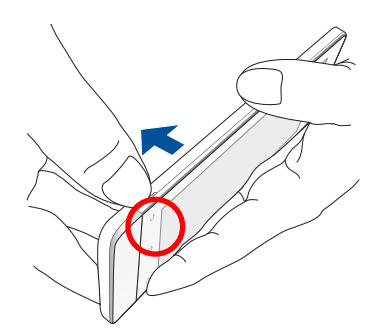

2. Drücken Sie die Speicherkarte zum Auswerfen, dann scheiben Sie sie aus.

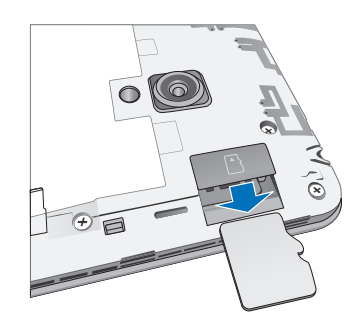

3. Bringen Sie die Rückabdeckung wieder an. Drücken Sie die Rückabdeckung auf allen Seiten nach unten.

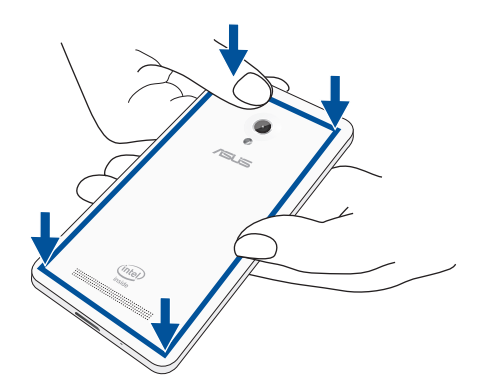

## **Aufladen Ihres ZenFones**

Ihr ZenFone ist bei Auslieferung teilweise geladen; dennoch müssen Sie es vor der ersten Benutzung vollständig aufladen. Lesen Sie die folgenden wichtigen Hinweise und Vorsichtsmaßnahmen, bevor Sie Ihr Gerät aufladen.

#### WICHTIG:

- Ziehen Sie die Schutzfolie von dem AC Stromadapter und Micro-USB-Kabel vor der Verwendung mit Ihrem Gerät.
- Stecken Sie das Netzteil in eine kompatible Steckdose. Sie können das Netzteil in jede kompatible 100 ~ 240
  V-Steckdose stecken.
- Die Ausgangsspannung des Netzteil für dieses Gerät ist DC 5.2 V, 1.35 A.
- Wenn Sie Ihr ZenFone im Netzstrombetrieb verwenden, muss sich die Steckdose in der Nähe befinden und leicht erreichbar sein.
- Um Strom zu sparen, trennen Sie das Netzteil von der Steckdose, wenn nicht in Gebrauch.
- Stellen Sie KEINE Objekte auf das ZenFone.

#### ACHTUNG!

- Während des Ladevorgangs, kann Ihr ZenFone warm werden. Das ist normal, jedoch, wenn Ihr Gerät ungewöhnlich heiß wird, trennen Sie das Micro-USB-Kabel von Ihrem Gerät und senden Sie das Gerät, einschließlich der AC-Netzteil und Kabel an ein ASUS-qualifiziertes Service-Personal.
- Um Schäden an Ihrem ASUS Tablet, Netzteil oder Micro-USB-Kabel zu vermeiden. Stellen Sie sicher, dass das Micro-USB-Kabel, Netzteil und Ihr Gerät vor dem Ladevorgang korrekt angeschlossen sind.

So laden Sie den Akku Ihres ZenFones

- 1. Verbinden Sie das Micro-USB-Kabel mit dem Netzteil.
- 2. Schließen Sie das Netzteil an eine geerdete Steckdose an.
- 3. Verbinden Sie das Micro-USB-Kabel mit dem ZenFone.

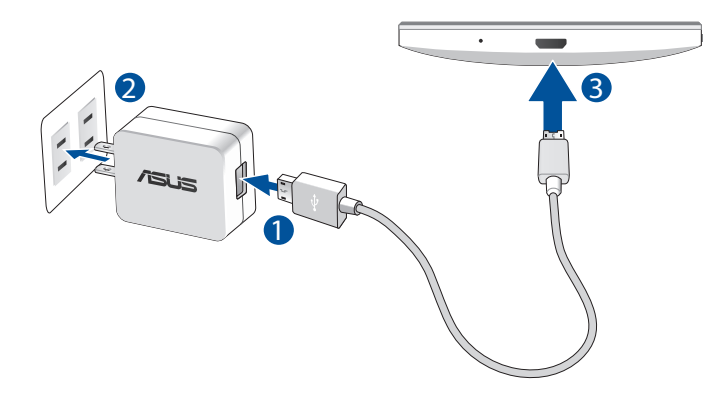

#### WICHTIG:

- Laden Sie das Gerät vor dem ersten Einsatz 8 Stunden lang auf.
- Der Status der Batterieladung wird durch folgende Symbole gekennzeichnet:

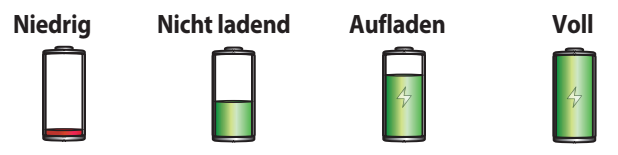

4. Wenn voll aufgeladen, trennen Sie zunächst das USB-Kabel von Ihrem ZenFone, bevor Sie das Netzteil aus der Steckdose herausziehen.

#### HINWEISE:

- Sie können Ihr Gerät während des Ladevorgangs verwenden, aber es dauert länger, bis das Gerät vollständig aufgeladen ist.
- Das Laden Ihres Geräts über den USB-Anschluss eines Computers dauert länger, bis das Gerät vollständig aufgeladen ist.
- Falls Ihr Computer nicht genügend Strom zum Aufladen über den USB-Anschluss liefert, laden Sie das Gerät über eine geerdete Steckdose auf.

## Ihr ZenFone ein- oder ausschalten

#### Ihr Gerät einschalten

Um das Gerät einzuschalten, drücken und halten Sie die Power-Taste, bis das Gerät startet.

#### Ihr Gerät ausschalten

Ihr ASUS Tablet ausschalten:

- 1. Wenn Ihr Bildschirm ausgeschaltet ist, drücken Sie die Power-Taste, um ihn einzuschalten. Wenn der Bildschirm gesperrt ist, entsperren Sie den Bildschirm des Geräts.
- 2. Halten Sie die Power-Taste gedrückt, tippen Sie bei Aufforderung auf **Ausschalten** und anschließend auf **OK**.

#### Ruhezustand

Um Ihr Gerät in den Ruhezustand zu setzen, drücken Sie einmal die Power-Taste, bis sich der Bildschirm ausschaltet.

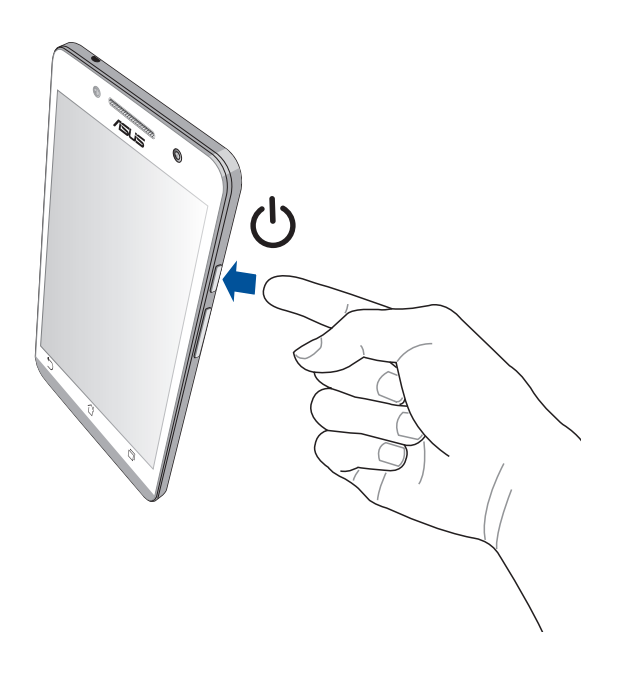

#### Erstbenutzung

Wenn Sie Ihre ZenFone zum ersten Mal einschalten, führt der Setup-Assistent Sie durch den Setup-Vorgang. Folgen Sie den Anweisungen auf dem Bildschirm, um Ihre Sprache und Eingabemethoden auszuwählen, Ihr mobiles Netzwek und Wi-Fi einzurichten, Konten zu synchronisieren und Ihrer Standort-Dienste zu konfigurieren. Verwenden Sie Ihr Google oder ASUS Konto, um Ihr Gerät einzurichten, wenn Sie kein Google oder ASUS Konto

#### **Google-Konto**

Mit einem Google Konto können Sie diese Android OS-Funktionen in vollem Umfang nutzen:

- Organisieren und sehen Sie alle Ihre Daten von überall.
- Sichern Sie alle Ihre Daten automatisch.

haben, gehen Sie voran und erstellen Sie eins.

• Nutzen Sie Google-Services bequem von überall aus.

#### **ASUS Konto**

Mit einem ASUS-Konto können Sie folgende Vorteile genießen:

- Personalisierter ASUS Support Service und Garantie-Erweiterung für registrierte Produkte.
- Kostenlose 5 GB Cloud-Speicherplatz.
- Erhalten Sie die neuesten Geräte und Firmware-Updates.

**HINWEIS:** Mit dem Setup-Assistent können Sie Ihr Gerät auch jederzeit ganz nach Ihren Wünschen neu konfigurieren. Von **Startbildschirm** gehen Sie zu **Alle Apps** > **Setup Wizard**.

#### Erhaltungstipps für Akkuleistung

Die Akkukapazität ist die Lebensader Ihres ZenFones. Hier sind ein paar Erhaltungstipps für die Akkuleistung, die helfen die Leistung Ihres Akkus zu bewahren.

- Drücken Sie bei Nichtgebrauch den Netzschalter, um das Gerät in den Ruhezustand zu schalten.
- Aktivieren Sie Smart Saving in der Pawer Saver App.
- Setzen Sie Audio in den Energiesparmodus
- Verringern Sie die Bildschirmhelligkeit.
- Halten Sie die Lautstärke der Lautsprecher auf ein niedriges Niveau.
- Deaktivieren Sie die WLAN-Funktion.
- Deaktivieren Sie die Bluetooth-Funktion.
- Deaktivieren Sie die Miracast-Funktion.
- Deaktivieren Sie GPS.
- Deaktivieren Sie die Bildschirm automatisch drehen -Funktion.
- Deaktivieren Sie alle Auto-Sync-Funktionen in Ihrem Gerät.

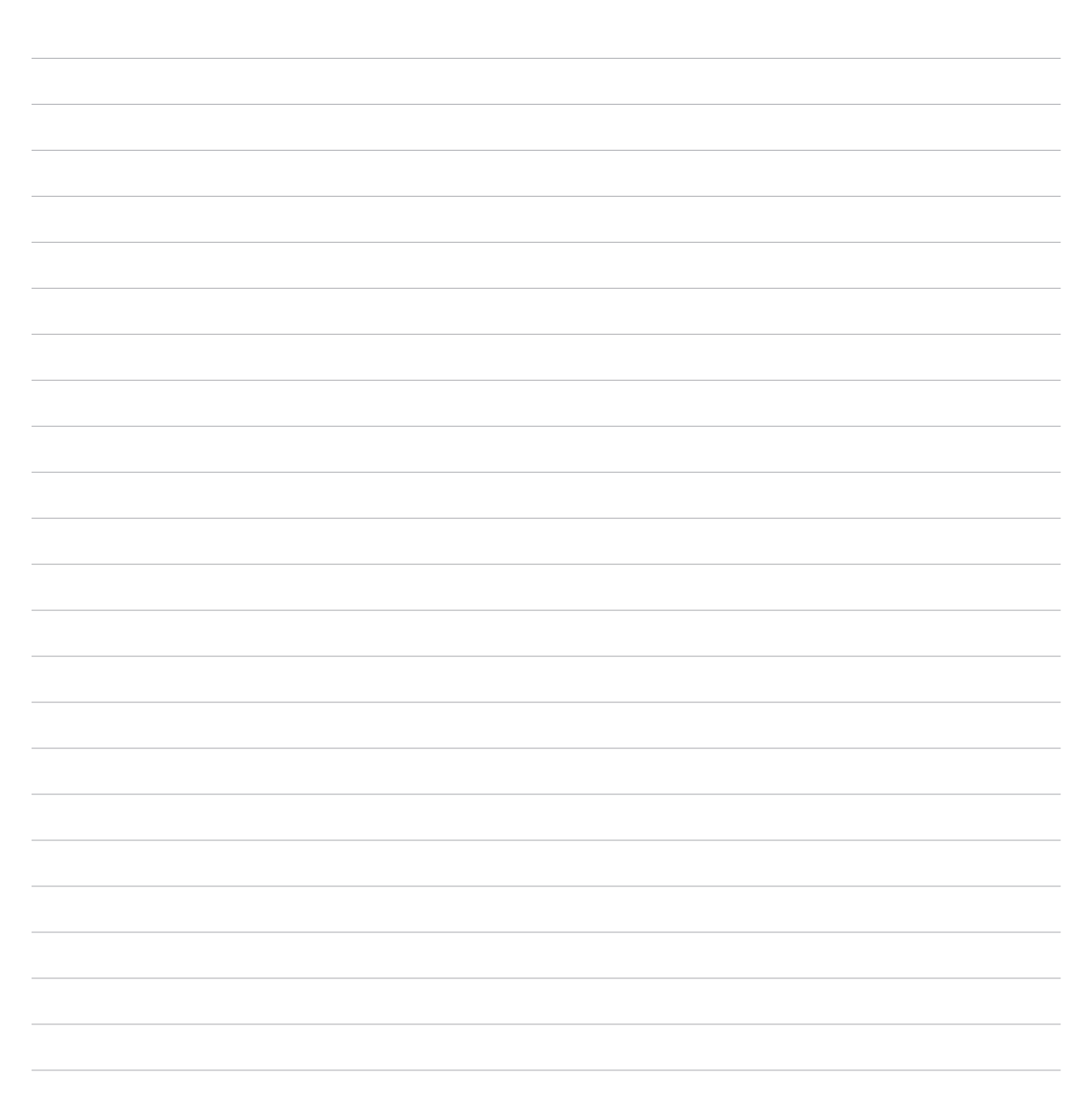

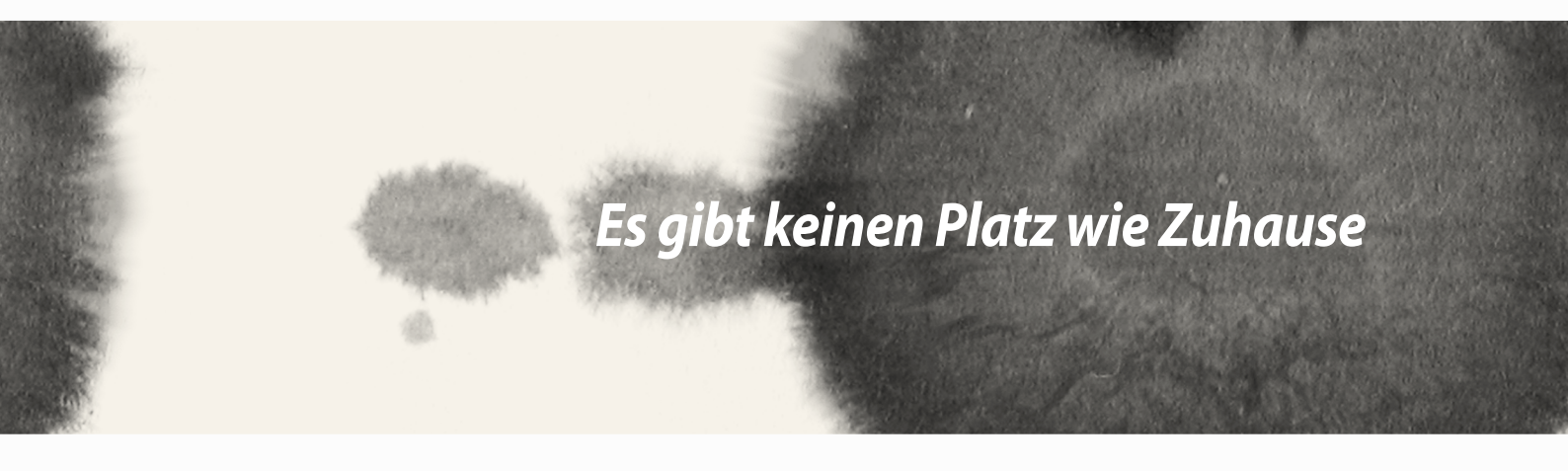

Es gibt keinen Platz wie Zuhause

## Zen Home-Funktionen

## Home-Bildschirm

Erhalten Sie Erinnerungen an wichtige Ereignisse, App und System-Updates, Wettervorhersagen und SMS-Nachrichten von Leuten, die wirklich wichtig für Sie sind, direkt von Ihrem Home-Bildschirm.

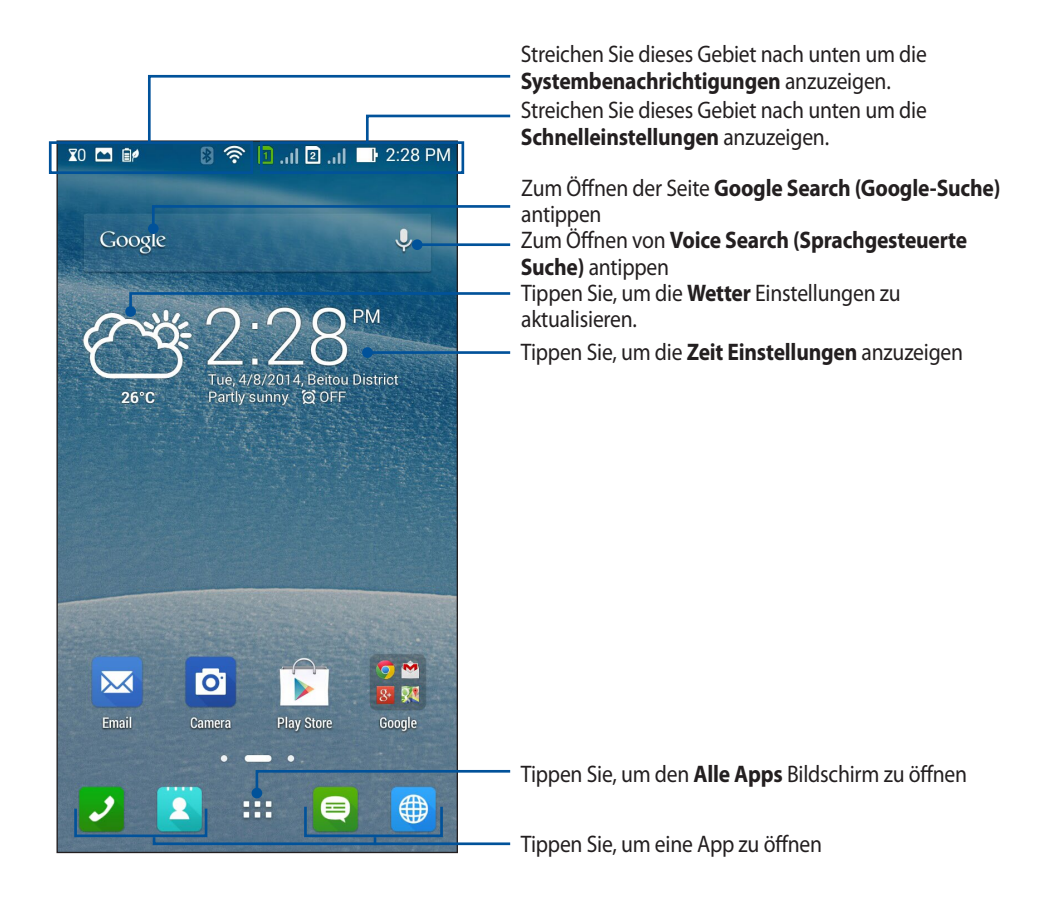

Streichen Sie im Home-Bildschirm nach links oder rechts, um den erweiterten Startbildschirm anzuzeigen.

## Symbole verstehen

Diese Symbole werden in der Statusleiste angezeigt und informieren Sie über den aktuellen Status Ihres ZenFones.

| ull                                                                                                    | Dieses Symbol zeigt die Signalstärke Ihres Mobilnetzwerks.                                                                       |
|----------------------------------------------------------------------------------------------------|----------------------------------------------------------------------------------------------------|
| 1                                                                                                    | Dieses Symbol zeigt an, dass eine Micro-SIM-Karte in den Micro-SIM-Kartenschlitz 1 eingesteckt ist.                              |
| _                                                                                                    | Dieses Symbol zeigt an, dass eine Micro-SIM-Karte in den Micro-SIM-Kartenschlitz 2 eingesteckt ist.                              |
| 2                                                                                                    | <b>HINWEIS:</b> Wird das Symbol der SIM-Karte grün angezeigt, weist dies darauf hin, dass sie als Standardnetz eingerichtet ist. |
|                                                                                                    | Dieses Symbol zeigt, dass Sie eine ungelesene Mitteilung haben.                                                                  |
| ( în centre de la centre de la | Dieses Symbol zeigt die Signalstärke Ihrer Wi-Fi-Verbindung.                                                                     |
| <b>*</b>                                                                                                    | Dieses Symbol zeigt den Batteriestatus von Ihrem ZenFone.                                                                        |
|                                                                                                    | Dieses Symbol zeigt, dass eine MicroSD-Karte in Ihrem ZenFone eingefügt ist.                                                     |
|                                                                                                    | Dieses Symbol zeigt, dass Sie ein Bildschirmfoto von Ihrem ZenFone gemacht haben.                                                |
| X                                                                                                    | Dieses Symbol zeigt, dass sich Ihr ZenFone im Flugzeugmodus befindet.                                                            |
| <u></u>                                                                                                    | Dieses Symbol zeigt, dass Wi-Fi-Hotspot von Ihrem ZenFone aktiviert ist.                                                         |
| Ì₽                                                                                                    | Dieses Symbol zeigt, dass der Smart Saving -Modus aktiviert ist.                                                                 |
| 1                                                                                                    | Dieses Symbol zeigt, dass der Lautlos-Modus aktiviert ist.                                                                       |
| ı  <b>[</b> ] ı                                                                                                    | Dieses Symbol zeigt, dass der Vibrationsmodus aktiviert ist.                                                                     |
| <b>↓</b>                                                                                                    | Dieses Symbol zeigt den Downloadstatus einer App oder Datei.                                                                     |
| ÓÛ                                                                                                    | Dieses Symbol zeigt, dass der Lesemodus aktiviert ist.                                                                           |

## Ihr Home verwalten

Prägen Sie Ihre eigene Persönlichkeit auf Ihren Home-Bildschirm. Wählen Sie ein attraktives Design als Hintergrund, Fügen Sie Verknüpfungen für den schnellen Zugriff zu Ihrem Lieblingsapps hinzu, und fügen Sie Widgets, für einen kurzen Überblick über wichtige Informationen, hinzu. Sie können auch weitere Seiten hinzufügen, sodass Sie mehr Apps oder Widgets auf dem Home-Bildschirm hinzufügen können und schnelleren Zugriff haben.

- Um ein Element zu Home hinzuzufügen, tippen und halten Sie einen leeren Bereich auf Ihrem Home-Bildschirm und wählen Sie eine dieser Kategorien: **Apps**, **Widgets**, **Bildschrimhintergrund** und **Seite bearbeiten**.
- Um durch die Seiten von Ihrem Home-Bildschirm zu gehen, streichen Sie nach links oder rechts.

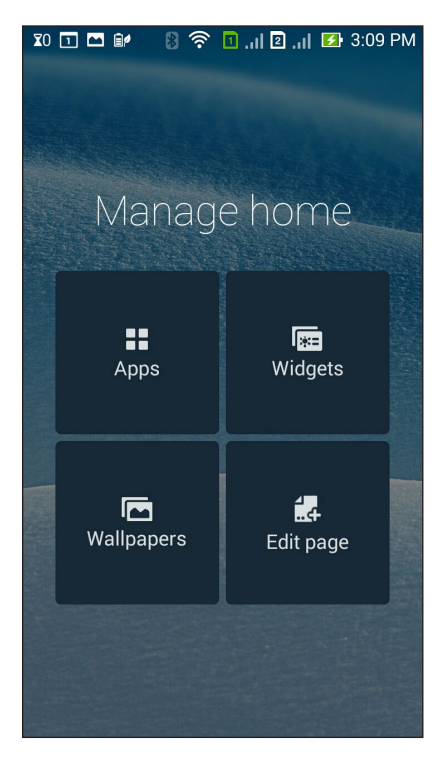

### Apps Verknüpfungen

Fügen Sie Verknüpfungen hinzu, um schnell auf häufig verwendete App zuzugreifen, direkt von Ihrem Home-Bildschirm.

Um eine App Verknüpfung hinzuzufügen:

- 1. Tippen Sie und halten Sie einen leeren Bereich auf Ihrem Home-Bildschirm und wählen Sie **Apps.**
- 2. Von Allen Apps, tippen und halten Sie eine App, dann ziehen Sie diese in einen leeren Bereich auf Ihrem Home-Bildschirm.

So entfernen Sie App Verknüpfungen:

Von Ihrem Home-Bildschirm, tippen und halten Sie eine App, dann ziehen Sie diese zu X Entfernen oben auf Ihrem Bildschirm.

#### Widgets

Fügen Sie Widgets hinzu, für eine schnelle Überprüfung von Ihrem Kalender, Karten, Batteriestatus und mehr. Um ein Widget hinzuzufügen:

- 1. Tippen Sie und halten Sie einen leeren Bereich auf Ihrem Home-Bildschirm und wählen Sie Widgets.
- 2. Von Widgets, tippen und halten Sie ein Widget, dann ziehen Sie dieses in einen leeren Bereich auf Ihrem Home-Bildschirm.

So entfernen Sie App Verknüpfungen:

Von Ihrem Home-Bildschirm, tippen und halten Sie eine App, dann ziehen Sie diese zu X Entfernen oben auf Ihrem Bildschirm.

HINWEIS: Sie können zur Anzeige von All Apps (Alle Apps) und Widgets auch an Ihrem Startbildschirm antippen.

#### Bildschirmhintergründe

Lassen Sie Ihre Apps, Symbole und andere Zen Elemente auf einem ansprechend gestalteten Bildschirmhintergrund sitzen. Sie können eine durchscheinenden Hintergrund-Tönung für Lesbarkeit und Klarheit hinzufügen. Sie können auch einen animierten Bildschirmhintergrund auswählen, um Ihren Bildschirm lebendig zu machen.

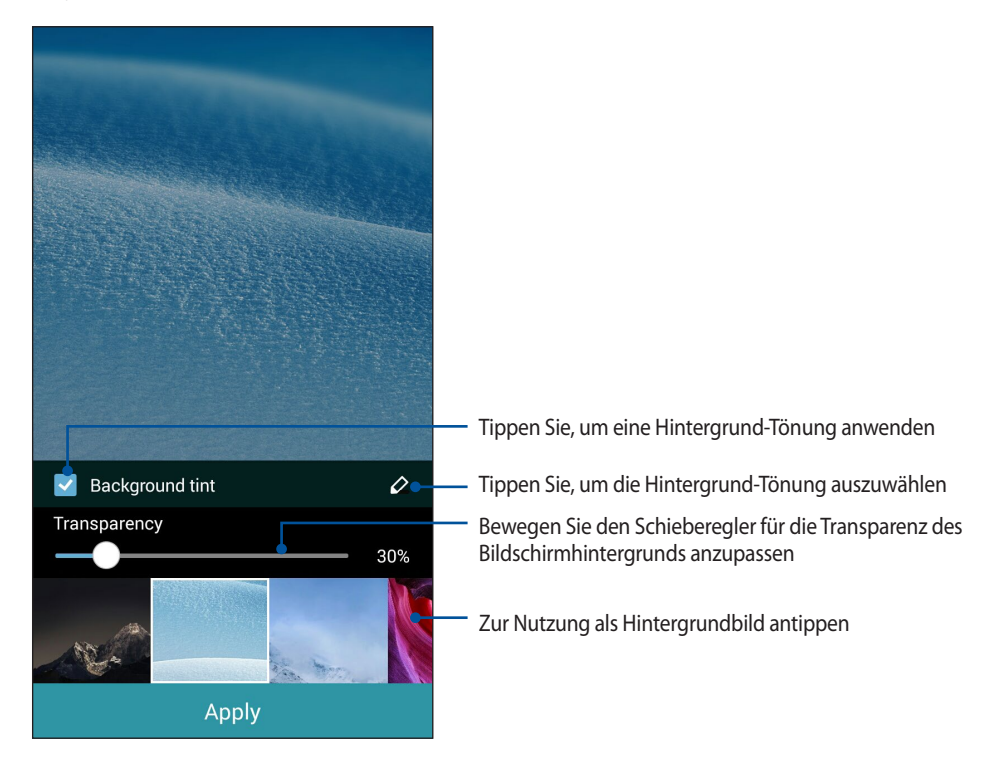
#### Anwenden von Bildschirmhintergrund und Hintergrund-Tönung

Um Bildschirmhintergrund und Hintergrund-Tönung anzuwenden:

- 1. Tippen Sie und halten Sie einen leeren Bereich auf Ihrem Home-Bildschirm und wählen Sie **Bildschirmhintergründe.**
- 2. Wählen Sie die Position für Ihr Hintergrundbild: Home screen (Startbildschirm), Lock screen (Sperrbildschirm) oder Home screen and Lock screen (Startbildschirm und Sperrbildschirm). Wenn Sie keine Hintergrund-Tönung zu Ihrem Bildschirmhintergrund hinzufügen möchten, fahren SIe mit Schritt 5 fort.
- 3. Kreuzen Sie Hintergrund-Tönung an, dann passen Sie die Transparenzstufe an.
- 4. Tippen Sie auf dund wählen eine Farbe.
- 5. Wählen Sie einen Bildschirmhintergrund, tippen Sie dann auf Übernehmen.

#### HINWEISE:

- Eine Hintergrund-Tönung kann auf Ihrem Home-Bildschirm, Sperrbildschirm, oder Home-Bildschirm und Sperrbildschirm angewendet werden.
- Sie können Ihr Hintergrundbild auch unter **Settings (Einstellungen) > Display (Anzeige)** *einrichten.*

#### Anwendung eines animierten Bildschirmhintergrunds

So wenden Sie einen aninmierten Bildschrimhintergrund an:

- 1. Tippen Sie und halten Sie einen leeren Bereich auf Ihrem Home-Bildschirm und wählen Sie Bildschirmhintergründe.
- 2. Wählen Sie, wo Sie Ihren Bildschirmhintergrund wollen: auf dem Home-Bildschirm, oder Home-Bildschirm und Sperrbildschirm.
- 3. Wählen Sie einen animierten Bildschirmhintergrund, tippen Sie dann auf Übernehmen.

Hinweis: Sie können Ihr Hintergrundbild auch unter **Henry** > Settings (Einstellungen) > Display (Anzeige) *einrichten*.

## Schnelleinstellungen

Mit **Quick settings (Schnelleinstellungen)** können Sie Funktionen mit nur einer Berührung aktivieren und Ihr ZenFone personalisieren. Diese einzigartige Zen-Funktion zeigt außerdem Systembenachrichtigungen, die Ihnen bei der Überwachung neuester Aktualisierungen und Änderungen an Ihrem ZenFone helfen.

Sie können Quick settings (Schnelleinstellungen) jederzeit ausführen, selbst wenn Sie aktuell eine App an Ihrem ZenFone nutzen.

#### Schnelleinstellungen starten

Wischen Sie von der rechten oberen Bildschirmecke Ihres ZenFone nach unten.

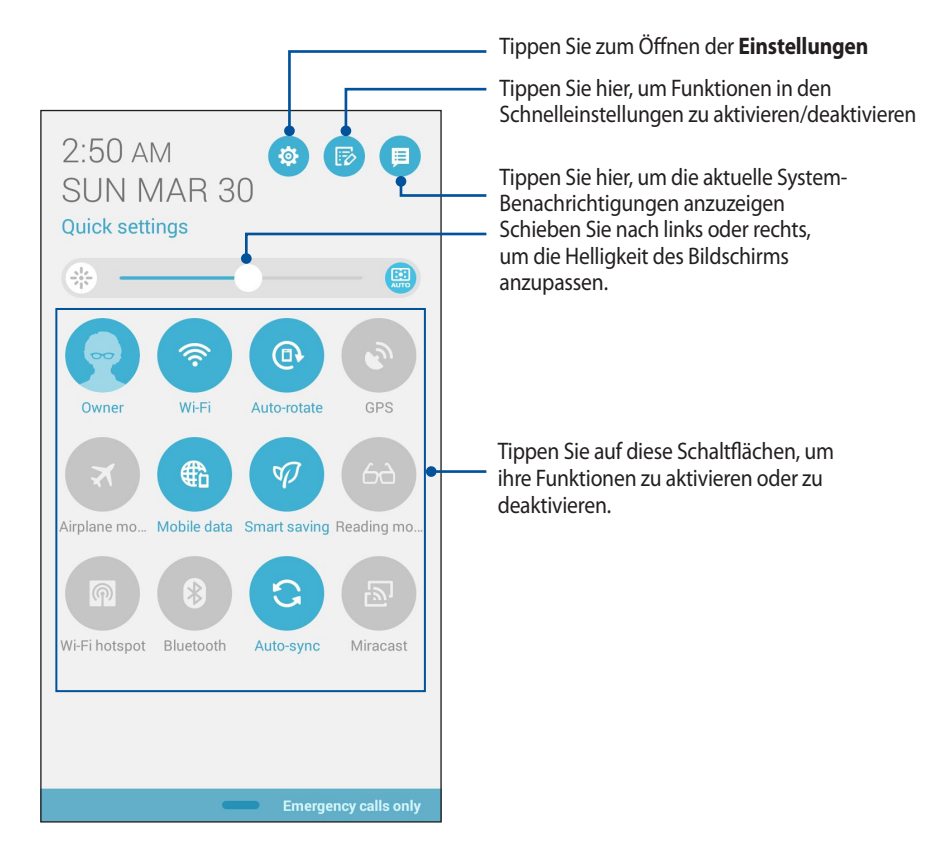

#### In den Schnellstarteinstellungen

Nutzen Sie Quick settings (Schnelleinstellungen) als Sofortzugriff (mit einer Berührung) auf einige Funktionen und Programme Ihres ZenFone.

| Auf Einstellungen zugreifen                            | Tippen Sie zum Ausführen der App Settings (Einstellungen) Ihres ZenFone auf 🤨.                                                                                   |
|--------------------------------------------------------|----------------------------------------------------------------------------------------------------|
| ASUS Schnelleinstellungsliste<br>ansehen               | Klicken Sie auf , um die aktuelle Liste der Features anzuzeigen, die Sie aus den Schnelleinstellungen Benachrichtigungsfeld aktivieren oder deaktivieren können. |
| Systembenachrichtigungen<br>ansehen                    | um die aktuellen Updates und Änderungen auf dem ZenFone anzuzeigen.                                                                                              |
| Zurück zum<br>Schnelleinstellungen Home-<br>Bildschirm | Tippen Sie am Bildschift System notifications (Systembenachrichtigungen) zum Zurückkehren zum Startbildschirm auf                                                |
| Auf Display Einstellungen<br>zugreifen                 | Tippen Sie zum Ausführen der App Display (Anzeige) auf 😵.                                                                                                    |
| Automatische Heiligkeit<br>schalten                    | Tippen Sie zum Aktivieren oder Deaktivieren der automatischen Helligkeitsfunktion Ihres Telefondisplays auf 🔛.                                                   |

#### Verwenden des Schnelleinstellungen Benachrichtigungsfelds

Das Benachrichtigungsfenster von Quick settings (Schnelleinstellungen) bietet Sofortzugriff (mit einer Berührung) auf einige WLAN-Funktionen und Einstellungen Ihres ZenFone. Die einzelnen Features werden durch eine Schaltfläche dargestellt.

HINWEIS: Eine blaue Schaltfläche zeigt an, dass das Feature derzeit aktiviert ist, während eine graue Schaltfläche ein deaktiviertes Feature angibt.

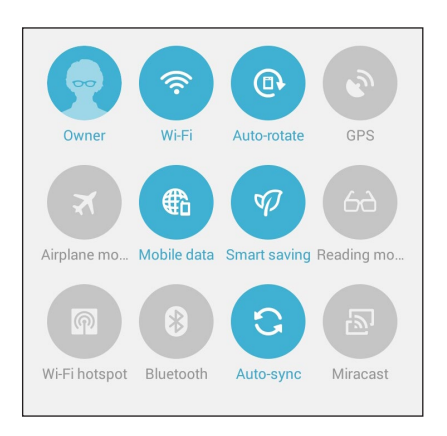

#### Hinzufügen oder Entfernen von Schaltflächen

Hinzufügen oder Entfernen von vorhandenen Schaltflächen aus dem ASUS Schnelleinstellungen Benachrichtigungsfeld:

Starten Sie die Schnelleinstellungen, tippen Sle dann 🐵 1.

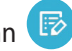

Tippen Sie auf das Kontrollkästchen neben der Funktion, zum Hinzufügen oder Entfernen aus dem ASUS 2. Schnelleinstellungen Benachrichtigungsfeld.

HINWEIS: Ein aktiviertes Kontrollkästchen bedeutet, dass das Feature über das ASUS Schnelleinstellungen Benachrichtigungsfeld erreichbar ist, während ein nicht angekreuztes Feld das Gegenteil bedeutet.

Tippen Sie zum Zurückkehren und Anzeigen des aktuellen ASUS-Schnelleinstellungen-3.

Benachrichtigungsfensters auf

#### Systembenachrichtigungen verwenden

Unter System notifications (Systembenachrichtigungen) sehen Sie die neuesten Aktualisierungen und Systemänderungen an Ihrem ZenFone. Die meisten dieser Änderungen betreffen Daten und System. Der Bildschrim der Systembenachrichtigungen ist intuitiv und kann auf die folgende Weise navigiert werden:

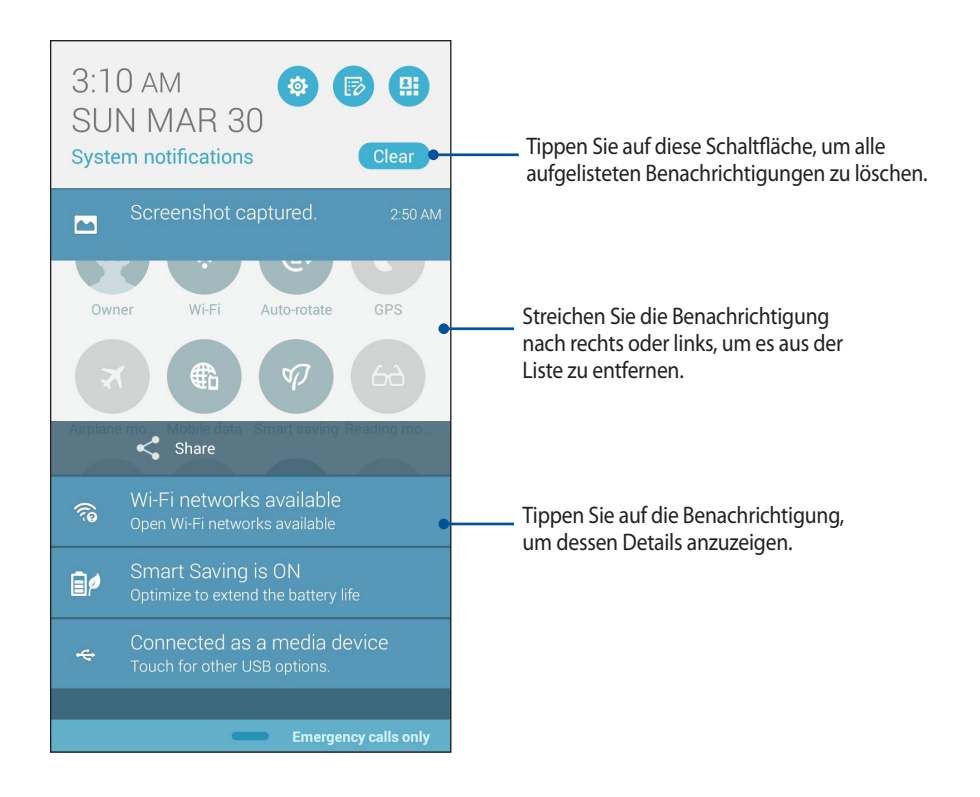

## **ASUS Tastatur-Einstellungen**

Erstellen Sie SMS-Nachrichten, E-Mails und Passwörter mit der ZenFone-Touch-Tastatur.

Um auf die ASUS Tastatur-Einstellungen zuzugreifen:

- Starten Sie die Schnelleinstellungen, tippen Sle dann 🤨. 1.
- Scrollen Sie auf dem Einstellungen Bildschirm nach unten, dann wählen Sie Sprache & Eingabe. 2.

| 🗐 🗠 🔤 🗭 🖻                | ıl <b>i</b> l 况 🛃 5:10 |  |  |  |
|--------------------------|------------------------|--|--|--|
| Settings                 |                        |  |  |  |
| Power management         |                        |  |  |  |
| ASUS customized settings |                        |  |  |  |
| Personal                 |                        |  |  |  |
| Location access          | OFF                    |  |  |  |
| G Security               |                        |  |  |  |
| Lock screen              |                        |  |  |  |
| A Language & input       |                        |  |  |  |
| 💿 Backup & reset         |                        |  |  |  |
| Accounts                 |                        |  |  |  |
| 8 Google                 |                        |  |  |  |

- Tippen Sie auf 🔅 neben ASUS keyboard (ASUS-Tastatur)-Einstellung. 3.
- Konfigurieren Sie die Einstellungen nach Ihren persönlichen Vorlieben. 4.

## Sprachsuche

Machen Sie Sprachbefehle für Ihr ZenFone, dann schauen Sie zu, wie es zuhört und mit der Sprachsuche App handelt. Mit der Sprachsuche können Sie Sprachbefehle geben, um Folgendes zu erreichen:

- Suche nach Daten und Informationen online oder auf dem ZenFone
- Starten von Apps auf Ihrem ZenFone
- Erhalten Sie Wegbeschreibungen zu einem Ort

WICHTIG! Ihr ZenFone benötigt eine Internetverbindung, um diese Funktion nutzen zu können.

#### Sprachsuche starten

- 1. Tippen Sie auf > Voice Search (Sprachgesteuerte Suche).
- 2. Sobald das Mikrofon-Symbol rot wird, beginnen Sie Ihren Sprachbefehl.

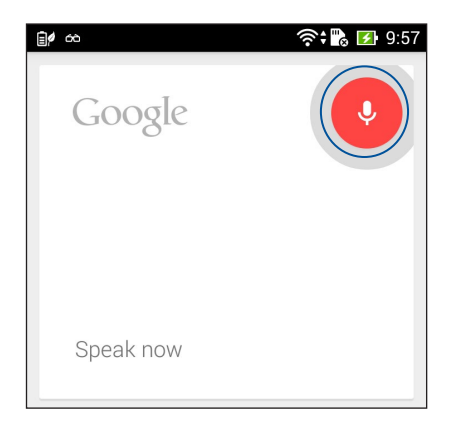

**HINWEIS:** Sprechen Sie deutlich und verwenden Sie kurze Sätze, wenn im Gespräch mit dem ZenFone. Es hilft auch, Ihre Befehle mit einem Verb, mit Bezug zu der ZenFone-Funktion, zu starten.

#### Anpassen der Sprachsuchergebnisse aus der Tablet Suchegruppe

Wenn Sie Parameter für die Sprachsuchergebnisse aus Ihrem Google Konto und den gesammelten Daten des ZenFones festlegen möchten, können Sie dies mithilfe der folgenden Schritte tun:

- 1. Auf dem ZenFone-Home-Bildschirm klicken Sie auf **Voice Search**.
- 2. Tippen Sie auf > Einstellungen.

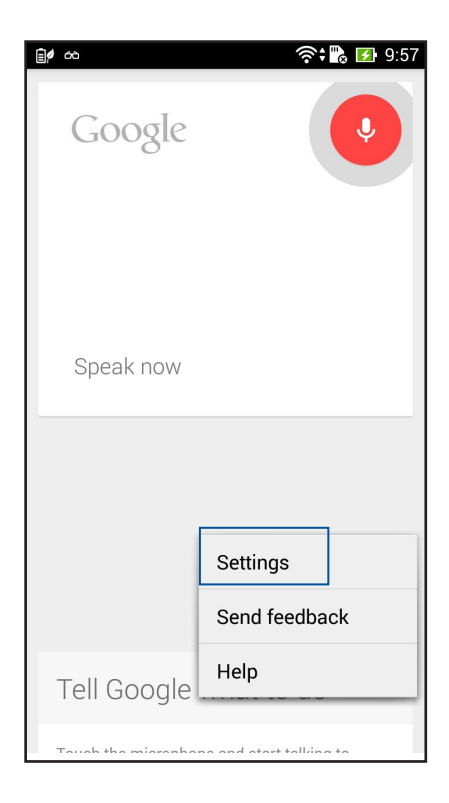

3. Tablet-Suche antippen..

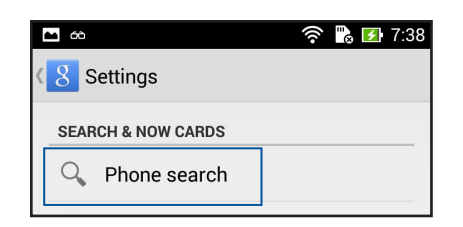

4. Tippen Sie auf **Tablet Suche**, dann kreuzen Sie das Kästchen der Suchgruppen, die Sie als Quelle einbeziehen möchten, wenn Sie **Sprachsuche** verwenden.

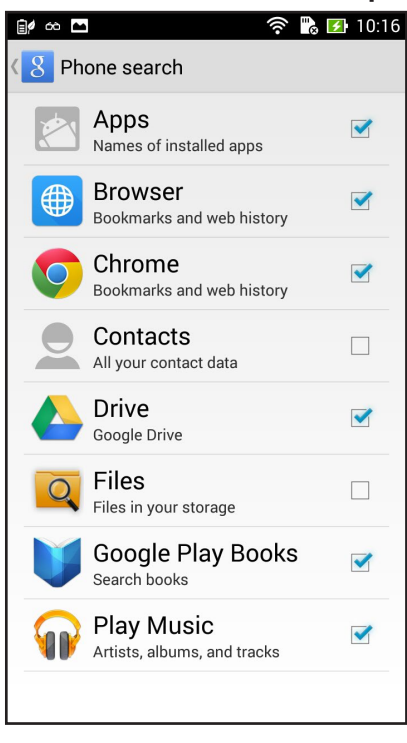

## Sperrbildschirm

Standardmäßig erscheint der Sperrbildschirm nach dem Einschalten des Geräts und beim Aufwachen aus dem Schlafmodus. Vom Sperrbildschirm aus können Sie mit dem Android-System Ihres Geräts fortfahren, indem Sie auf Ihrem Touchscreen wischen.

Der Sperrbildschirm des Geräts kann auch angepasst werden, um Zugriff auf Ihre mobilen Daten und Apps zu regulieren.

#### Ihren Sperrbildschirm anpassen

Wenn Sie die Sperrbildschirmeinstellungen aus den Standardoptionen **Wischen** ändern möchten, beziehen Sie sich auf die folgenden Schritte:

1. Starten Sie die Schnelleinstellungen, tippen Sie dann 🥸

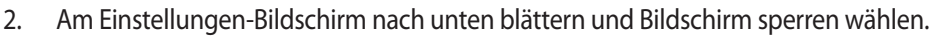

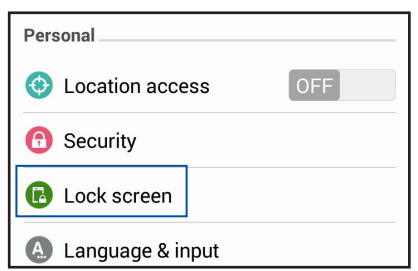

3. Am nächsten Bildschirm Bildschirmsperre antippen.

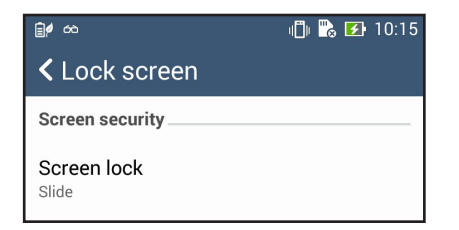

4. Tippen Sie auf die Bildschirmsperre-Option, die Sie verwenden möchten.

## Ihr ZenFone mit einem Computer verbinden

Verbinden Sie Ihr ZenFone mit dem USB-Anschluss Ihres Computers, um es zu laden oder Dateien zwischen den Geräten zu übertragen.

#### HINWEISE:

- Der Ladevorgang per USB-Port kann mehr Zeit in Anspruch nehmen.
- Falls Ihr Computer nicht genügend Strom zum Aufladen Ihres ZenFones liefert, laden Sie das Gerät über eine geerdete Steckdose auf.

### Mit Ihrem Notebook verbinden

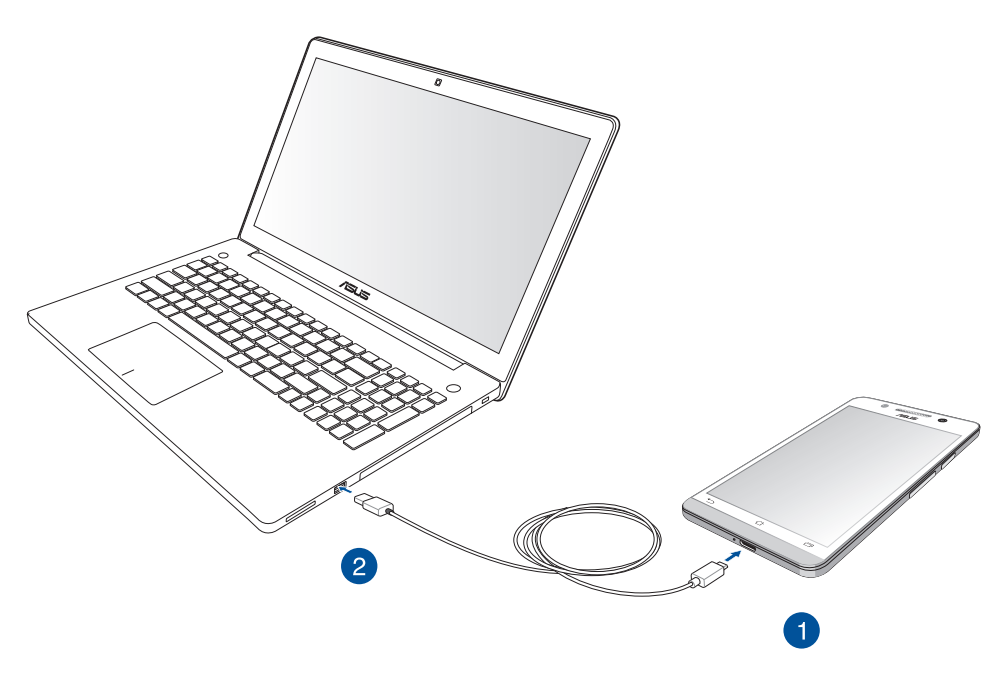

## Mit Ihrem Desktop PC verbinden

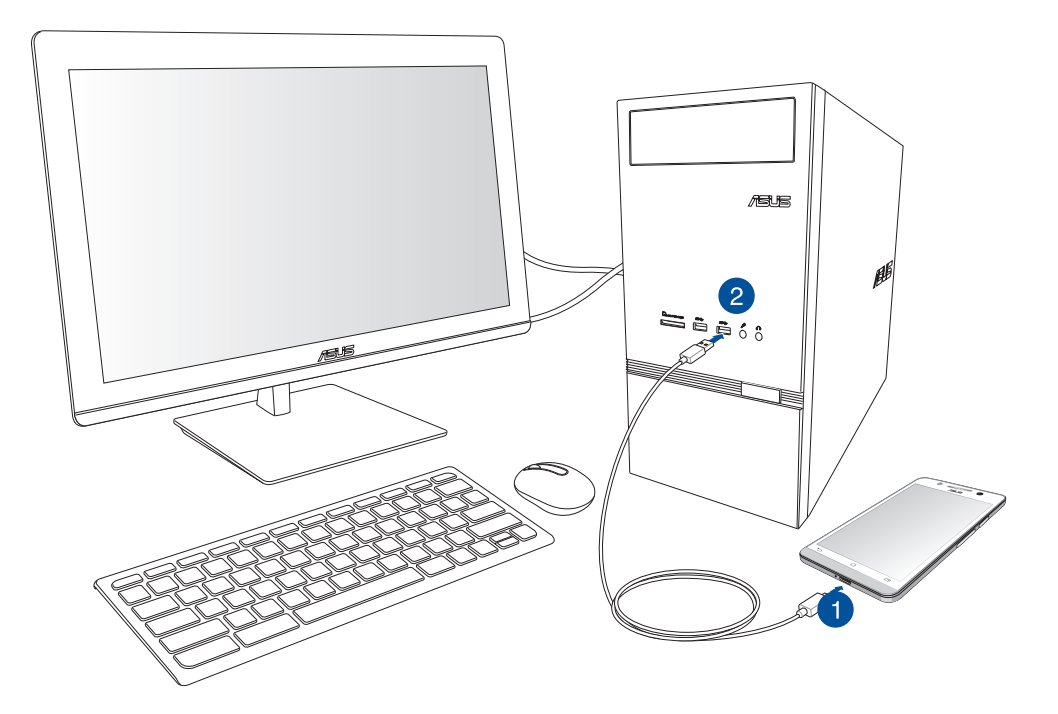

Um das ZenFone mit Ihrem Computer zu verbinden:

- 1. Verbinden Sie den Micro-USB-Stecker mit Ihrem ZenFone.
- 2. Stecken Sie den USB-Stecker in den USB-Anschluss Ihres Computers.

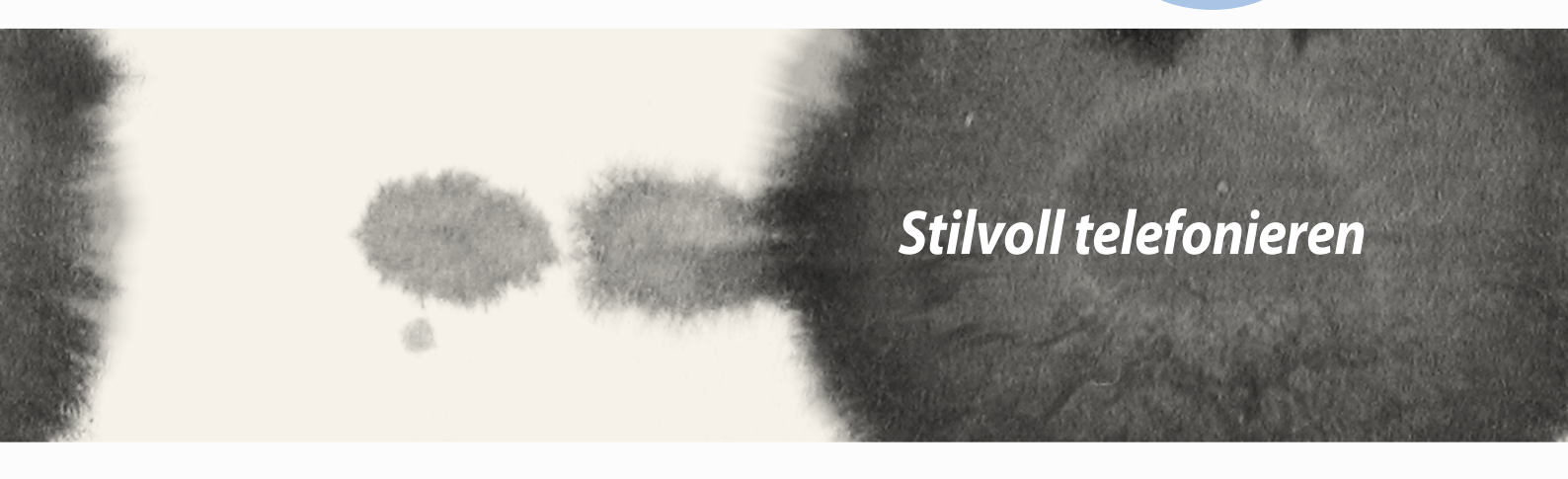

# Stilvoll telefonieren

## Kontakte verwalten

Hinzufügen, importieren oder exportieren von Kontakten aus Ihrer SIM oder Ihren E-Mail-Konten zu Ihrem ZenFone und vice-versa umgekehrt.

### Kontakte hinzufügen

Um Kontakte hinzuzufügen:

- 1. Tippen Sie auf die App **Contacts (Kontakte)** und dann auf **Create a new contact (Einen neuen Kontakt erstellen)**.
- 2. Wählen Sie am Contacts(Kontakte)-Bildschirm das Konto, in dem Sie Ihren Kontakt speichern möchten:
  - a. Gerät
  - b. SIM-Kartenspeicher (SIM1 oder SIM2)
  - c. E-Mail Konto

| Со                                                                                                 | Contacts                        |  |  |
|----------------------------------------------------------------------------------------------------|---------------------------------|--|--|
| You can synchronize your new contact with one of the following accounts. Which do you want to use? |                                 |  |  |
| 8                                                                                                  | Google<br>asus.zen.ui@gmail.com |  |  |
| Ũ                                                                                                  | Device<br>Device                |  |  |
| 2                                                                                                  | SIM2<br>SIM2                    |  |  |
| 1                                                                                                  | SIM1<br>SIM1                    |  |  |
| Add account                                                                                        |                                 |  |  |
|                                                                                                    |                                 |  |  |

HINWEIS: Wenn Sie kein E-Mail Konto haben, erstellen Sie eins, indem Sie auf Neues Konto hinzufügen tippen.

3. Befolgen Sie die nachfolgenden Anweisungen, um den neuen Kontakt hinzuzufügen und zu speichern.

## Kontakte imprortieren

Importieren Sie Ihre Kontakte und die jeweiligen Daten aus dem Kontakt, in Ihr ASUS ZenFone oder E-Mail Konto und eine microSIM-Karte umgekehrt.

Um Kontakte zu importieren:

- 1. Tippen Sie auf die **Contacts (Kontakte)**-App und dann auf **> Manage contacts (Kontakte verwalten).**
- 2. Tippen Sie auf Importieren/exportieren, wählen Sie dann zwischen folgenden Exportoptionen:
  - a. Von SIM 1-Karte importieren/Von SIM 2-Karte importieren
  - b. Vom Speicher importieren
- 3. Tippen Sie, um die Kontakte von folgenden Konten zu wählen:
  - a. E-Mail Konto/en
  - b. Gerät
  - c. SIM1/SIM2
- 4. Setzen Sie zur Auswahl der Kontakte, die Sie importieren möchten, Häkchen; tippen Sie anschließend auf **Import (Importieren**).

### Kontakte exportieren

Exportieren Sie Ihre Kontakte auf eines der Speicherkonten in Ihrem ASUS ZenFone.

- 1. Tippen Sie auf die **Kontakte**-App und dann auf **Kontakte verwalten**.
- 2. Tippen Sie auf Importieren/exportieren, wählen Sie dann zwischen folgenden Exportoptionen:
  - a. An SIM1/SIM2-Karte exportieren
  - b. An Speicher exportieren
- 3. Tippen Sie, um die Kontakte von folgenden Konten zu wählen:
  - a. Alle Kontakte
  - b. E-Mail Konto/en
  - c. Gerät
  - d. SIM1/SIM2
- 4. Wählen Sie die Kontakte, die Sie exportieren möchten.
- 5. Wenn fertig, klicken Sie auf **Exportieren**.

## Anrufe absetzen und annehmen

## Tätigen Sie Anrufe

Ihr ZenFone bietet viele Möglichkeiten zum Absetzen eines Anrufs. Sie können Ihre Freunde über die gespeicherten Kontakte in der Kontaktliste anrufen, direkt eine Telefonnummer eingeben oder sogar ohne Eingabe eines Kennwortes am Sperrbildschirm eine Nummer wählen.

#### Über Kontakte-App anrufen

Nutzen Sie zum Absetzen eines Anrufs über Ihre Kontaktliste die App Kontakte.

So telefonieren Sie über die App Kontakte:

1. Tippen Sie am Startbildschirm auf die Kontakte-App, suchen Sie dann nach dem Namen des Kontakts, den Sie anrufen möchten.

**HINWEIS:** Zur Anzeige aller Kontakte von allen Kontaktkonten tippen Sie auf die Anzuzeigende Kontakte-Auswahlliste und wählen alle Konten.

2. Tippen Sie auf den Namen des Kontakts und dann auf die Nummer.

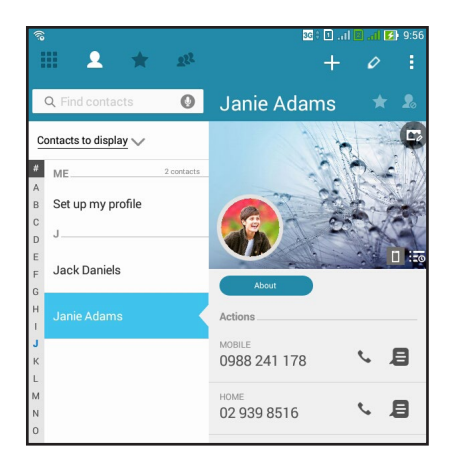

3. Falls zwei SIM-Karte installiert sind, tippen Sie auf die SIM-Karte, über die der Anruf erfolgen soll.

#### Eine Telefonnummer wählen

Nutzen Sie zum direkten Wählen einer Telefonnummer die App Telefon. So telefonieren Sie über die App Telefon:

- 1. Tippen Sie am Startbildschirm auf die App Telefon, dann auf die Ziffernschaltflächen.
- 2. Wählen Sie über die Anrufschaltflächen zum Wählen der Nummer SIM1 oder SIM2.

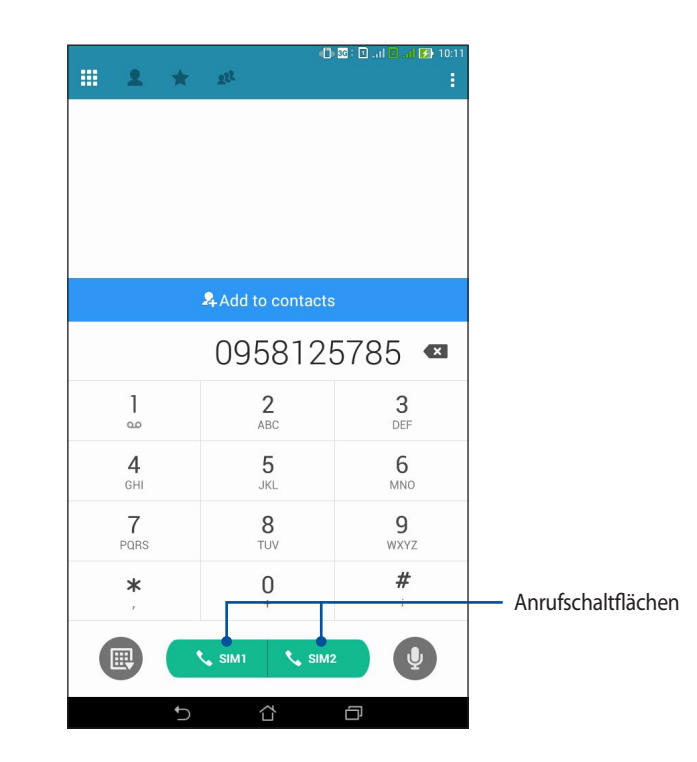

**HINWEIS:** Die Kennzeichnungen der Anrufschaltflächen können je nach Einstellung Ihrer microSIM-Karten variieren. Weitere Informationen finden Sie im Abschnitt Dual-SIM-Funktion dieser Bedienungsanleitung.

## **Einen Anruf empfangen**

Der Touchscreen Ihres ZenFone leuchtet auf, wenn ein Anruf eingeht. Die Anzeige des eingehenden Anrufs variiert ebenfalls je nach Status Ihres ZenFone.

#### Einen Anruf annehmen

Es gibt je nach Status Ihres ZenFone zwei Möglichkeiten zum Annehmen eines Anrufs:

- Falls Ihr Gerät aktiv ist, tippen Sie auf Annehmen. Zum Verweigern eines Anrufs tippen Sie auf Verweigern.
- Falls Ihr Gerät gesperrt ist, ziehen Sie 💽 zum Annehmen auf 🔽 und zum Verweigern auf 🤁

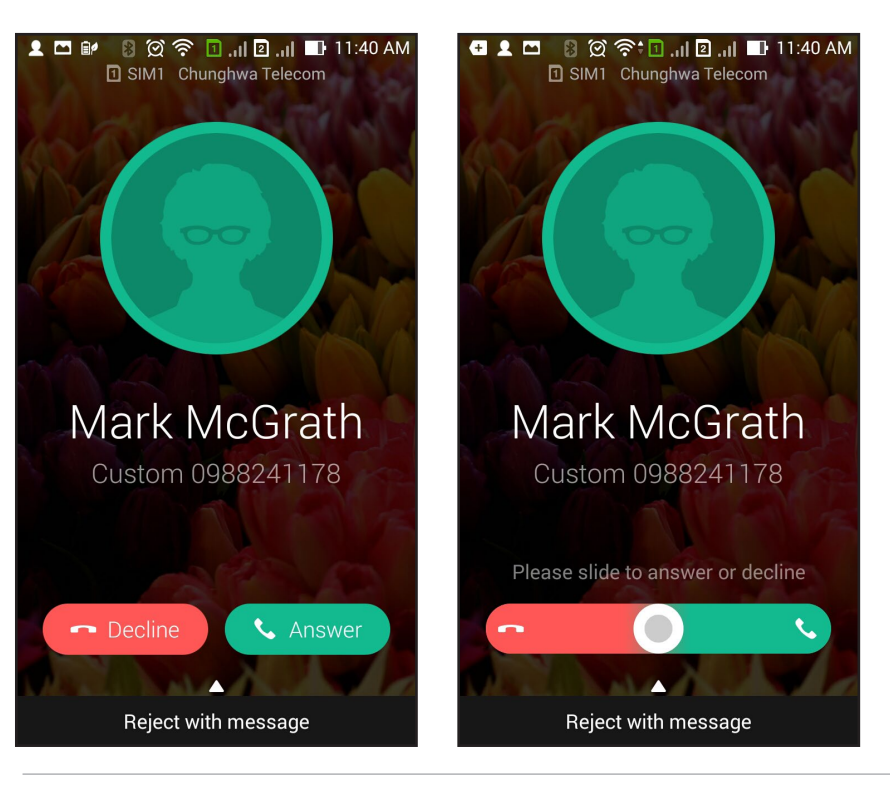

HINWEIS: Sie können zum Verweigern des Anrufs auch eine Mitteilung senden. Wischen Sie Mit Mitteilung verweigern nach oben, wählen Sie dann zum Senden der Mitteilung aus den angezeigten Optionen.

## **Dual-SIM-Funktion**

Die Dual-SIM-Funktion Ihres ZenFone ermöglicht Ihnen die Verwaltung der Einstellungen von zwei installierten microSIM-Karten. Mit dieser Funktion können Sie die microSIM-Karten aktivieren/deaktivieren, SIM-Namen zuweisen oder eine Karte als bevorzugtes Netz festlegen.

| ŝ <b>⊡</b>                                            | ullu 💁 💶 . al 🖻 . al 🛃 10:51 |
|-------------------------------------------------------|------------------------------|
| Cual SIM card settings                                |                              |
| SIM card information                                  | SIM2<br>Available            |
| Unknown number<br>SIM2 name: SIM2<br>Chunghwa Telecom |                              |
| +886963581763<br>Preferred SIM card                   |                              |
| Voice call<br>Always ask                              |                              |
| Data service network<br>SIM2 (Available)              |                              |
|                                                       |                              |
|                                                       |                              |
|                                                       |                              |
|                                                       |                              |
| <u>ث</u> ر                                            |                              |

### Ihre microSIM-Karten umbenennen

Ändern Sie die Namen Ihrer microSIM-Karten am ZenFone, damit Sie sie leichter identifizieren können.

Zum Ändern der Namen Ihrer microSIM-Karten tippen Sie auf SIM1-Name: SIM1 oder SIM2-Name: SIM2, geben Sie dann den Namen für Ihre microSIM-Karte ein.

**HINWEIS:** Falls Ihre SIM-Karten verschiedene Mobilfunkanbieter haben, sollten Sie die Namen dieser Anbieter für Ihre SIM-Karte nutzen. Falls beide SIM-Karten den gleichen Mobilfunkanbieter haben, sollten Sie die Mobilnummern für Ihre SIM-Namen verwenden.

## Eine Standard-microSIM-Karte zuweisen

Weisen Sie eine microSIM-Karte als bevorzugte SIM für Sprachanrufe und Datenservices zu.

#### SIM-Karte für Sprachanrufe

Wenn Sie einen Anruf absetzen, nutzt Ihr ZenFone automatisch die bevorzugte microSIM-Karte zum Telefonieren.

Tippen Sie zum Zuweisen einer microSIM-Karte für **Sprachanrufe** auf Sprachanruf, tippen Sie dann auf die SIM, die Sie nutzen möchten.

| Voice call       |            |  |  |
|------------------|------------|--|--|
| SIM1 (Available) |            |  |  |
| SIM2 (Available) | $\bigcirc$ |  |  |
| Always ask       | $\bigcirc$ |  |  |
| Cancel           |            |  |  |

WICHTIG! Sie können diese Funktion nur nutzen, wenn Sie einen Anruf über Ihre Kontaktliste absetzen.

#### SIM-Karte für Datenservice

Tippen Sie zum Zuweisen einer microSIM-Karte für den Datenservice auf Datenservicenetzwerk, wählen Sie dann zwischen SIM1 und SIM2.

| Data service network |  |  |
|----------------------|--|--|
| SIM1 (Available)     |  |  |
| SIM2 (Available)     |  |  |
| Cancel               |  |  |

## Anrufprotokolle sichern/wiederherstellen

Lassen Sie Ihre Anrufprotokolle zum Verfolgen von Anrufen, die Sie angenommen, abgesetzt oder verpasst haben, auf Ihrem ZenFone speichern. Sie können die gespeicherten Anrufprotokolle auch an Ihr Online-Speicherkonto senden oder über die in Ihrem ZenFone installierten E-Mail-Apps per E-Mail versenden.

## Eine Anrufprotokollsicherung erstellen

So sichern Sie Anrufprotokolle:

1. Tippen Sie am Startbildschirm auf **Phone**, tippen sie dann zum Ausblenden des Tastenfeldes auf

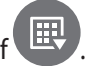

- 2. Tippen Sie auf und dann auf Backup call log (Anrufprotokoll sichern).
- 3. Tippen Sie zum Speichern der Anrufprotokollsicherung auf Ihrem ZenFone auf **Anrufprotokoll auf Gerät** sichern. Tippen Sie zum Versenden der Anrufprotokollsicherung per E-Mail auf **Anrufprotokoll sichern** und versenden.
- 4. Geben Sie den Dateinamen Ihrer Sicherungsdatei ein, tippen Sie dann auf **ok**. Tippen Sie nach Abschluss der Sicherung auf **OK**.

### Anrufprotokollsicherungen wiederherstellen

So stellen Sie Anrufprotokollsicherungen wieder her:

- 1. Tippen Sie am Startbildschirm auf **Phone**, tippen sie dann zum Ausblenden des Tastenfeldes auf
- 2. Tippen Sie auf und dann aufAnrufprotokoll wiederherstellen.
- 3. Wählen Sie eine Anrufprotokollsicherung, die Sie wiederherstellen möchten, tippen Sie dann auf **OK**.
- 4. Tippen Sie nach erfolgreicher Wiederherstellung des Anrufprotokolls auf **OK**.
- 5. Tippen Sie zur Anzeige der wiederhergestellten Anrufprotokolle auf  $\bigcirc$ .

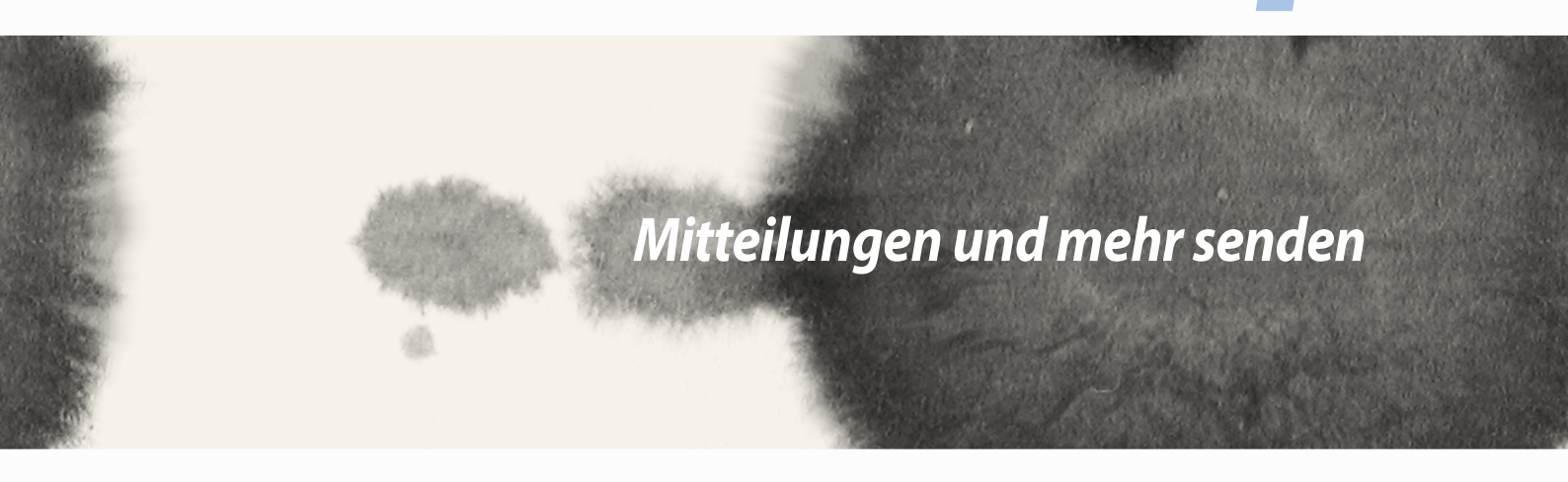

# Mitteilungen und mehr senden

## Nachrichten

Messaging ermöglicht Ihnen das Versenden, schnelle Antworten und spätere Beantworten wichtiger Mitteilungen von Ihren Kontakten auf jeder beliebigen in Ihrem Gerät installierten SIM-Karte. Zudem können Sie andere involvieren, indem Sie Ihre Mitteilungsketten oder Konversationen per E-Mail versenden.

## Mitteilungen senden oder empfangen

So starten Sie eine Mitteilungskette:

- 1. Tippen Sie am **Startbildschirm** auf <sup>(</sup>, tippen Sie dann auf **+**.
- 2. Geben Sie im An-Feld die Nummer ein oder tippen Sie zur Auswahl eines Kontakts aus Ihrer Liste auf 🕂 .
- 3. Beginnen Sie im Feld Type message (Mitteilung eingeben) mit dem Verfassen Ihrer Mitteilung.
- 4. Wenn Sie fertig sind, wählen Sie das SIM-Konto, über das Sie Ihre Mitteilung senden möchten.

### Ihre Mitteilungsoptionen einrichten

Sie können eine Mitteilungskette oder Konversation an Andere weiterleiten und einen Alarm zur Beantwortung einer wichtigen Mitteilung zu einem günstigeren Zeitpunkt einrichten.

So leiten Sie eine SMS-Konversation weiter:

- 1. Tippen Sie am **Startbildschirm** auf 🚍.
- 2. Tippen Sie zur Auswahl auf ein Absenderbild, tippen Sie dann auf **SMS Konversation weiterleiten**.
- 3. Tippen Sie auf **Alles wählen** oder auf eine beliebige Mitteilung im Verlauf und anschließend auf **Weiterleiten**.
- 4. Tippen Sie im **An**-Feld zur Auswahl der E-Mail-Adresse oder Mobilnummer eines Kontakts auf 🕂.
- 5. Wenn Sie fertig sind, wählen Sie das SIM-Konto, über das Sie Ihre Mitteilung senden möchten. Die Konversation wird als MMS- (Multimedia Messaging Service) Mitteilung weitergeleitet.

#### **HINWEISE:**

- Stellen Sie sicher, dass Sie ein MMS-Abonnement bei Ihrem Mobilfunkanbieter haben.
- Stellen Sie sicher, dass der Datenzugriff an Ihrem Gerät aktiviert ist. Tippen Sie am Startbildschirm auf Einstellungen > Mehr... > Mobilnetzwerke, wählen Sie dann Daten aktiviert.
- Weiterleiten von Konversationen an andere fallen Gebühren für Mobildaten und Mitteilungen an.

So legen Sie eine Mitteilung als Später-beantworten-Aufgabe fest:

Wenn Sie eine wichtige Mitteilung zu einem ungünstigen Zeitpunkt empfangen, können Sie sie zu Ihrer Aufgabenliste hinzufügen und später beantworten.

- 1. Tippen Sie am Mitteilungsbildschirm auf
- 2. Tippen Sie auf **Später beantworten**. Die Mitteilung wird zu Ihren **Do It Later**-Aufgaben hinzugefügt.
- 3. Wenn Sie bereit sind, die Mitteilung zu beantworten, rufen Sie die **Do It Later**-App unter **Alle Apps** auf.

## **Omlet Chat**

Omlet Chat ist eine Online Messaging App, mit der Sie mit Ihren Freunden vor Ort chatten können, Multimedia-Mitteilungen senden können und Ihre Daten auf Cloud-Konten sicher und privat speichern können.

HINWEIS: Omlet Chat App ist möglicherweise nur in einigen Ländern verfügbar.

## **Omlet Chat registrieren**

Es gibt zwei Möglichkeiten, um Omlet Chat zu registrieren, über Ihre Handynummer und E-Mail Konto oder Ihr Facebook Konto.

#### Ihre Handynummer registrieren

Verwenden Sie Ihre Handynummer, um sich bei Omlet Chat anzumelden.

So registrieren Sie Ihre Handynummer:

- 1. Tippen Sie auf und dann auf die **Omlet-Cha**t-App.
- 2. Wählen Sie auf der Anmeldeseite, Ihr Land und geben Soe Ihre Handynummer ein, dann tippen Sie auf **Weiter**. Omlet Chat App sendet eine SMS-Nachricht mit einer PIN, um mit der Registrierung fortzufahren.
- 3. Geben Sie den PIN ein, tippen Sie dann auf Weiter.
- 4. Geben Sie Ihren Namen ein und tippen Sie dann auf **Beginnen**.
- 5. Wenn Sie möchten, das Omlet Chat deine Freunde aus der Kontaktliste automatisch aktualisiert, tippen Sie auf **Okay! Tu es!** Wenn Sie Ihre Freunde manuell hinzufügen möchten, tippen Sie auf **Nein danke**.

#### HINWEISE:

- Eine Reihe von Bildschirmen werden angezeigt, für die App-Einführung. Folgen Sie den Anweisungen auf dem Bildschirm, bis der Omlet Chat Hauptbildschirm erscheint.
- Omlet Chat App kann nur Kontakte hinzufügen, die Omlet Chat auf ihrem Gerät installiert haben.
- 6. Tippen Sie auf dem Hauptbildschirm **CHAT STARTEN**, dann wählen Sie einen Kontakt, mit den Sie chatten möchten.

#### Registrieren Sie Ihr E-Mail oder Facebook Konto

Verwenden Sie Ihr E-mail oder Facebook Konto, um sich bei Omlet Chat anzumelden.

So registrieren Sie Ihr E-mail oder Facebook Konto:

- 1. Tippen Sie auf und dann auf die **Omlet-Cha**t-App.
- 2. Tippen Sie auf der Anmeldeseite auf **Verbinden mit einem anderen Konto hier**, um ein ein Konto aus **Email** oder **Facebook** auszuwählen, dann folgen Sie den nachfolgenden Anweisungen.
  - Wenn Sie E-Mail auswählen, geben Sie Ihr E-Mail Konto ein, dann tippen Sie auf **Next**. Omlet Chat App sendet eine Bestätigungsnachricht an Ihr E-Mail Konto.
  - Wenn Sie Facebook auswählen, bringt Omlet Chat App Sie zu Facebook, um sich mit Ihrem Facebook Konto anzumelden.
- 3. Geben Sie Ihren Namen ein und tippen Sie dann auf **Beginnen**.
- 4. Wenn Sie möchten, das Omlet Chat deine Freunde aus der Kontaktliste automatisch aktualisiert, tippen Sie auf **Okay! Tu es!** Wenn Sie Ihre Freunde manuell hinzufügen möchten, tippen Sie auf **Nein danke**.

#### HINWEISE:

- Eine Reihe von Bildschirmen werden angezeigt, für die App-Einführung. Folgen Sie den Anweisungen auf dem Bildschirm, bis der Omlet Chat Hauptbildschirm erscheint.
- Omlet Chat App kann nur Kontakte hinzufügen, die Omlet Chat auf ihrem Gerät installiert haben.
- 5. Tippen Sie auf dem Hauptbildschirm **CHAT STARTEN**, dann wählen Sie einen Kontakt, mit den Sie chatten möchten.

#### **Omlet Einladungen senden**

Um Omlet Chat Kontakte hinzuzufügen, müssen Sie eine Einladung an Ihre Freunde senden, sodass diese Omlet Chat herunterladen und verwenden.

So senden Sie eine Omlet Einladung:

- 1. Tippen Sie auf **Kontakt** im Omlet Chat Menü.
- 2. Von Kontakte hinzufügen Bildschirm, tippen Sie **Einen Freund einladen** und wählen Sie aus folgenden Optionen:
  - **Eine E-Mail oder Telefon-Nummer einladen**. Geben Sie die Handynummer oder die E-mail von Ihrem Freund ein, dann tippen Sie auf **Los**.
  - Facebook-Freunde einladen. Tippen Sie, um sich bei Ihrem Facebook-Konto anzumelden.
  - Adressebuch Freunde einladen. Tippen Sie hier, um Freunde aus der Kontaktliste Ihrer E-Mail einzuladen.
- 3. Omlet Chat App sammelt die Kontakte Ihres Kontos. Befolgen Sie, nach der Auswahl der Kontakte, die Anweisungen zum Abschließen des Vorgangs.
  - Für Facebook App, kreuzen Sie die Kontakte an, um Sie auszuwählen und tippen Sie dann auf **Senden**.
  - Für Adressbuch, kreuzen Sie die Kontakte an, um Sie auszuwählen und tippen Sie dann auf **Einladungen senden**.

#### **Omlet Chat verwenden**

Senden von Text und Multimedia-Nachrichten für eine lustige, kreative und interaktive Unterhaltung.

Um das Gespräch zu beginnen, tippen Sie auf **Kontakt** im Omlet Chat Menü, dann tippen Sie auf den Namen des Kontakts.

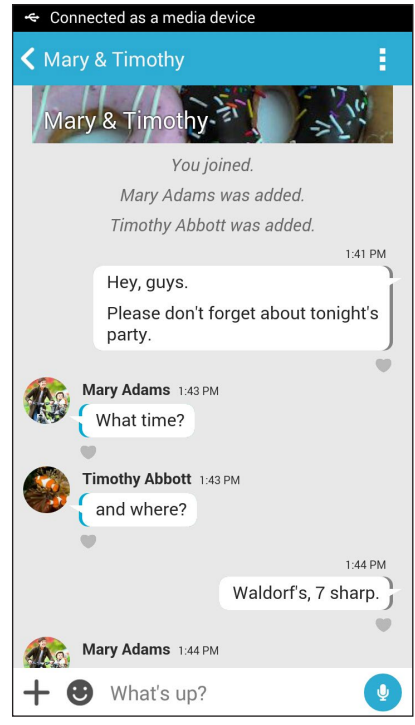

#### Eine Chat-Nachricht senden

Geben Sie zum Senden einer Chat-Mitteilung Ihre Mitteilung in das Feld What's up (Was liegt an?) ein und

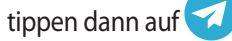

#### Eine Sprachnachricht senden

Tippen und halten Sie zum Versenden einer Sprachmitteilung 💛, während Sie Ihre Nachricht sprechen; lassen

Sie dann zum Senden 🖳 Ios.

#### Einen virtuellen Aufkleber senden

Tippen Sie zum Versenden eines virtuellen Stickers auf 🙂; wählen Sie dann zwischen den verfügbaren virtuellen Stickern.

**HINWEIS:** Sie können mehr virtuelle Aufkleber vom Sticker Store herunterladen. Tippen Sie zum Herunterladen virtueller Sticker auf  $\bigcirc$  > + und anschließend auf  $\bigcirc$ .

#### Multimedia-Nachrichten senden

Tippen Sie im Chat-Verlauf auf +; treffen Sie anschließend eine Auswahl aus diesen Symbolen zum Versenden einer spezifischen Multimedia-Mitteilung.

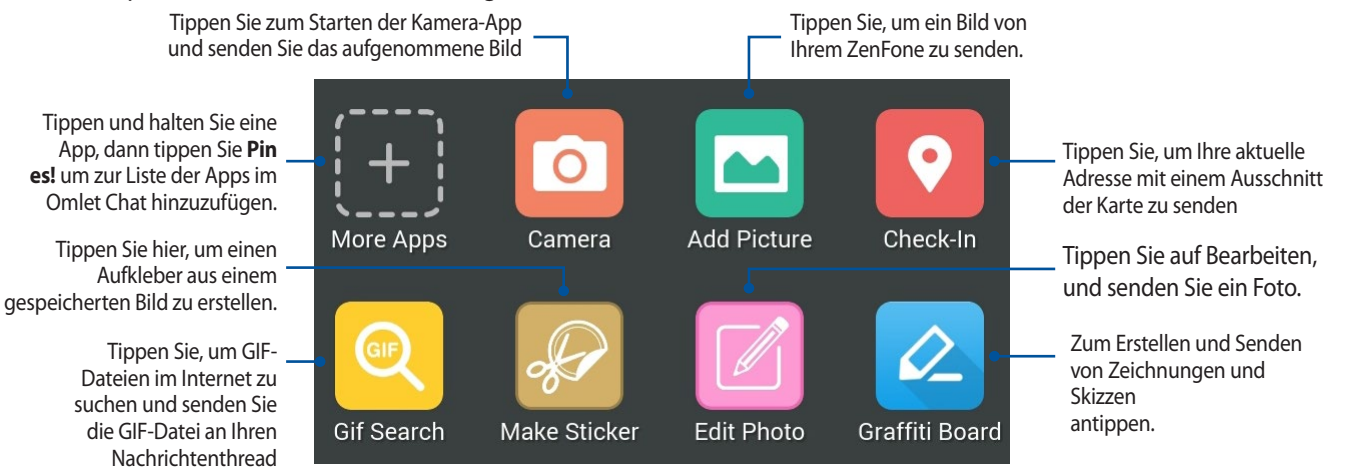

Streichen Sie den Bildschirm hoch, wie oben abgebildet, um diese Symbole anzuzeigen:

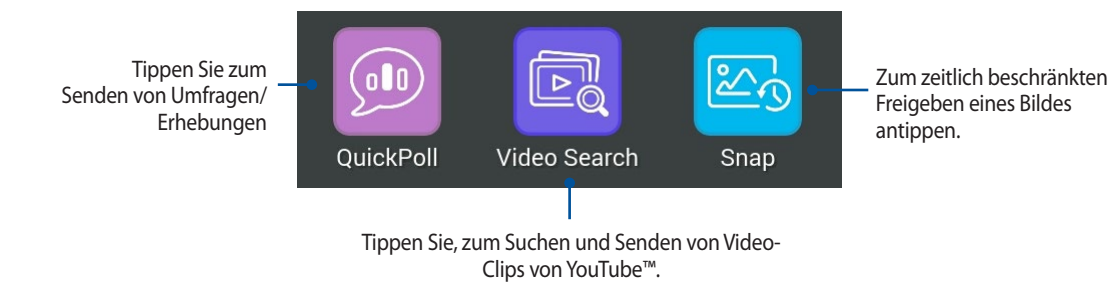

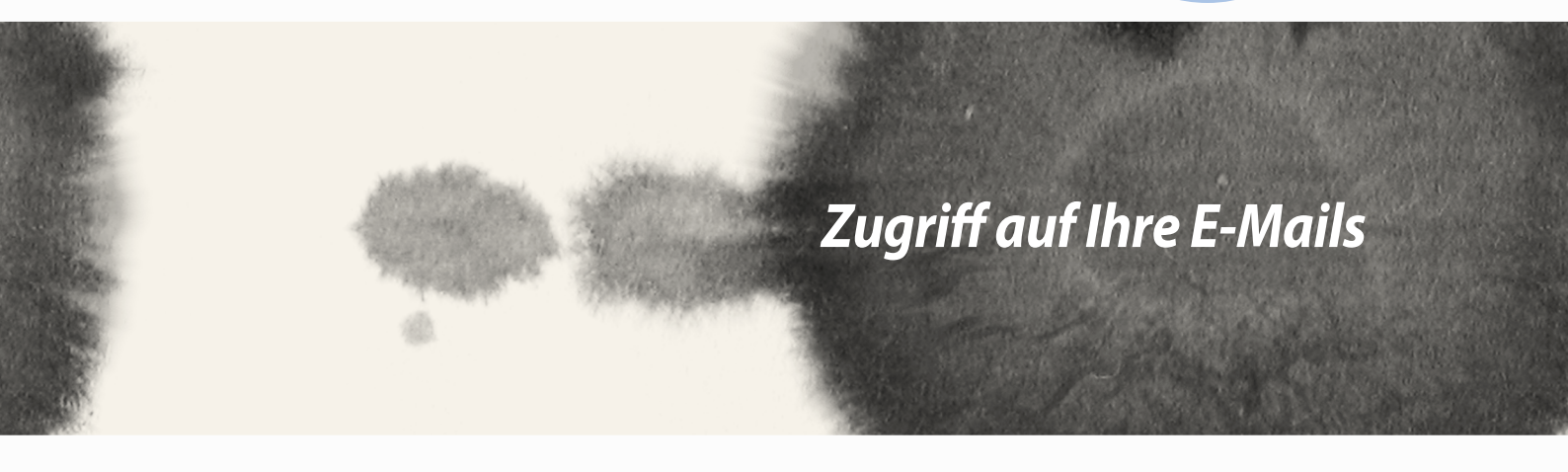

# Zugriff auf Ihre E-Mails

## E-Mail

Hinzufügen von Exchange, Gmail, Yahoo! Mail, Outlook.com, POP3/IMAP-Konten damit Sie E-Mails erhalten, erstellen und durchsuchen können, direkt von Ihrem Gerät. Sie können auch Ihre E-Mail-Kontakte aus diesen Konten auf dem ZenFone synchronisieren.

**WICHTIG!** Damit Sie ein E-Mail-Konto hinzufügen bzw. E-Mails von hinzugefügten Konten versenden und empfangen können, müssen Sie mit dem Internet verbunden sein.

### Ein E-Mail Konto einrichten

So richten Sie ein E-Mail Konto ein:

- 1. Tippen Sie im Home-Bildschirm auf **E-Mail**, um die E-Mail App zu starten.
- 2. Tippen Sie auf den E-Mail-Anbieter, den Sie einrichten möchten.
- 3. Geben Sie Ihre E-Mail-Adresse und Passwort ein, tippen Sie dann Weiter.

**HINWEIS:** Warten Sie, während Ihr Gerät automatisch Ihre eingehenden und ausgehenden E-Mail-Servereinstellungen prüft.

- 4. Konfigurieren Sie die **Kontoeinstellungen**, wie die Posteingang überprüfen Frequenz, Sync-Tage oder eine Benachrichtigung für eingehende E-Mails. Wenn fertig, klicken Sie auf **Weiter**.
- 5. Geben Sie einen Kontennamen an, der in ausgehenden Nachrichten angezeigt werden soll; tippen Sie dann zum Anmelden an Ihrem Posteingang auf **Weiter**.

## E-Mail-Konten hinzufügen

Andere E-Mail-Konten hinzufügen:

- 1. Tippen Sie im Home-Bildschirm auf **E-Mail**, um die E-Mail App zu starten.
- 2. Tippen Sie auf > **Einstellungen**; fügen Sie dann ein E-Mail-Konto hinzu.
- 3. Tippen Sie auf den E-Mail-Anbieter, den Sie einrichten möchten.
- 4. Befolgen Sie die nachfolgenden Anweisungen, um die Einrichtung Ihr neuen E-Mail-Kontos einzurichten.

HINWEIS: Sie können sich auch auf die Schritte 3 bis 5 im Abschnitt Einrichten eines E-Mail-Kontos in diesem Handbuch beziehen, zum Abschließen dieses Setup-Vorgangs.

## **Google Mail**

Mit der Google Mail-App können Sie ein neues Google Mail-Konto erstellen oder Ihr bestehendes Gmail-Konto synchronisieren und E-Mails direkt von Ihrem Gerät versenden, empfangen und durchsuchen.

### Ein Google Mail-Konto einrichten

- 1. Tippen Sie auf **Google**, dann tippen Sie auf **Gmail**.
- 2. Tippen Sie auf **Vorhanden** und geben Sie Ihr bestehendes Gmail-Konto und Kennwort ein; tippen Sie dann auf

#### HINWEISE:

- Tippen Sie auf Neu erstellen, wenn Sie noch kein Google-Konto besitzen.
- Bei der Anmeldung müssen Sie warten, während Ihr Gerät zur Einrichtung Ihres Kontos mit Google-Servern kommuniziert.

3. Nutzen Sie Ihr Google-Konto zum Sichern und Wiederherstellen Ihrer Einstellungen und Daten. Tippen Sie auf [Pfeil rechts], um sich bei Ihrem Gmail-Konto anzumelden.

**WICHTIG!** Wenn Sie neben Google Mail noch andere E-Mail-Konten besitzen können Sie E-Mail verwenden, um alle Ihre E-Mail-Konten abzurufen.

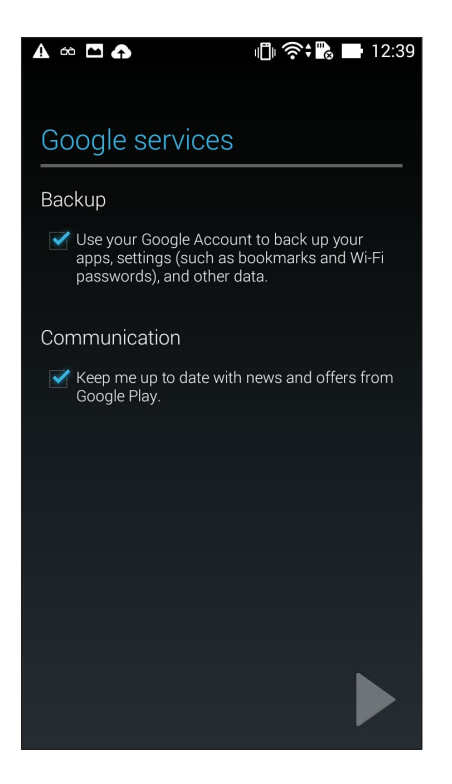

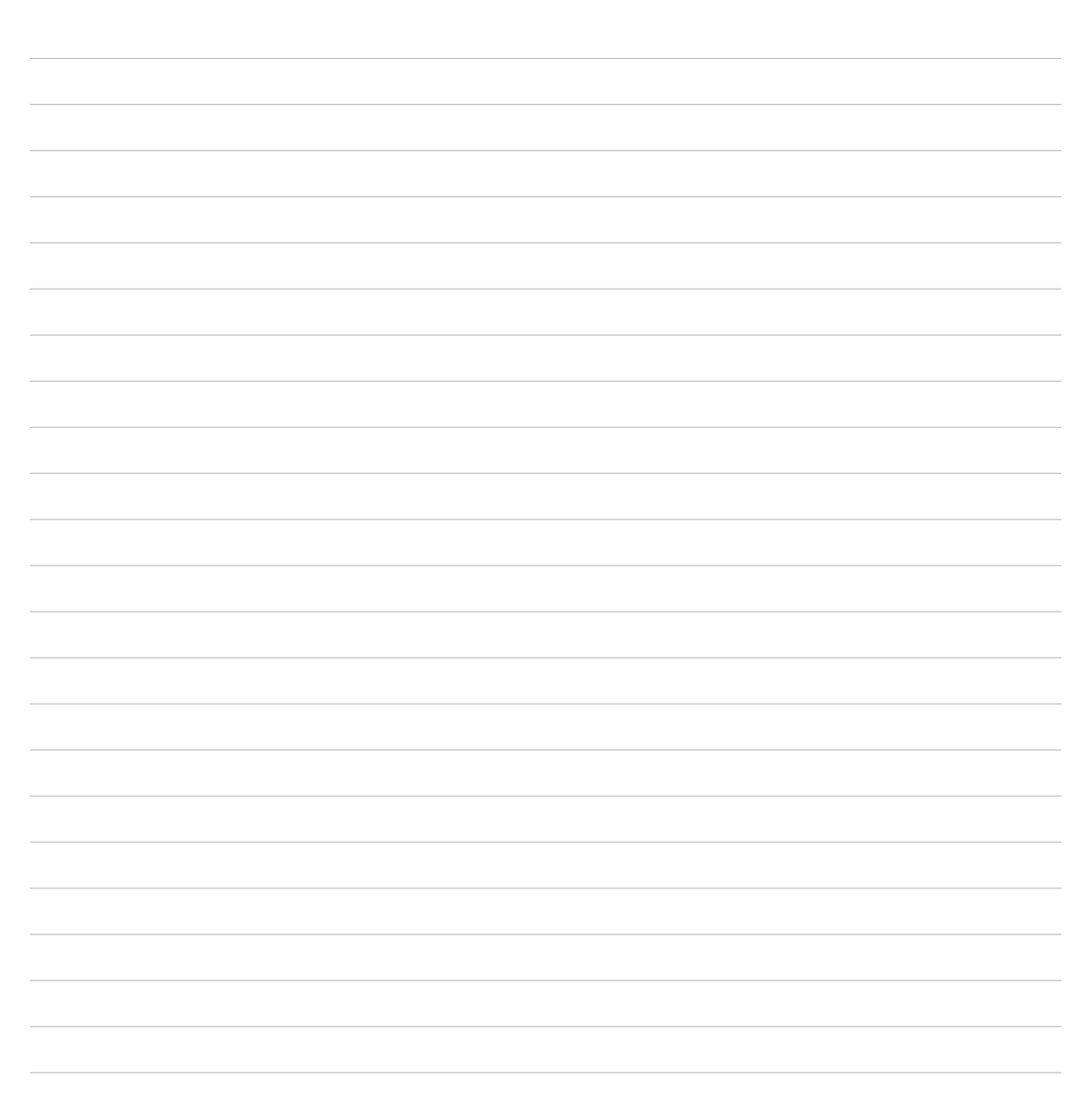
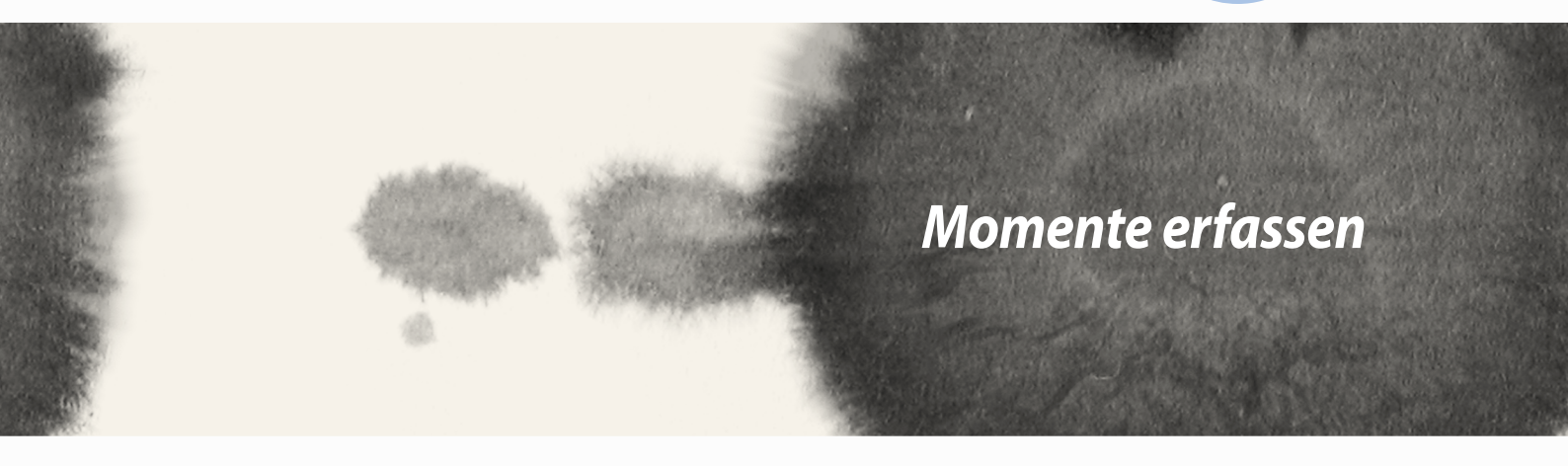

# Momente erfassen

6

### Starten der Kamera-App

Nehmen Sie Bilder und Videos mit der Kamera-App Ihres ZenFones auf. Beziehen Sie sich auf die unten genannten Schritte, um die Kamera-App zu öffnen.

#### **Vom Sperrbildschirm**

Ziehen Sie 🖸 nach unten, bis die App Kamera ausgeführt wird.

#### Kamera-Widget verwenden

Wischen Sie am Sperrbildschirm zum Ausführen des Kamera-Widget nach links; dadurch öffnet sich die Kamera-App automatisch.

#### **Vom Home-Bildschrim**

Tippen Sie auf Kamera.

#### Die Lautstärketasten verwenden

Während Ihr Gerät im Schlaf-Modus ist, doppelklicken Sie auf die Lautstärketaste, um es aufzuwecken und sofort die Kamera-App zu starten.

HINWEIS: Bevor Sie mit der Lautstärketaste die Kamera-App starten, aktivieren Sie diese Funktion in **Einstellungen >** Sperrbildschirm, dann schieben Sie Instant-Kamera auf EIN.

### Verwenden der Kamera zum ersten Mal

Nach dem Starten der Kamera zum ersten Mal, werden zwei aufeinander folgende Features angezeigt, um Ihnen beim Einstieg zu helfen: Tutorial und Bild-Standorte.

#### Anleitung

Wenn Sie die Kameran des ZenFones zum ersten Mal verwenden, begegnen Sie dem folgenden Tutorial-Bildschirm, nach dem Start der **Kamera** App. Beziehen Sie sich auf die folgenden Schritte, um von hier aus fortzufahren.

- 1. Tippen Sie auf dem Tutorial-Bildschirm auf **Überspringen**, wenn Sie es überspringen möchten, oder auf **Start** um das Tutorial zur Verwendung der Kamera anzusehen.
- 2. Nach dem Tippen auf eine dieser Optionen, gehen Sie dann zum Bild-Standorte Bildschirm.

#### **Bild-Standorte**

Nach dem Tutorial-Bildschirm, erscheint der Bild-Standorte Bildschrim, um Ihnen zu helfen, automatische Standort-Tags für Ihre Bilder und Videos zu erstellen. Beziehen Sie sich auf die folgenden Schritte, um von hier aus fortzufahren:

- 1. Tippen Sie auf dem Bild-Standorte Bildschirm **Nein danke** um zum Kameradisplay fortzufahren oder **Ja**, um Speicherortmarkierungen für Ihre Aufnahmen und Videos einzurichten.
- 2. Schieben Sie **Standortzugriff** auf **EIN**, um die Standortmarkierungs-Funktion zu aktivieren.
- 3. Tippen Sie auf **Ich stimme zu** auf dem nächsten Bildschirm, um die Funktion vollständig zu aktivieren und zum Kameradisplay fortzufahren.

### Kamera Startbildschirm

Tippen Sie auf die Symbole, um mit der Verwendung der Kamera zu beginnen und entdecken Sie die Bild und Video-Funktionen von Ihrem ZenFone.

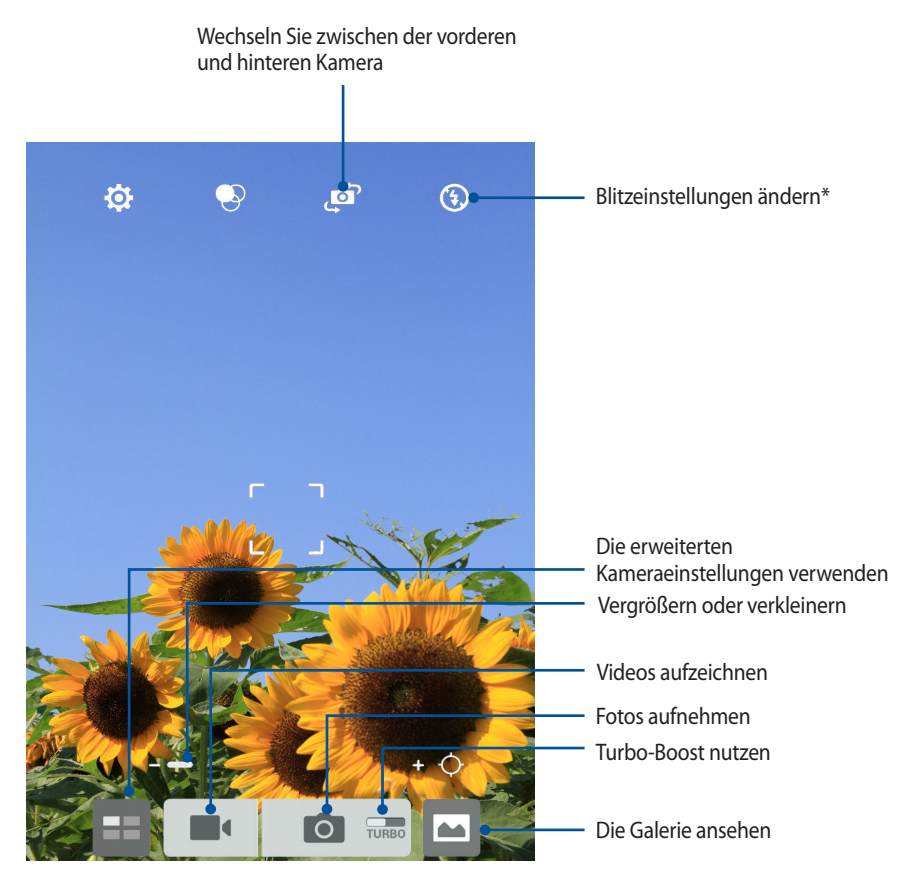

\* nur bei bestimmten Modellen

#### Bildeinstellungen

Passen Sie das Aussehen Ihrer aufgezeichneten Bilder an, durch das Konfigurieren der Kamera-Einstellungen, mit den folgenden Schritten.

WICHTIG! Übernehmen Sie die Einstellungen zunächst, bevor Sie Bilder aufnehmen.

- 1. Tippen Sie am Kamera-Startbildschirm auf  $\diamondsuit$  >  $\Box$ .
- 2. Scrollen Sie nach unten, und konfigurieren Sie die verfügbaren Optionen.

#### Image (Bild)

Konfigurieren Sie die Bildqualität mit diesen Optionen.

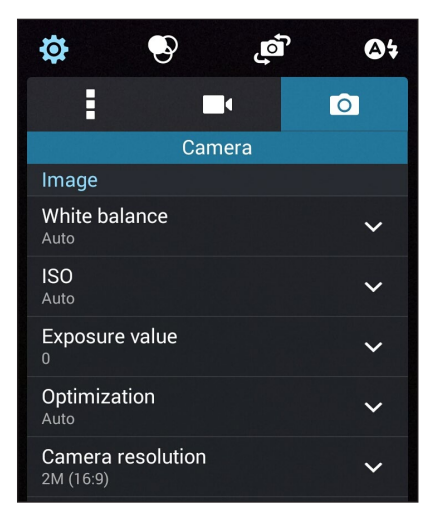

#### Aufnahmemodus

Legen Sie Ihre Verschlusszeit auf Timer Modus oder ändern Sie die Burst Geschwindigkeit unter dieser Option.

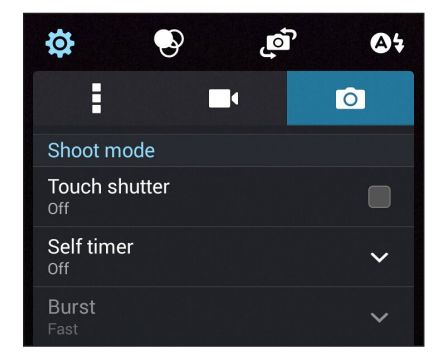

#### Fokus & Belichtung

Aktivieren Sie Touch automatische Belichtung oder Gesichtserkennung unter dieser Option.

| Focus & exposure                  |   |
|-----------------------------------|---|
| Focus mode<br><sub>Smart-AF</sub> | ~ |
| Touch auto-exposure               |   |
| Face detection                    |   |

#### Videoeinstellungen

Passen Sie das Aussehen Ihreraufgezeichneten Videos an, durch das Konfigurieren der Kamera-Einstellungen, mit den folgenden Schritten.

WICHTIG! Übernehmen Sie die Einstellungen zunächst, bevor Sie Bilder aufnehmen.

- Tippen Sie am Kamera-Startbildschirm auf  $\mathbf{\mathfrak{G}}$  >  $\mathbf{\mathfrak{E}}$ . 1.
- Scrollen Sie nach unten, und konfigurieren Sie die verfügbaren Optionen. 2.

#### Image (Bild)

Konfigurieren Sie die Videoqualität mit diesen Optionen.

| Image                               |   |
|-------------------------------------|---|
| White balance                       | ~ |
| Exposure value                      | ~ |
| Video quality<br><sup>Full HD</sup> | ~ |
| Video stabilization                 |   |

#### **Fokus & Belichtung**

Aktivieren Sie Touch automatische Belichtung unter dieser Option.

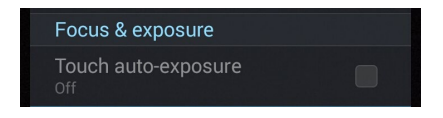

### **Erweiterte Kamerafunktionen**

Endecken Sie neue Möglichkeiten für das Aufnehmen von Bildern oder Videos und machen Sie aufgenommenen Momente ganz besonders mit den hochentwickelten Kamera-Features des ASUS ZenFones.

**WICHTIG!** Übernehmen Sie die Einstellungen zunächst, bevor Sie Bilder aufnehmen. Verfügbare Funktionen variieren je nach Modell.

#### Zeit zurückspulen

Nach der Auswahl von **Zeit zurückspulen**, beginnt Ihre Auslöser Aufnahmen zu machen, zwei Sekunden bevor Sie tatsächlich den Auslöser drücken. Als Ergebnis erhalten Sie eine Chronologie der Bilder, wo Sie das beste Bild in Ihrer Galerie speichern können.

HINWEIS: Die Zeit zurückspulen Funktion kann nur mit der hinteren Kamera verwendet werden.

#### Erfassung von Zeit zurückspulen Fotos

- 1. Auf dem Kamera Startbildschirm, tippen Sie auf
- 2. Tippen Sie auf **> zurücklauf**.
- 3. Tippen Sie zum Starten der Fotoaufnahme auf 🙆 oder die Lautstärketaste.

#### Den Zeit zurückspulen Betrachter verwenden

1. Nach dem Drücken des Auslösers, wird der Zeit zurückspulen Betrachter auf der rechten Seite des erfassten Bildes auf dem Bildschirm angezeigt. Drehen Sie die Schaltfläche auf dem Betrachter, zum Durchsuchen der Fotos, die Sie gerade aufgenommen haben.

Tippen Sie auf **Bestes**, um die beste Foto-Anregung aus der Zeitachse anzuzeigen.

2. Wählen Sie ein Foto, dann tippen Sie Fertig, um es in der Galerie zu speichern.

#### HDR

Die High-Dynamic-Range (HDR) Funktion erlaubt Ihnen detailliertere Bilder, für wenig Licht und sehr kontrastreichen Szenen, aufzunehmen. HDR wird empfohlen für den Einsatz beim Fotografieren von hell beleuchteten Standorten, es hilft beim Ausgleichen der Farben auf deinem Bild.

#### **Erfassen von HDR Fotos**

- 1. Auf dem Kamera Startbildschirm, tippen Sie auf
- 2. Klicken Sie auf **> HDR**.
- 3. Klicken Sie auf HDR oder die Lautstärketaste, um mit dem Erfassen von HDR Fotos zu beginnen.

#### Panorama

Nehmen Sie Bilder aus verschiedenen Blickwinkeln mit Panorama auf. Bilder aus der Weitwinkelperspektive werden automatisch zusammen gesetzt mit dieser Funktion.

#### Panorama Fotos aufnehmen

- 1. Auf dem Kamera Startbildschirm, tippen Sie auf
- 2. Klicken Sie auf > Panorama.
- 3. Klicken Sie auf 📷 oder die Lautstärketaste dann schwenken Sie Ihr ZenFone nach links oder rechts, um die Landschaft zu erfassen.

**HINWEIS:** Während Sie Ihr ZenFone schwenken, erscheint eine Chronologie der Miniaturansichten im unteren Teil des Bildschirms, während es die Landschaft erfasst.

4. Klicken Sie auf  $\bigcirc$ , wenn fertig.

#### Nacht

Nehmen Sie gut ausgeleuchteten Fotos auf, auch bei Nacht oder bei Situationen mit wenig Licht, mit der Nacht-Funktion von Ihrem ZenFone.

**HINWEIS:** Halten Sie Ihre Hände ruhig, bevor und während das ZenFone das Bild erfasst, um verschwommene Ergebnisse zu verhindern.

#### **Erfassen von Nacht-Fotos**

- 1. Auf dem Kamera Startbildschirm, tippen Sie auf
- 2. Klicken Sie auf > Nacht.
- 3. Klicken Sie auf Coder die Lautstärketaste, um mit dem Erfassen von Nacht-Fotos zu beginnen.

#### Low light (Schwaches Licht)

Beheben Sie Lichtprobleme mit der Funktion Low light (Schwaches Licht) Ihres ZenFones. Diese Funktion optimiert die Nutzung von Sequenzaufnahmen beim Fotografieren an schwach beleuchteten Orten.

#### Fotos mit der Funktion Low light (Schwaches Licht) aufnehmen

- 1. Auf dem Kamera-App Bildschirm, tippen Sie auf
- 2. Tippen Sie auf > Low light (Schwaches Licht).
- 3. Tippen Sie zum Starten der Aufnahme von Fotos mit der Funktion Low light (Schwaches Licht) auf 💿 oder die Lautstärketaste.

#### Videos mit der Funktion Low light (Schwaches Licht) aufnehmen

- 1. Auf dem Kamera-App Bildschirm, tippen Sie auf
- 2. Tippen Sie auf <a>> Low light (Schwaches Licht).</a>
- 3. Tippen Sie zum Starten der Aufnahme von Videos mit der Funktion Low light (Schwaches Licht) auf oder die Lautstärketaste.

### Selfie

Nutzen Sie die hohe Megapixel-Angabe der Rückfahrkamera ohne sich Gedanken über den Auslöser zu machen. Mit der Gesichtserkennung können Sie Ihr ZenFone einstellen, bis zu vier Gesichter zu erkennen, die mit der hinteren Kamera dann automatisch Ihr Selfie oder Gruppen Selfie erfassen.

#### **Erfassen von Selfie Fotos**

- 1. Auf dem Kamera-App Bildschirm, tippen Sie auf
- Tippen Sie auf **Selbstaufnahmen**. 2.

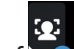

- Klicken Sie auf 🛀 um zu wählen, wie viele Menschen in dem Foto aufgenommen werden sollen. 3.
- 4. Verwenden Sie die Rückkamera, um Gesichter zu erkennen und warten Sie auf das Piepen Ihres ZenFones, und den Countdown bis es das Foto macht.
- 5. Der Zeit zurückspulen Betrachter erscheint auf der obenen Seite des erfassten Bildes. Drehen Sie die Schaltfläche auf dem Betrachter, zum Durchsuchen der Fotos, die Sie gerade aufgenommen haben.
- 6. Wählen Sie ein Foto, dann tippen Sie **Fertig**, um es in der Galerie zu speichern.

#### **Miniatur**

Simulieren Sie den Tilt-Shift-Effekt der DSLR Objektive über die Miniatur-Funktion. Mit dieser Funktion können Sie bestimmte Bereiche des Motivs fokussieren, einen Bokeh-Effekt hinzufügen, der auf Fotos und auf Videos auf dem ZenFone verwendet werden kann.

#### **Erfassen von Miniatur Fotos**

- 1. Auf dem Kamera-App Bildschirm, tippen Sie auf
- 2. Tippen Sie auf **O** > Miniatur.
- 3. Tippen Sie zur Auswahl Ihres Fokusbereichs auf oder
- 4. Tippen Sie zum Erhöhen oder Verringern der Hintergrundunschärfe auf Geoder Ce.
- 5. Tippen Sie zum Aufnehmen von Miniaturfotos auf

#### **Smart entfernen**

Beseitigen Sie unerwünschte Details sofort nach der Aufnahme, mit der Funktion "Smart entfernen".

#### **Erfassung von Smart entfernen Fotos**

- 1. Auf dem Kamera-App Bildschirm, tippen Sie auf
- 2. Tippen Sie auf > IntellEntfernen.
- 3. oder die Lautstärketaste, um mit dem Erfassen von Fotos zu beginnen, die mit Smart entfernen bearbeitet werden können.
- 4. Der folgende Bildschirm zeigt das Foto, das Sie aufgenommen haben und entfernbare Objekte, die Sie möglicherweise daraus löschen möchten.
- 5. Tippen Sie zum Entfernen der erkannten Objekte auf Szw. zum Löschen des Fotos und Zurückkehren zur App Kamera auf S.

### All Smiles (Ganz lächelnd)

Nimm das perfekte Lächeln oder den verrücktesten Gesichtsausdruck auf, aus einer Reihe von Fotos, mit der All Smiles Funktion. Mit dieser Funktion können Sie fünf aufeinander folgende Fotos machen, nach dem Drücken auf des Auslöser erkennt es automatisch Gesichter im Bild zum Vergleich.

#### **Erfassung von All Smiles Fotos**

- 1. Auf dem Kamera Startbildschirm, tippen Sie auf
- 2. Tippen Sie auf **O** > **Ges.Lächeln**.
- 3. Tippen Sie zum Starten der Aufnahme von Bildern, die mit All Smiles (alle lächeln) bearbeitet werden

können, auf 🙂 oder die Lautstärketaste.

5. Befolgen Sie die Anweisungen auf dem Bildschirm, um Ihre besten Fotos auszuwählen.

#### Verschönerung

Haben Sie Spaß, während und nach der Aufnahme von Fotos von Ihrer Familie und Freunden, mit der Verschönerungs-Funktion von Ihrem ZenFone. Wenn aktiviert, ermöglicht diese Funktion Schönheitsverbesserungen am Gesicht des Motives vorzunehmen, bevor Sie den Auslöser drücken.

#### Erfassung der Verschönerungsfotos

- 1. Auf dem Kamera Startbildschirm, tippen Sie auf
- 2. Tippen Sie auf > Verschönerung.
- 3. Klicken Sie auf , um mit der die Erfassung von Fotos zu beginnen, die mit der Verschönerungsfunktion bearbeitet werden können.

#### **GIF-Animation**

Erstellen Sie GIF (Graphics Interchange Format)-Bilder direkt von dem ZenFone, mit der GIF-Animations-Funktion.

#### **Erfassung von GIF-Animationsfotos**

- 1. Auf dem Kamera Startbildschirm, tippen Sie auf
- 2. Klicken Sie auf > GIF.
- 3. Klicken Sie auf <sup>GIF</sup>, um mit dem Erfassen von Fotos zu beginnen, die in GIF-Animationen verwandelt werden können.

### Depth of field (Tiefenschärfe)

Makroaufnahmen mit einem weichen Hintergrund mittels Depth of field (Tiefenschärfe) aufnehmen. Diese Funktion eignet sich für Nahaufnahmen von Motiven für ein klarer definiertes und dramatisches Ergebnis.

#### Fotos mit Tiefenschärfe aufnehmen

- 1. Auf dem Kamera-App Bildschirm, tippen Sie auf
- 2. Tippen Sie auf **> Tiefenschärfe**.
- 3. Zum Starten der Aufnahme von Makrofotos der Lautstärke-Schaltfläche antippen.

#### Zeitraffer

Die Zeitraffer Video-Funktion Ihres ZenFones, erlaubt Ihnen Standbilder für automatische Zeitraffer Wiedergabe zu erfassen. Ereignisse scheinen im schnellen Vorlauf zu bewegen, obwohl sie tatsächlich zwischen langen Intervallen aufgezeichnet wurden.

#### Aufnahme von Zeitraffer Videos

- 1. Auf dem Kamera Startbildschirm, tippen Sie auf
- 2. Tippen Sie auf **Zeitraffer**.
- 3. Tippen Sie zum Starten der Aufnahme von Zeitraffer-Videos auf

## **Party Link**

Aktivieren Sie Party Link und teilen Sie Fotos in Echtzeit, entweder durch das Erstellen einer Gruppe oder durch das Beitreten einer bestehenden Gruppe. Senden und empfangen Sie frisch aufgenommene Bilder unter Freunden, auch ohne Internet-Anschluss, mit dieser Zen-Funktion.

WICHTIG! Diese Funktion steht nur mit Geräten zur Verfügung, die auch Party Link haben.

#### **Fotos teilen**

Um erfasste Fotos direkt aus der ZenFone-Kamera zu teilen:

- 1. Starten Sie **Kamera**, tippen Sie dann auf
- 2. Klicken Sie auf > OK.

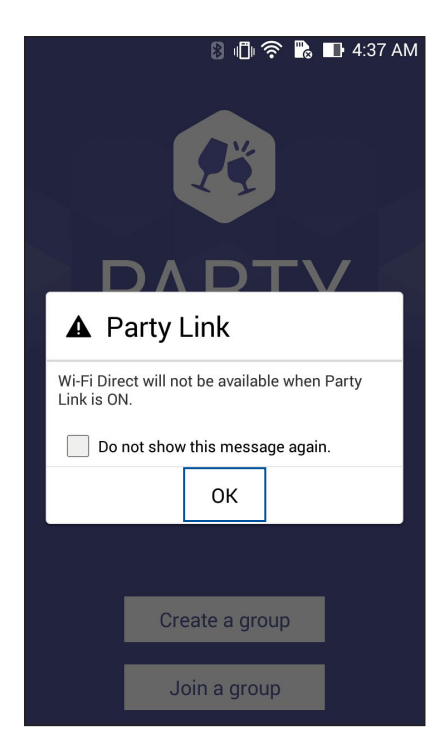

3. (optional) In dem Party Link Home-Bildschirm, setzen Sie die folgenden Elemente:

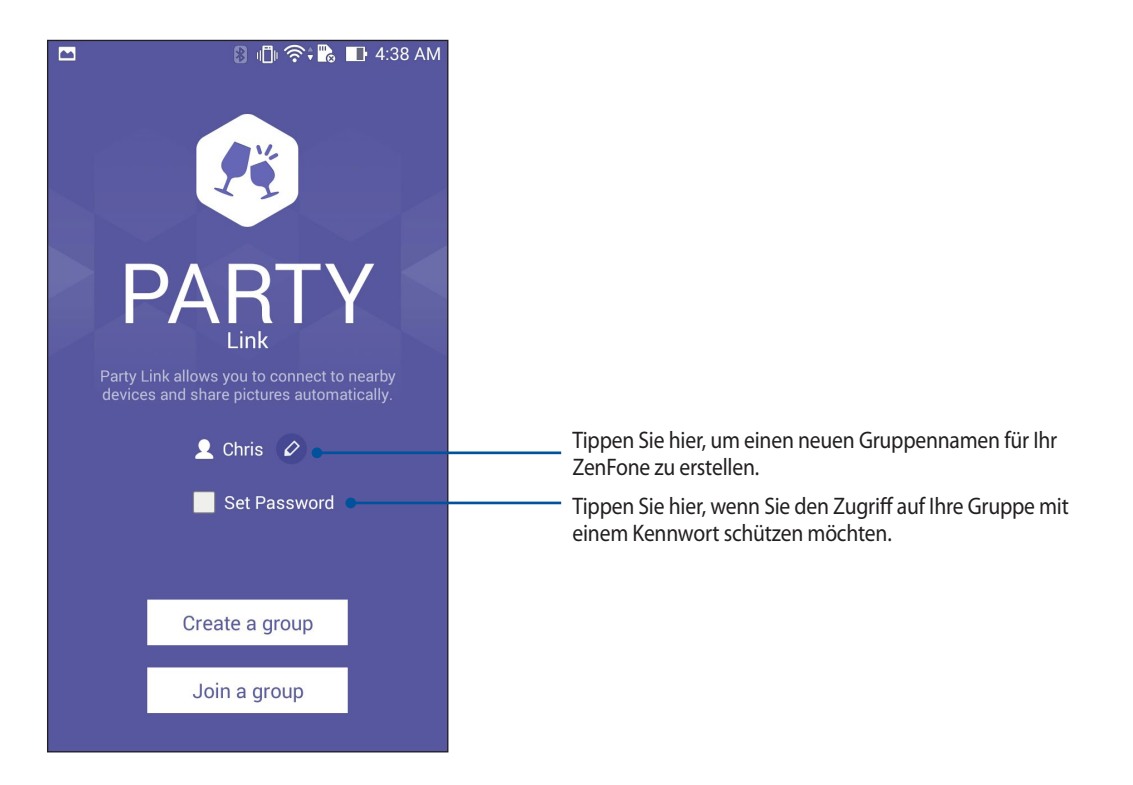

4. Tippen Sie auf **Gruppe erstellen** oder **Einer Gruppe beitreten**, um mit dem Freigeben von erfassten Fotos aus dem ZenFone zu beginnen.

**WICHTIG!** Wenn Sie eine kennwortgeschützte Gruppe erstellt haben, müssen Sie das Kennwort für beabsichtigten Empfänger freigeben, damit sie Ihre Fotos erhalten können.

#### Fotos empfangen

Fotos von anderen Party-Link-fähigen Geräten erhalten:

- 1. Starten Sie **Kamera**, tippen Sie dann auf
- 2. Klicken Sie auf 🖉 > **OK**.

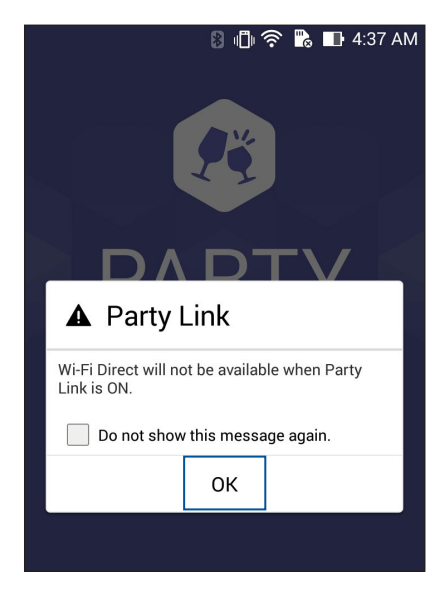

- 3. Tippen Sie auf **Einer Gruppe beitreten** > **Scannen** um nach anderen Party-Link-fähigen Geräten zu suchen.
- 4. Tippen Sie aus der Liste auf die Gruppe, der Sie beitreten möchten, dann tippen Sie auf **Beitreten**.
- 5. (optional) Wenn die Gruppe passwortgeschützt ist, bitten Sie den Besitzer um das Kennwort um fortzufahren.

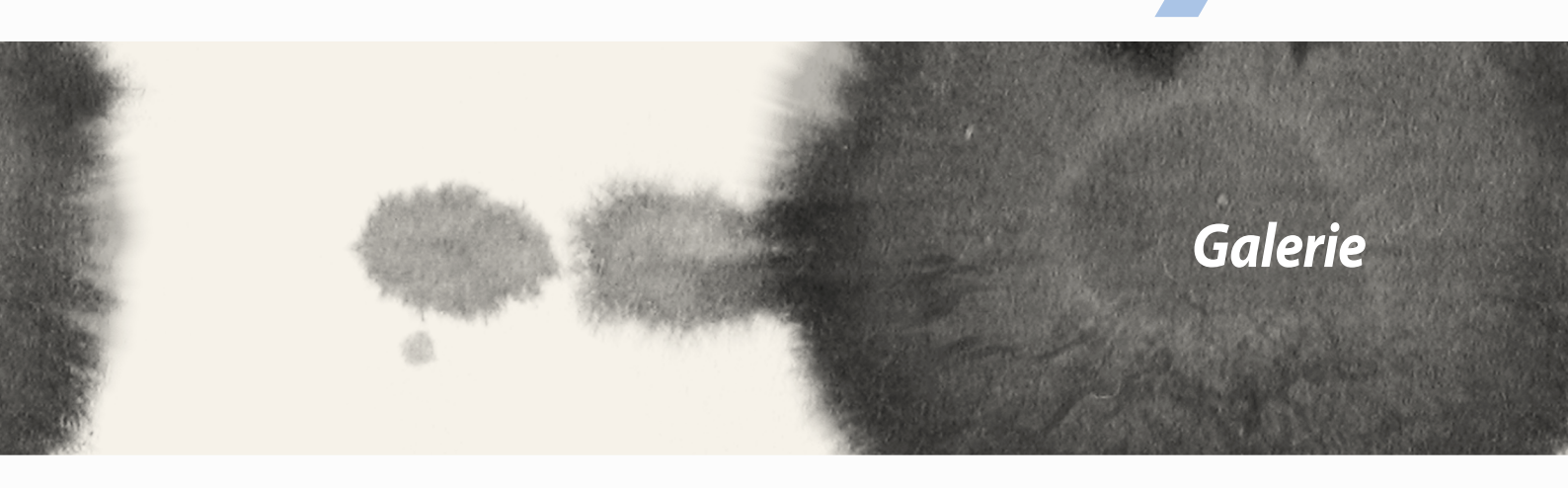

# Galerie

### **Die Galerie benutzen**

Über die Galerie-App können Sie Bilder auf Ihrem ZenFone-Gerät anschauen und Videos wiedergeben.

Diese App ermöglicht Ihnen außerdem das Bearbeiten, Teilen und Löschen, der auf Ihrem ZenFone gespeicherten Bild- und Videodateien. Über Galerie können Sie Bilder als Diaschau wiedergeben oder die ausgewählte Bild- bzw. Videodatei durch Antippen betrachten.

Tippen Sie zum Starten von Galerie auf

### Hauptbildschirm

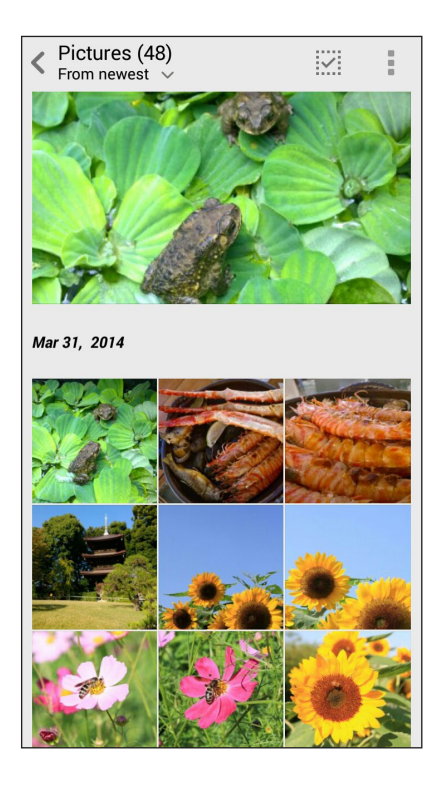

#### Dateien von anderen Quellspeicherorten aus anzeigen

Standardmäßig zeigt Ihre Galerie alle Dateien auf dem ASUS ZenFone entsprechend ihren Album-Ordnern. Um Dateien von anderen Orten über Ihre ASUS ZenFone anzusehen:

- 1. Tippen Sie am Anmeldungsbildschirm auf <u></u>.
- 2. Tippen Sie auf einer der folgenden Quellspeicherorte, um ihre jeweiligen Dateien anzuzeigen.

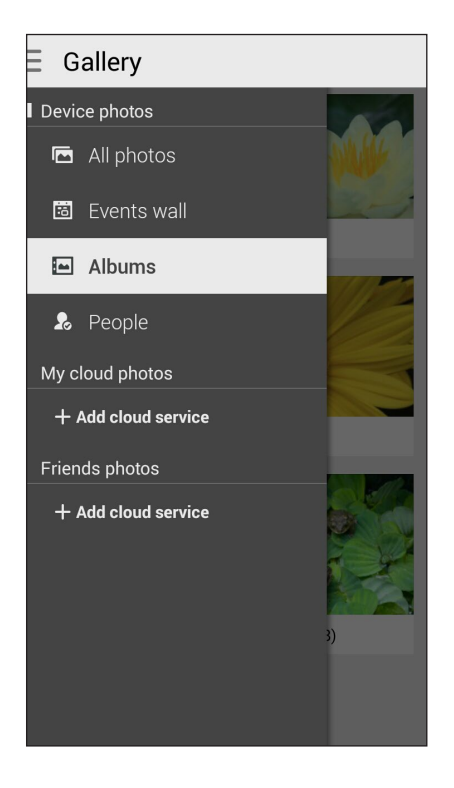

WICHTIG! Eine Internetverbindung ist erforderlich für die Anzeige von Fotos und Videos unter Meine Cloud Fotos und Fotos von Freunden.

#### Dateien aus der Galerie teilen

Um Dateien aus der Galerie zu teilen:

- 1. Im Galerie-Bildschirm, tippen Sie auf den Ordner in dem sich die Dateien befinden.
- 2. Tippen Sie nach Öffnen des Ordners zum Aktivieren der Dateiauswahl auf
- 3. Tippen Sie auf die Dateien, die Sie teilen möchten. Oben auf dem Bild, das Sie auswählen, wird ein Häkchen angezeigt.
- 4. Tippen Sie auf und wählen Sie aus der Liste, wo Sie die Bilder teilen möchten.

#### Löschen von Dateien aus der Galerie

Um Dateien aus der Galerie zu löschen:

- 1. Im Galerie-Bildschirm, tippen Sie auf den Ordner in dem sich die Dateien befinden.
- 2. Tippen Sie nach Öffnen des Ordners zum Aktivieren der Dateiauswahl auf
- 3. Tippen Sie auf die Dateien, die Sie löschen möchten. Oben auf dem Bild, das Sie auswählen, wird ein Häkchen angezeigt.

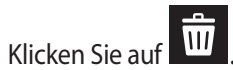

4.

#### **Ein Bild bearbeiten**

Die Galerie verfügt auch über eigene Bildbearbeitungstools, die Sie verwenden können, um auf dem ZenFone gespeicherte Bilder zu verbessern.

So bearbeiten Sie ein Bild:

- Im Galerie-Bildschirm, tippen Sie auf den Ordner in dem sich die Dateien befinden. 1.
- Tippen Sie, nachdem Sie den Ordner geöffnet haben, auf das Bild, das Sie bearbeiten möchten. 2.
- Nachdem das Bild geöffnet ist, tippen Sie es erneut, um seine Funktionen anzuzeigen. 3.
- Tippen Sie zum Öffnen der Bildbearbeitungssymbolleiste auf 4.

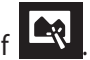

5. Tippen Sie auf eines der Symbole auf der Bearbeitungssymbolleiste, um die Änderungen auf das Bild anzuwenden.

#### Vergrößern/verkleinern der Miniaturansichten oder Bilder

Im Galerie-Bildschirm oder Ihrem ausgewählten Bild, ziehen Sie Ihre Finger auf dem Touchscreen auseinander, um es zu verkleinern. Um es zu vergrößern, ziehen Sie Ihre Finger auf dem Touchscreen zusammen.

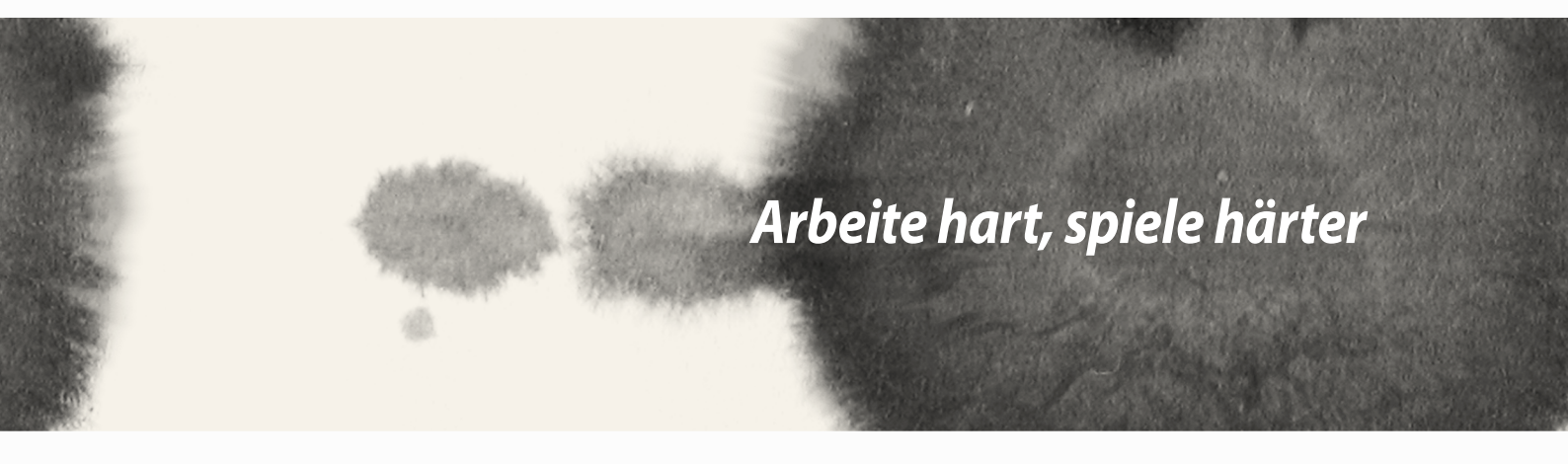

# Arbeite hart, spiele härter

8

## SuperNote

Machen Sie Notizen schreiben in eine spaßige und kreative Tätigkeit, die Ihre mobilen Daten mit Supernote synchronisiert.

Mit dieser intuitiven App können Sie Notizen erstellen, geordnet pro Notizbuch, indem Sie direkt auf dem Touchscreen schreiben oder zeichnen. Beim Erstellen von Notizen, können Sie auch Multimedia-Dateien aus anderen Anwendungen hinzufügen und über soziale Netzwerke oder Ihren Cloud-Speicher teilen.

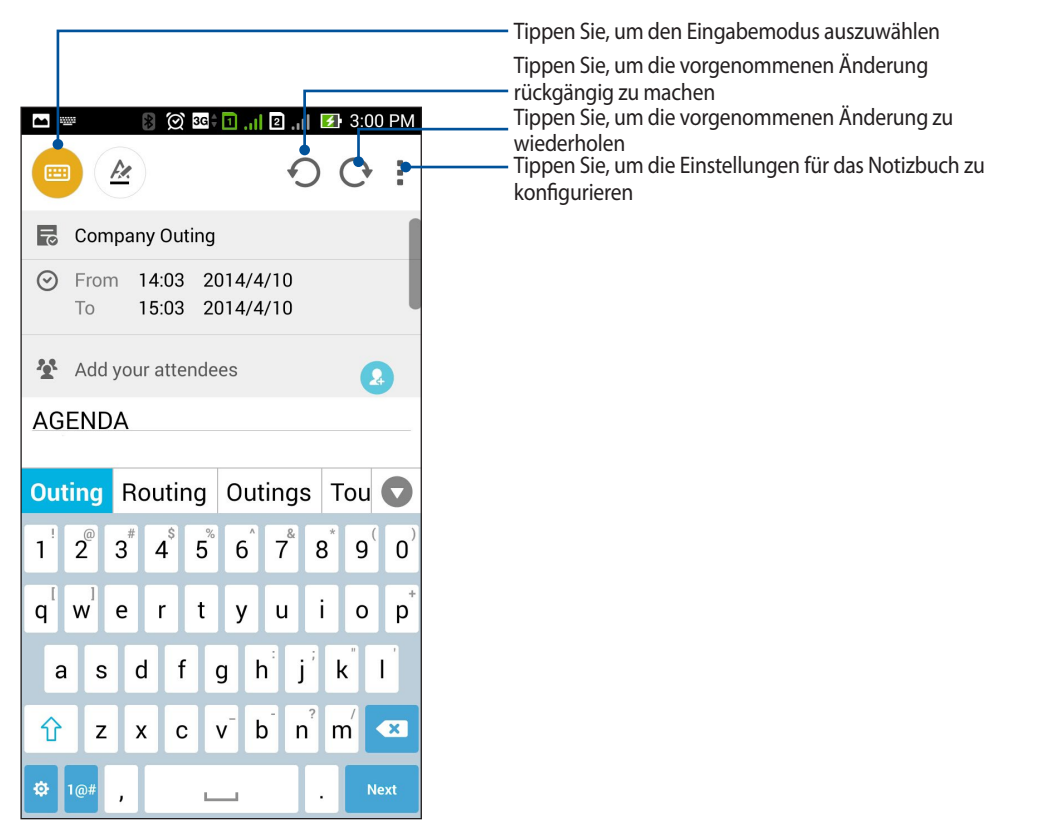

#### Symbole verstehen

Abhängig von Ihrem gewählten Eingabemodus werden diese Symbole angezeigt, wenn Sie Ihre Notizen auf SuperNote machen.

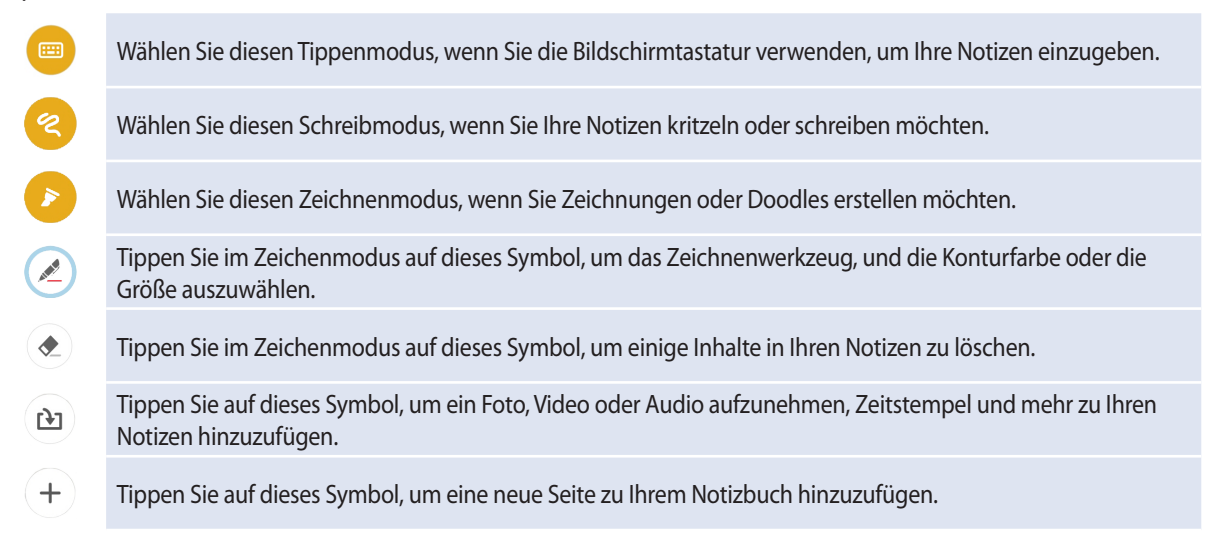

#### **Ein Notizbuch erstellen**

Zum Erstellen von neuen Dateien mit Supernote, beziehen Sie sich auf die folgenden Schritte:

- 1. Klicken Sie auf > Supernote.
- 2. Tippen Sie auf Neues Notizbuch hinzufügen.
- 3. Benennen Sie die Datei und wählen Sie für die Seitengröße Für Pad oder Für Telefon.
- 4. Wählen Sie eine Vorlage und beginnen Sie Ihre Notizen zu schreiben.

#### Ein Notizbuch auf der Cloud teilen

Sie können Ihr Notizbuch auf der Cloud, mithilfe der folgenden Schritte teilen:

- 1. Auf dem Supernote Startbildschirm, tippen und halten Sie das Notizbuch, das Sie teilen möchten.
- 2. Tippen Sie im Popup-Fenster auf **Cloud Sync aktivieren**.
- 3. Geben Sie Ihrr ASUS WebStorage Benutzernamen und Passwort Informationen ein, um mit der Synchronisierung Ihres Notizbuches in die Cloud fortzufahren.
- 4. Sobald das Notizbuch erfolgreich in die Cloud synchronisiert wurde, wird das Cloud-Symbol oben auf dem freigegebenen Notizbuch angezeigt.

#### Eine Notiz in der Cloud teilen

Abgesehen von Ihrem Notizbuch, können Sie auch einzelne Notizen aus Supernote auf Ihren Cloud-Speicher teilen. Gehen Sie dazu wie folgt vor:

- 1. Starten Sie das Notizbuch, das die Notiz enthält, die Sie teilen möchten.
- 2. Tippen und halten Sie die Notiz, die Sie teilen möchten.

- 3. Tippen Sie im Pop-up-Fenster auf **Teilen**, dann wählen Sie den Typ des Datei-Formats, den Sie teilen möchten.
- 4. Im nächsten Bildschirm wählen Sie das Cloud-Speicher-Konto, wo Sie Ihre Notiz teilen möchten.
- 5. Befolgen Sie die nachfolgenden Anweisungen, um die ausgewählte Notiz zu teilen.

## Kalender

Die App Calendar (Kalender) ermöglicht Ihnen die Überwachung wichtiger Ereignisse über Ihr ZenFone. Neben dem Erstellen von Ereignissen können Sie auch Notizen hinzufügen, Erinnerungen festlegen oder einen Countdown-Hinweis erstellen, um sicherzustellen, dass Sie diese wichtigen Anlässe nicht vergessen.

### Ein Ereignis über Ihr ZenFone erstellen

- 1. Klicken Sie auf **Calendar**.
- 2. Tippen Sie auf Neues Ereignis zum Erstellen eines neuen Ereignisses.
- 3. Geben Sie im Neues Ereignis Fenster alle notwendigen Details Ihrer Veranstaltung ein.
- 4. Abschließend tippen Sie zum Speichern und Verlassen auf

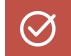

#### Hinzufügen eines Kontos zum Kalender

Abgesehen vom Erstellen eines Ereignisses auf dem ZenFone, können Sie den Kalender auch verwenden, um Ereignisse automatisch mit Ihren Online-Konten zu synchronisieren. Aber zuerst, müssen diese Konten mithilfe der folgenden Schritte zum Kalender hinzugefügt werden:

- 1. Starten Sie den Kalender.
- 2. Tippen Sie auf > Accounts (Konten).
- 3. Tippen Sie auf das Konto, das Sie hinzufügen möchten.
- 4. Befolgen Sie die nachfolgenden Anweisungen, um das Hinzufügen des neuen Kontos zum Kalender abzuschließen.

#### **Erstellen eines Ereignisses von Ihrem Konto**

Nach dem Hinzufügen von Online-Konten, die Sie mit dem Kalender synchronisieren möchten, können Sie jetzt Ihr ZenFone benutzen, um Benachrichtigungen für diese Online-Konten zu erstellen, mithilfe den folgenden Schritte:

**HINWEIS:** Ihr Online-Konto muss bereits zum Kalender hinzugefügt sein, bevor Sie mit den folgenden Schritten fortfahren können. Beziehen Sie sich auf den Abschnitt *Hinzufügen eines Kontos zum Kalender*in diesem E-Handbuch für weitere Details.

- 1. Klicken Sie auf > Calendar.
- 2. Tippen Sie auf Neues Ereignis zum Erstellen eines neuen Ereignisses.
- 3. Tippen Sie im Neues Ereignis Fenster auf **Mein Kalender**, um alle Konten, die derzeit mit dem Kalender synchronisiert sind, anzuzeigen.
- 4. Tippen Sie auf das Konto, in dem Sie ein neues Ereignis erstellen möchten.
- 5. Geben Sie im Neues Ereignis Fenster alle notwendigen Details Ihrer Veranstaltung ein.

### Was kommt als nächstes

Verpassen Sie keine wichtigen Ereignisse, Spaß in der Sonne, oder Nachrichten/E-Mails/Anrufe von Ihren Lieblingsmenschen. Richten Sie Ihren Kalender ein mit Veranstaltungen, Favoriten und VIP Gruppen oder Wetter Update-Einstellungen, um Benachrichtigungen und Erinnerungen zu erhalten von, was als nächstes kommt. Sehen Sie Ihre Was kommt als nächstes - Warnungen aus dem Sperrbildschirm, Systembenachrichtigungsbereich, und dem Was kommt als nächstes - Widget oder App.

Wenn Sie **Was kommt als nächstes** zum ersten Mal verwenden, müssten Sie Ihr Kalenderkonto einrichten oder die Kalender-App in dem ZenFone verwenden.

#### HINWEISE:

- Richten Sie Ihre Lieblingskontakte und VIP-Gruppen ein, um Benachrichtigungen für verpasste Anrufe und ungelesene Nachrichten oder E-Mails von Menschen zu erhalten, die Ihnen wichtig sind.
- Erhalten Sie Details zum Erstellen von Ihrem Veranstaltungskalender im Abschnitt Kalender.
- Lernen Sie, wie Sie Wetter-Updates erhalten im Wetter Abschnitt.

## Tu es später

Ergreifen Sie auch die trivialen Dinge in Ihrem beschäftigtem Leben. Auch wenn Sie zu beschäftigt sind, antworten Sie auf Ihre E-Mails, SMS-Nachrichten, Anrufe oder leden Sie Nachrichten online nach Ihrem Belieben.

Markieren Sie Ihre ungelesenen Nachrichten oder E-Mails, interessante Webseiten und verpasste Anrufe als **Später Antworten**, **Später Lesen** oder **Später Anrufen** Elemente. Diese gekennzeichneten Elemente werden zu Ihre Tu es später Aufgabenliste hinzugefügt, und Sie können diese Aufgaben zu einem geeigneten Zeitpunkt abhandeln.

#### HINWEIS:

- Beliebte Drittanbieter-Anwendungen, die **Tu es später** unterstützen, sind Google Maps, Google Chrome, Google Play, YouTube und iMDb.
- Nicht alle Apps können Aufgaben teilen und zu **Tu es später** hinzufügen.

### Zugriff auf oder Erstellen von Aufgaben

Wenn Sie zuvor eine Nachricht oder E-Mail als Später Antworten oder einen Anruf als Später Anrufen, oder eine Webseite als Später Lesen eingerichtet haben, können Sie diese wichtige Nachricht/E-Mail/Anruf/Webseite auf der Tu es später App wieder aufrufen.

So greifen Sie auf Ihre Aufgaben zu:

- 1. Tippen Sie am Startbildschirm auf
- 2. Wählen Sie die Aufgabe, die Sie abhandeln möchten.

So erstellen Sie eine neue Aufgabe:

Tippen Sie am Do It Later-Bildschirm auf 🕂 ; fahren Sie dann mit der Erstellung Ihrer To-Do-Aufgabe fort.

### Wetter

Bekommen Sie Echtzeit Wetter-Updates von dem ZenFone unter Verwendung der Wetter-App. Mit **Wetter** können Sie auch andere Wetter Details aus der ganzen Welt überprüfen.

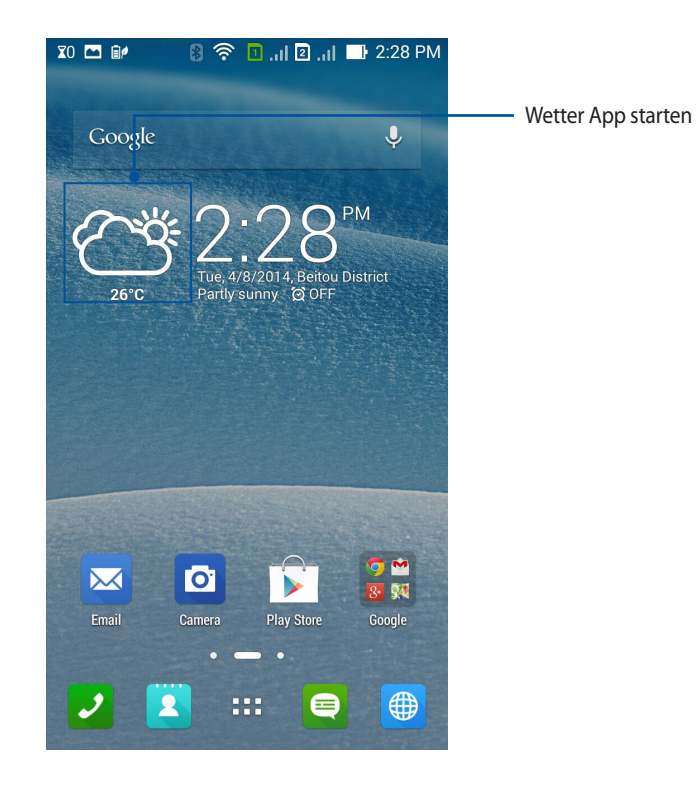
## Wetter Startbildschirm

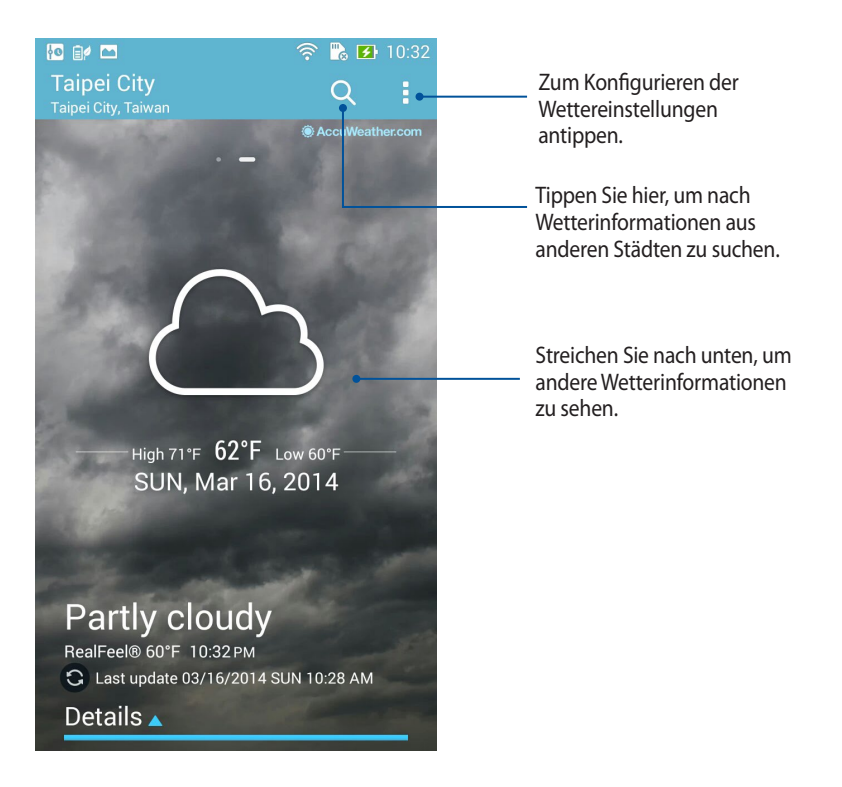

# Tracking

Passen Sie die Zeitzoneneinstellungen von Ihrem ZenFone an, stellen Sie einen Alarm ein, und verwenden Sie Ihr ZenFone als Stoppuhr, mithilfe der Uhr-App.

## Uhr starten

Starten Sie die Uhr-App mit einer der folgenden Optionen:

• Tippen Sie auf die digitale Uhrzeitanzeige auf dem Home-Bildschirm des ZenFones.

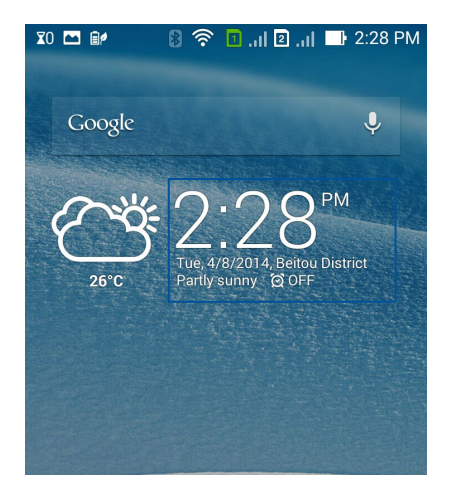

Tippen Sie auf Sie auf Clock (Uhr).

# Weltzeituhr

um auf die Einstellungen der Weltzeituhr von dem ZenFone zuzugreifen.

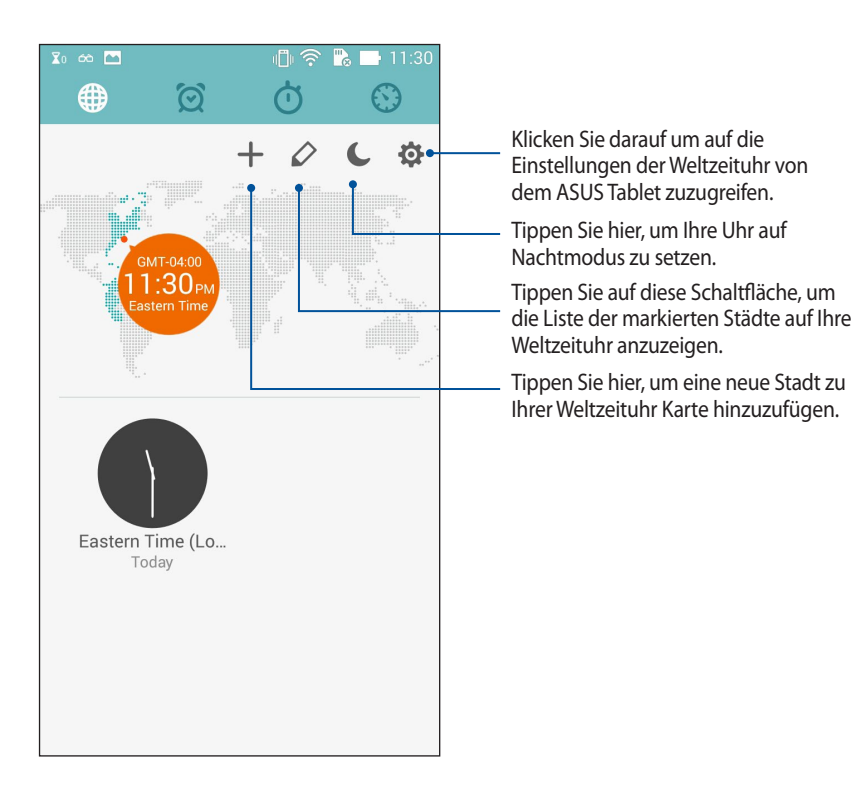

# Wecker

um auf die Einstellungen der Weltzeituhr von dem ZenFone zuzugreifen.

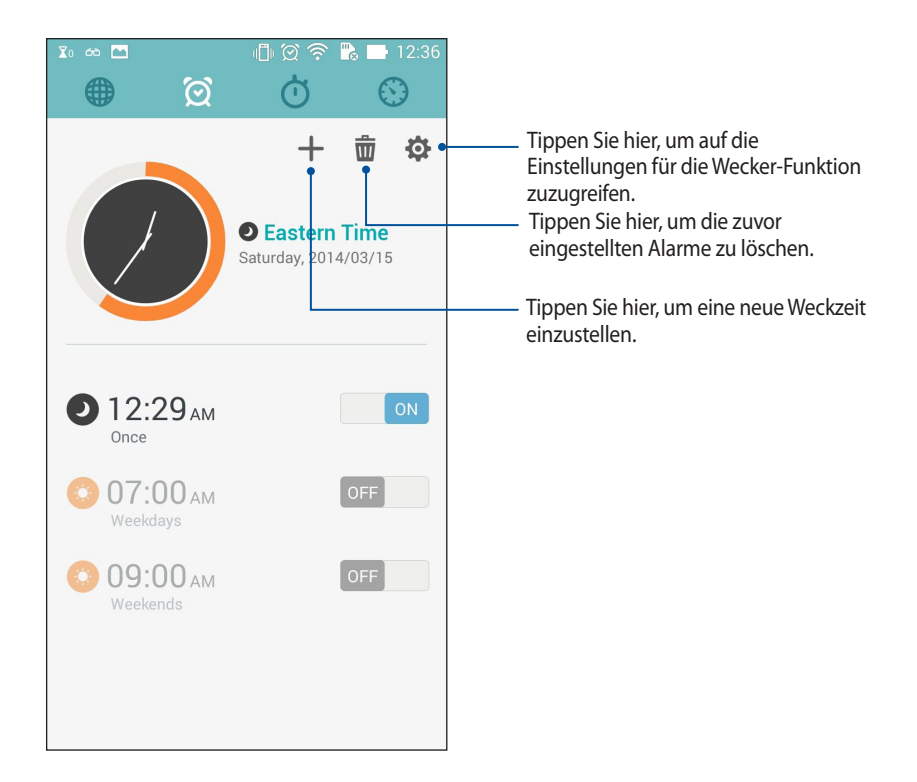

# Stoppuhr

Tippen Sie zur Verwendung Ihres ZenFones als Stoppuhr auf

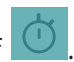

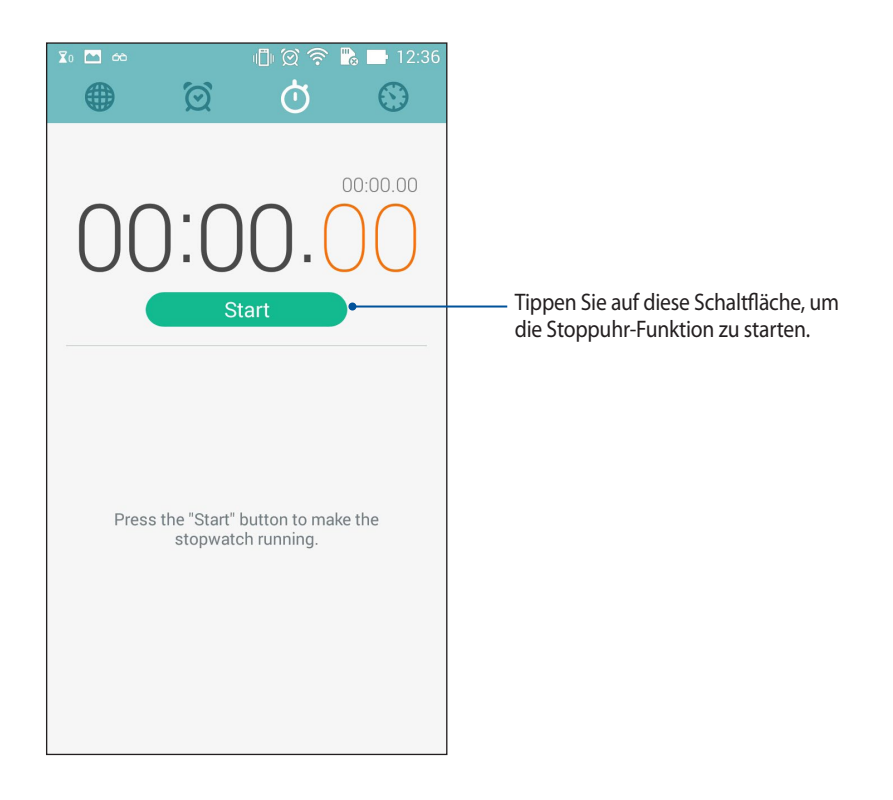

# Timer

Sie können mehrere Timer-Optionen für Ihr ZenFone einstellen. Führen Sie hierzu die folgenden Schritte aus:

#### Den Timer einstellen

1. Tippen Sie zum Zugreifen auf die Timer-Funktion Ihres ZenFones auf 📀

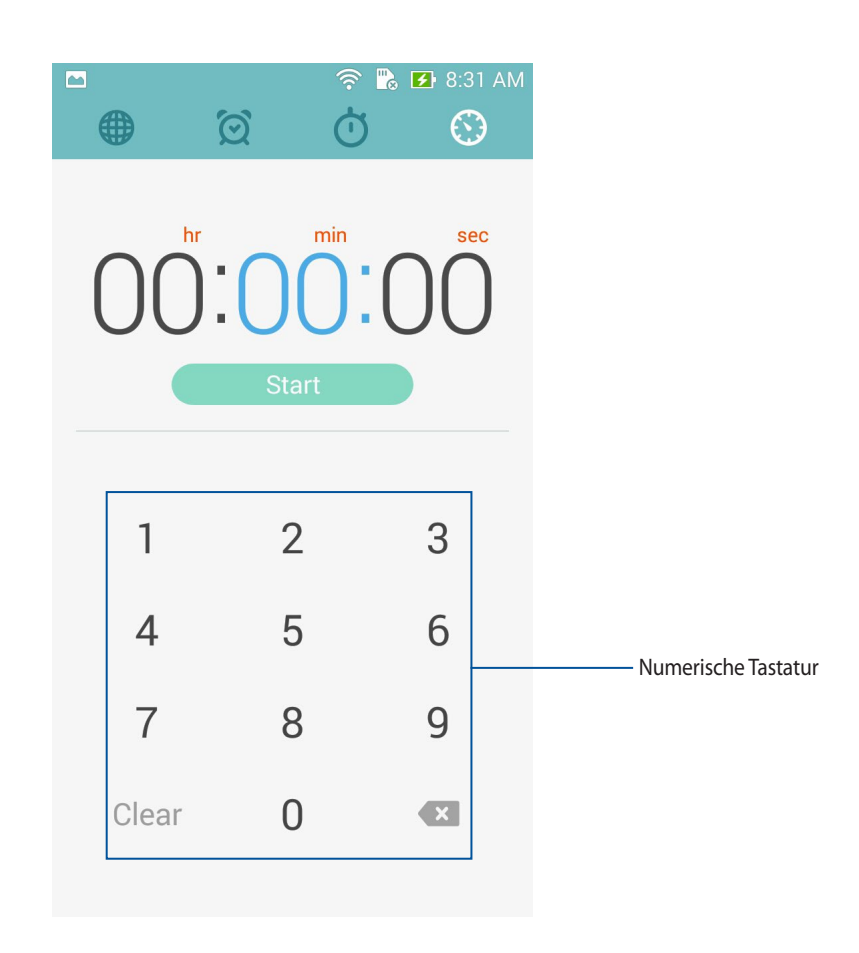

2. Verwenden Sie die numerische Tastatur, um Ihre Zielzeit einzugeben und tippen Sie anschließend auf Startm um den Timer zu starten.

#### Hinzufügen oder Löschen von Timer-Einstellungen

Sie können auch neue Timer-Einstellungen hinzufügen oder vorhandene löschen, die Sie nicht mehr benötigen. Um eine dieser Optionen auszuführen, beziehen Sie sich auf die folgenden Schritte:

- 1. Tippen Sie zum Zugreifen auf die Timer-Funktion Ihres ZenFones auf
- 2. Wenn Sie zuvor eine Timer-Einstellung erstellt haben, wird diese auf Ihrem Timer Startbildschirm angezeigt. Sie können neue Timer-Einstellungen mithilfe der Symbole auf Ihrem Timer Startbildschirm löschen oder hinzufügen.

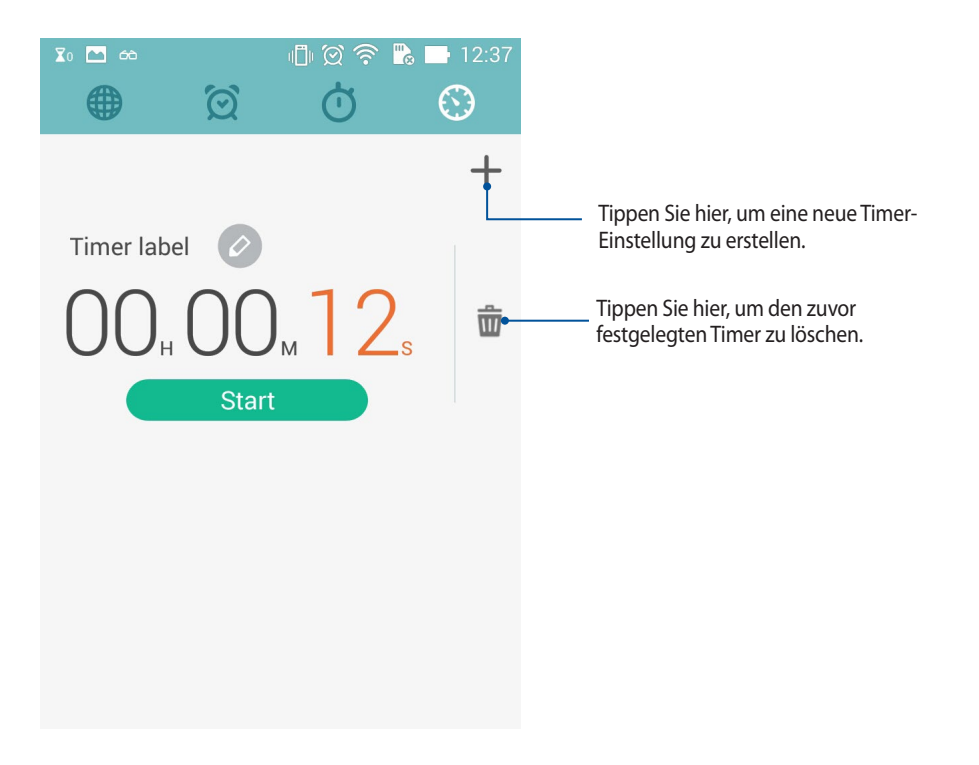

# Dateimanager

Mit dem Dateimanager können Sie Ihre Dateien im Gerät oder auf einen angeschlossenen externen Datenträgern einfach finden und verwalten.

# Auf den internen Speicher zugreifen

So greifen Sie auf den internen Speicher zu:

- 1. Tippen Sie auf **Dateimanager**.
- 2. Tippen Sie auf => Interner Speicher zum Anzeigen des Inhalts Ihres ZenFones und tippen Sie auf ein Element, um es auszuwählen.

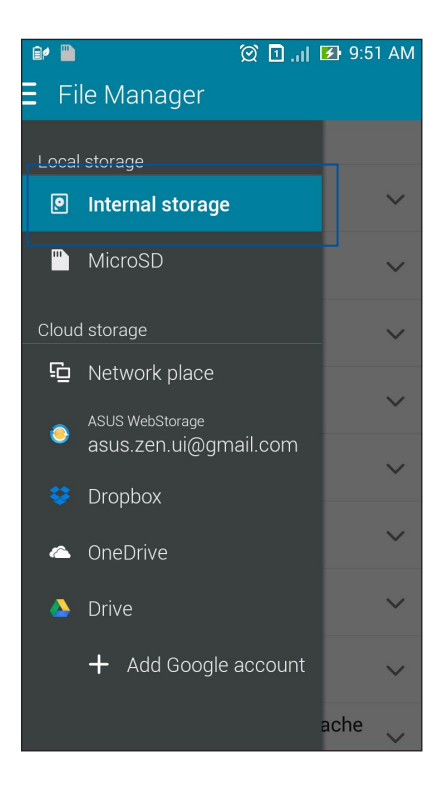

# Auf das externe Speichergerät zugreifen

So greifen Sie auf das externe Speichergerät zu:

1. Stecken Sie die microSD-Karte ins ZenFone.

HINWEIS: Weitere Informationen finden Sie im Abschnitt Installieren einer Speicherkarte in diesem Benutzerhandbuch.

- 2. Tippen Sie auf **Dateimanager**.
- 3. Klicken Sie auf  $\equiv$  > **MicroSD** zur Anzeige der Inhalte Ihrer microSD-Karte.

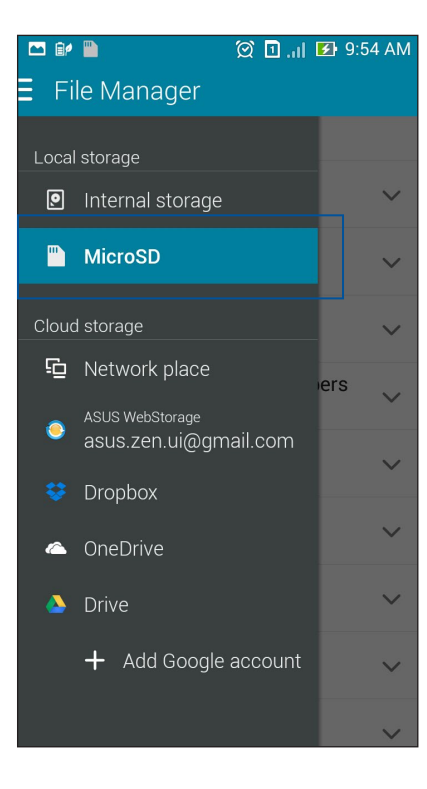

# Zugriff auf Cloud-Speicher

WICHTIG! Aktivieren Sie Wi-Fi auf dem ZenFone, um Dateien aus dem Cloud-Speicher anzuzeigt.

Um auf Dateien zuzugreifen, die auf Ihren Cloud-Speicher-Konten gespeichert werden:

- 1. Tippen Sie auf **Dateimanager**.
- 2. Tippen Sie auf  $\Xi$ , dann auf einen Cloud-Speicherort unter **Cloud Speicher**.

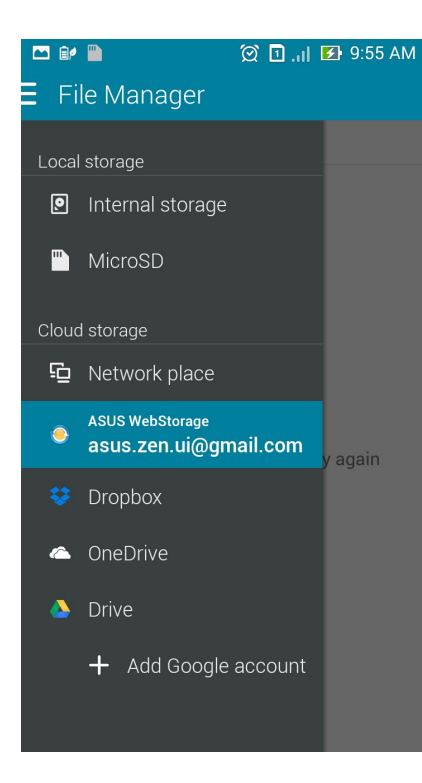

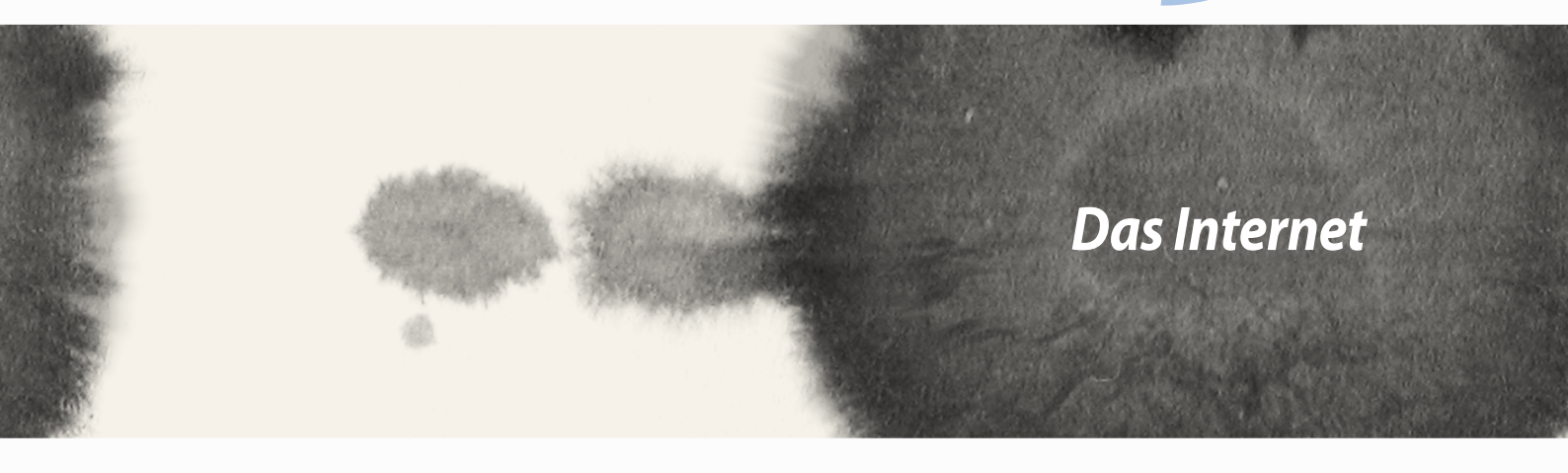

# Das Internet

Ó

# Browser

Die übersichtliche und intuitive Zen-Schnittstelle Ihres Browsers sorgt für einfaches Durchsuchen von Webinhalten, während Seiten dank der Chrome-basierten Browser-Engine schnell geladen werden. Zudem können Sie Webinhalte teilen oder per E-Mail versenden sowie als Später-lesen-Aufgabe einrichten.

Rufen Sie die Seite auf, die Sie teilen möchten, tippen Sie dann auf

- Tippen Sie auf Share page (Seite teilen), wählen Sie dann das Konto oder die App, über das/die Sie die Seite teilen möchten.
- Tippen Sie zum Senden einer Seite zum späteren Lesen auf Read later (Später lesen). Die Seite wird in Ihrer Do It Later(Später erledigen)-App zu einer Aufgabe hinzufügen.

#### HINWEISE:

- Stellen Sie sicher, dass Ihr ZenFone mit einem WLAN- oder Mobilnetzwerk verbunden ist.
- Wenn Sie eine Verbindung zu einem Mobilnetzwerk herstellen, können je nach Tarif Gebühren anfallen.
- Einzelheiten finden Sie im Abschnitt Mit einem WLAN-Netzwerk verbinden.
- Greifen Sie über die **Do It Later (Später erledigen)**-App in **All Apps (Alle Apps)** auf Ihre Aufgaben zu.

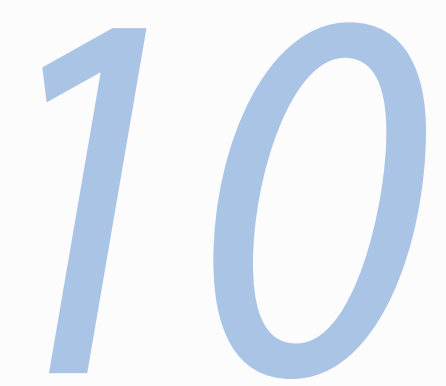

# Spaß und Unterhaltung

Spaß und Unterhaltung

10

# **Ein Headset verwenden**

Erleben Sie die Freiheit, unter Einsatz eines Headsets andere Dinge zu erledigen, während Sie telefonieren oder Ihre Lieblingsmusik hören.

## Anschluss der Lautsprecher

Stecken Sie den 2,5-mm-Headset-Anschluss in den Audioport Ihres Gerätes.

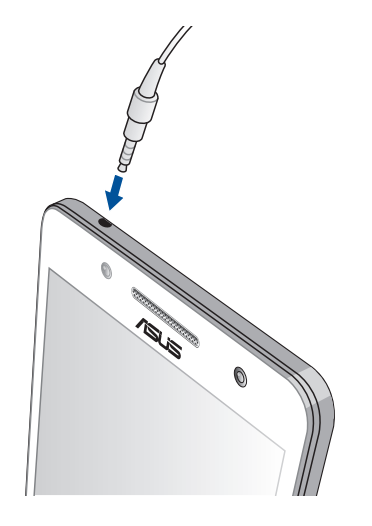

#### Warnung!

- Stecken Sie keine anderen Gegenstände in den Audioport.
- Stecken Sie kein Kabel, das Strom ausgibt, in den Audioport.
- Längeres Hören bei hoher Lautstärke kann Ihr Gehör schädigen.

#### HINWEISE:

- Wir empfehlen dringend, nur kompatible Headsets oder das mitgelieferte Headset mit diesem Gerät zu verwenden.
- Wird der Audioanschluss getrennt, während Sie Musik hören, wird die Musikwiedergabe automatisch unterbrochen.
- Wird der Audioanschluss getrennt, während Sie ein Video ansehen, wird die Videowiedergabe automatisch unterbrochen.

# **Audio Wizard**

AudioWizard ermöglicht Ihnen die Anpassung der Tonmodi Ihres ZenFones, zur klareren Audioausgabe, entsprechend dem vorliegenden Nutzungsszenario.

### Audioassistent nutzen

So nutzen Sie AudioWizard:

- 1. Tippen Sie auf **ASUS**> Audioassistent.
- 2. Tippen Sie im Audioassistent-Fenster auf den Tonmodus, den Sie aktivieren möchten; tippen Sie dann zum Speichern und Verlassen auf **Fertig**.

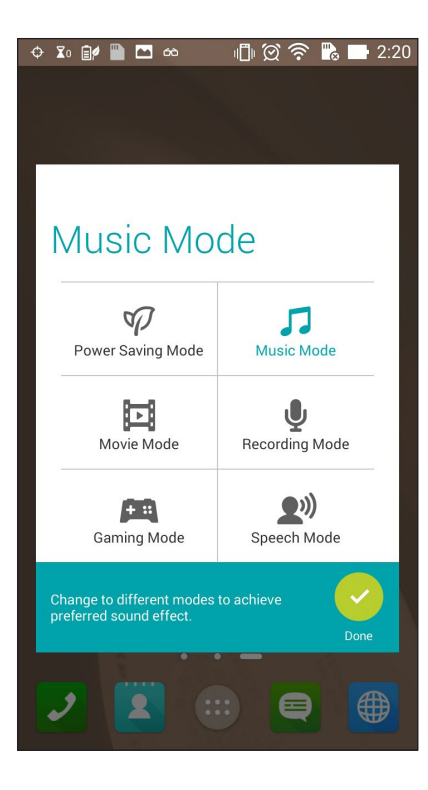

# **Play Games**

Beziehen Sie mit der Play Games (Spielen)-App die neuesten Spiele online und teilen Sie sie in Ihren Social Media-Konten. Zudem können Sie Multiplayer-Spielen beitreten und Leaderboards für konkurrenzbasierten Spielspaß einsehen.

WICHTIG! Melden Sie sich zum Maximieren der Funktionen und Merkmale von Play Games (Spielen) bei Ihrem Google-Konto an.

#### **Play Games verwenden**

So nutzen Sie Play Games (Spiele0

- Tippen Sie auf = = > Play Games (Spielen). 1
- Tippen Sie auf die Option, die Sie verwenden möchten. 2.

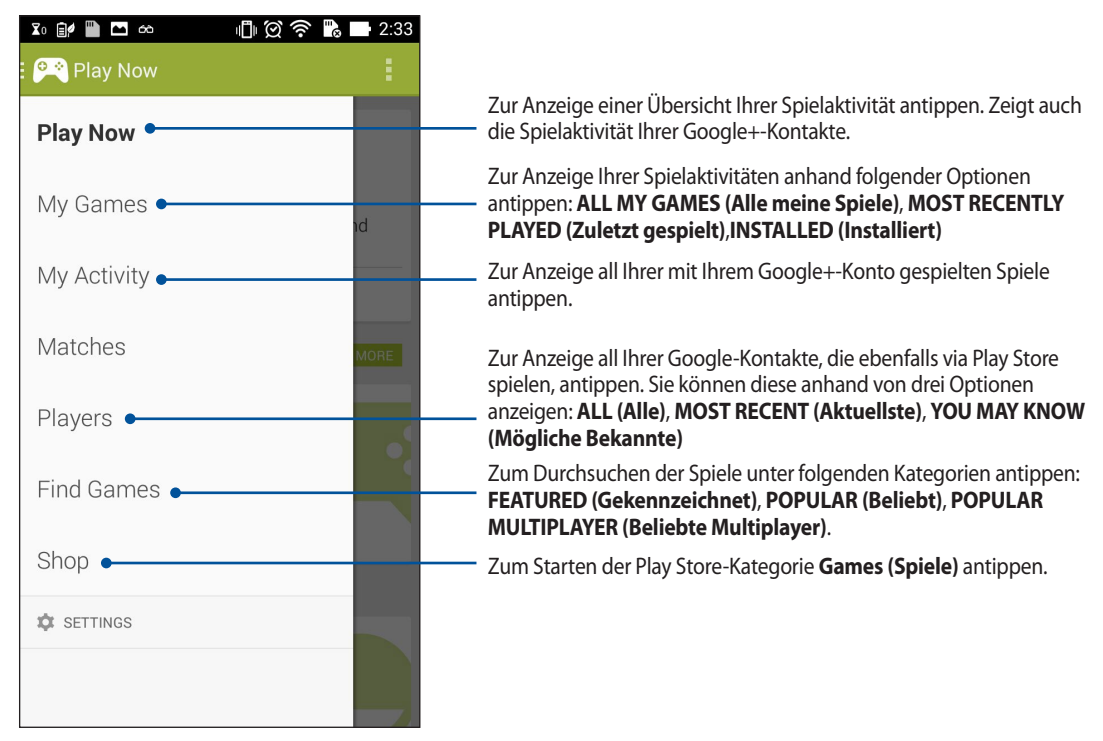

# Musik

Greifen Sie über die App Music (Musik) direkt an Ihrem ZenFone auf Ihre Musiksammlung zu. Music (Musik) ermöglicht Ihnen die Wiedergabe der intern oder auf einem externen Speichergerät gespeicherten Musikdateien.

## Music (Musik) ausführen

Tippen Sie zum Starten von Music (Musik) auf

# Lieder wiedergeben

Standardmäßig gibt Music (Musik) alle im internen Speichersystem Ihres ZenFone abgelegten Lieder wieder. Starten Sie die Wiedergabe eines Titels, indem Sie ihn antippen.

## Lieder von Ihrer SD-Karte wiedergeben

So geben Sie Lieder von Ihrer SD-Karte wieder:

1. Stellen Sie sicher, dass Ihre SD-Karte bereits in Ihren ZenFone installiert ist.

Hinweis: Wie Sie die SD-Karte installieren, erfahren Sie im Abschnitt microSD-Karte installieren dieser elektronischen Anleitung.

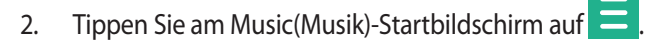

3. Tippen Sie zum Durchsuchen der auf Ihrer SD-Karte gespeicherten Musikdateien unter My Device (Mein Gerät) auf **Music (Musik)**.

# **Cloud music (Cloud-Musik) wiedergeben**

WICHTIG! Aktivieren Sie zur Anzeige der Dateien von Cloud music (Cloud-Musik) WLAN an Ihrem ZenFone.

Ihr ZenFone unterstützt derzeit in folgenden Cloud-Speicherkonten gespeicherte Musikdateien:

- **ASUS** Webstorage
- Dropbox ٠
- OneDrive
- Laufwerk

#### Ein Cloud-Speicherkonto hinzufüg0

So geben Sie in einem dieser Cloud-Speicherkonten gespeicherte Lieder wieder:

- Tippen Sie am Music(Musik)-Startbildschirm auf 😑 1.
- 2. Wählen Sie unter Cloud Music (Cloud-Musik) die Option Add cloud service (Cloud-Dienst hinzufügen).
- 3. Wählen Sie den Cloud-Speicherdienst, von dem Sie Musikdateien wiedergeben möchten.
- Schließen Sie anhand der nachfolgenden Anweisungen die Anmeldung an Ihrem Cloud-Speicherkonto ab. 4.

#### Lieder von einem Cloud-Speicherkonto wiedergeben

- Starten Sie die App Music (Musik), tippen Sie dann auf 😑 1.
- Wählen Sie unter Cloud Music (Cloud-Musik) den Cloud-Speicherdienst, von dem Sie Lieder wiedergeben 2. möchten.

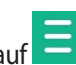

# **UKW-Radio**

Hören Sie Ihre lokalen Lieblingsradiosender über Ihr ZenFone. So nutzen Sie diese Funktion:

- 1. Schließen Sie das mitgelieferte Headset an Ihrem ZenFone an.
- 2. Tippen Sie auf **FM Radio (UKW-Radio)**.

# FM Radio(UKW-Radio)-Startbildschirm

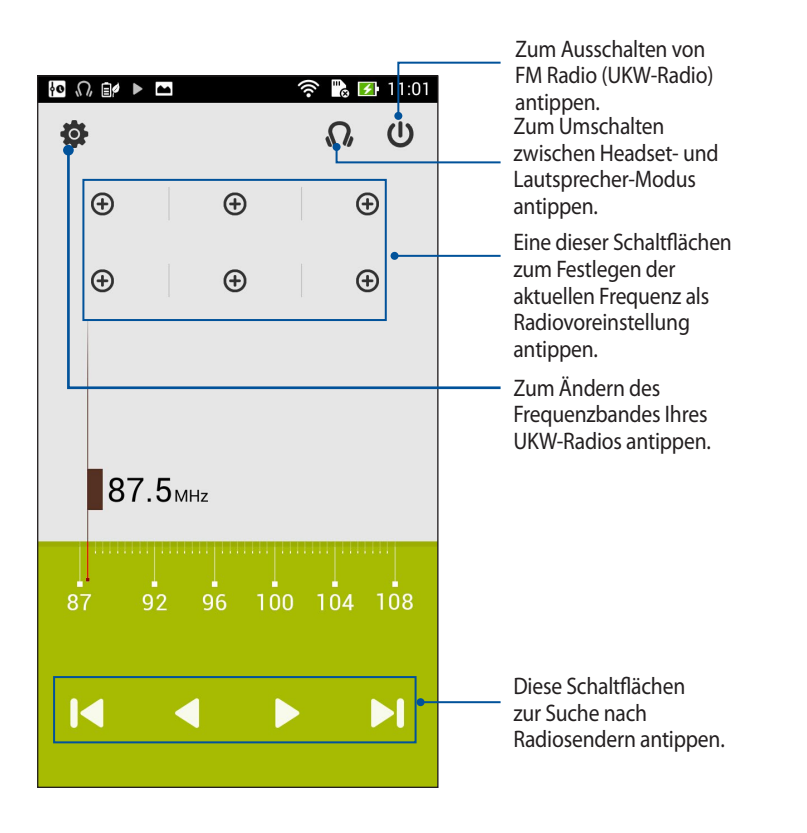

# Sound recorder (Diktiergerät)

Nehmen Sie durch Aktivieren der App Sound Recorder (Diktiergerät) Audiodateien über Ihr ZenFone auf.

## Sound Recorder (Diktiergerät) ausführen

Tippen Sie zum Starten von Sound Recorder (Diktiergerät) auf **Sound Recorder (Diktiergerät)**.

# Sound Recorder (Diktiergerät)-Startbildschirm

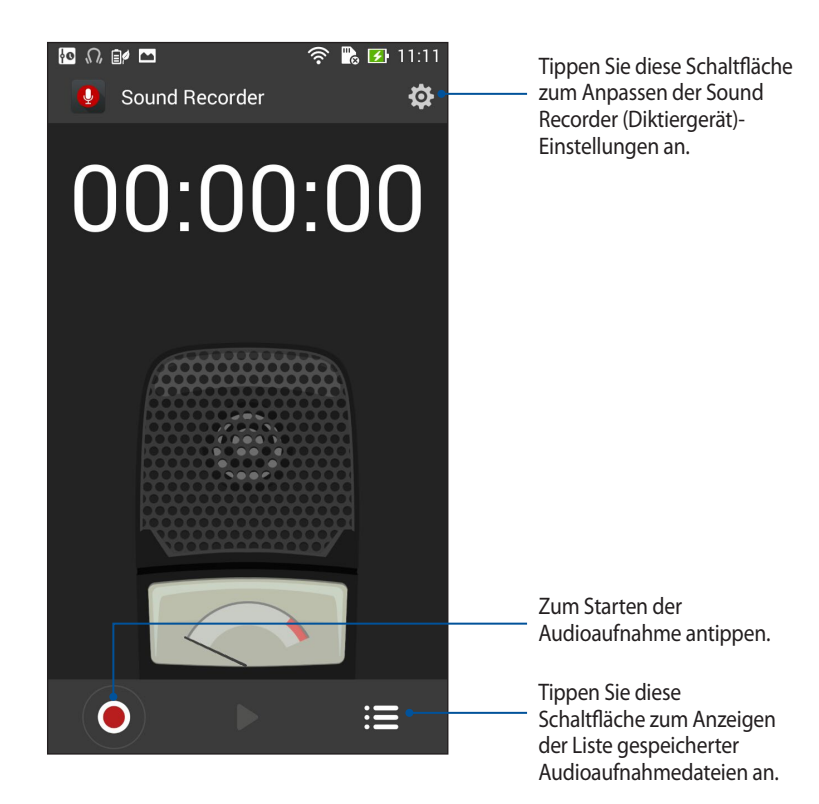

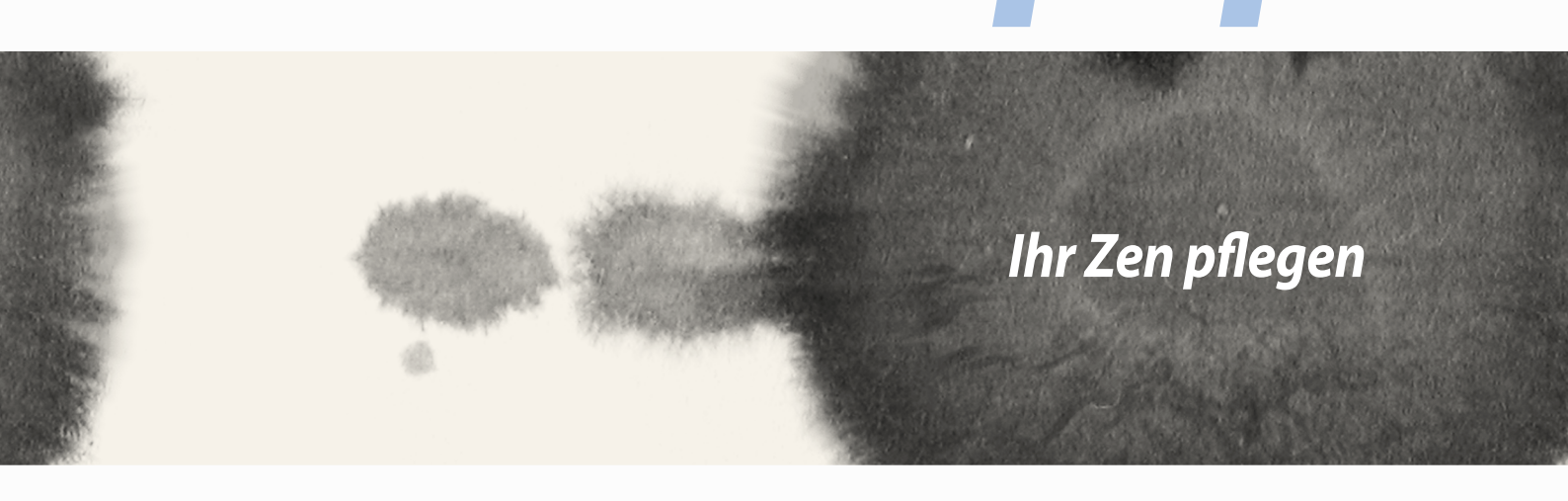

# 11

Ihr Zen pflegen

# Ihr Gerät auf dem neuesten Stand halten

Halten Sie Ihr ZenFone mit Android-Systemaktualisierungen und aktualisierten Apps und Funktionen auf dem neuesten Stand.

#### Ihr System aktualisieren

So aktualisieren Sie Ihr ZenFone:

- 1. Tippen Sie auf **and** und dann auf **Settings (Einstellungen)**.
- 2. Wischen Sie zur Anzeige weiterer Elemente am Settings (Einstellungen)-Bildschirm nach unten, tippen Sie dann auf **About (Info)**.
- 3. Tippen Sie auf System update (Systemaktualisierung)], dann auf Check Update (Nach Aktualisierung suchen).

HINWEIS: Durch Last update check: (Letzte Suche nach Aktualisierungen:) im Fenster System update (Systemaktualisierung) erfahren Sie, wann Ihr ZenFone-System zuletzt aktualisiert wurde.

# Speicher

Sie können Daten, Apps oder Dateien auf Ihrem ZenFone (interner Speicher), einem externen Speichermedium oder in einem Online-Speicher aufbewahren. Zum Übertragen oder Herunterladen Ihrer Dateien in einen bzw. aus einem Online-Speicher benötigen Sie eine Internetverbindung. Kopieren Sie Dateien über das mitgelieferte USB-Kabel von Ihrem ZenFone auf den Computer bzw. umgekehrt.

# Backup and reset (Sichern und rücksetzen)

Sichern Sie Daten, WLAN-Kennwörter und andere Einstellungen über Ihr ZenFone auf Google-Servern. Gehen Sie dazu wie folgt vor:

- 1. Tippen Sie auf und dann auf **Settings (Einstellungen)** > **Backup and reset (Sichern und rücksetzen)**.
- 2. Über das Backup and reset (Sichern und rücksetzen)-Fenster können Sie:
  - **Backup my data (Meine Daten sichern):** Diese Funktion sichert bei Aktivierung Ihre Daten, Wi-Fi-Kennwörter und andere Einstellungen auf Google-Servern.
  - Backup account (Sicherungskonto): Ermöglicht Ihnen die Angabe Ihres zugehörigen Kontos beim Speichern Ihrer Sicherung.
  - Automatic Restore (Automatisch wiederherstellen): Diese Funktion vereinfacht die Wiederherstellung gesicherter Einstellungen und Daten, wenn Sie eine App neu installieren.
  - Factory data reset (Auf Werksdaten rücksetzen): Löscht alle Daten auf dem Telefon.

# **Ihr ZenFone sichern**

Verhindern Sie mit den Sicherheitsfunktionen Ihres ZenFone unautorisierte Anrufe oder Zugriffe auf Informationen.

# Ihren Bildschirm freigeben

Sie können einen gesperrten Bildschirm mit den Sicherheitsfreigabeoptionen Ihres ZenFone öffnen. So wählen Sie die Bildschirmfreigabemethode Ihres ZenFone:

- 1. Tippen Sie auf und dann auf **Settings (Einstellungen)** > Lock Screen (Sperrbildschirm).
- 2. Tippen Sie auf **Screen lock (Bildschirmsperre)** und wählen dann eine Option zur Freigabe Ihres ZenFone.

#### HINWEISE:

- Weitere Informationen finden Sie im Abschnitt Unlock screen options (Bildschirmfreigabeoptionen).
- Tippen Sie zum Deaktivieren der von Ihnen eingestellten Bildschirmfreigabeoption am Choose screen lock (Bildschirmsperre wählen)-Bildschirm auf **None (Ohne)**.

#### Bildschirmfreigabeoptionen

Wählen Sie eine dieser Optionen zur Freigabe Ihres ZenFone.

• Slide (Wischen): Wischen Sie mit Ihrem Finger zur Freigabe Ihres ZenFone in eine beliebige Richtung.

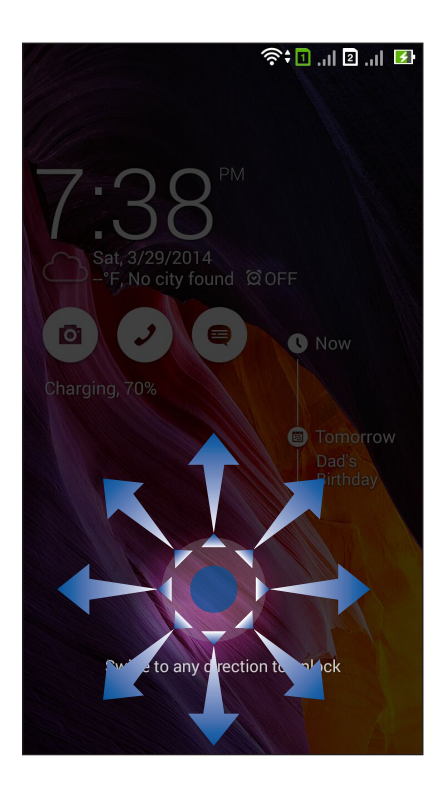

• **Face Unlock:** Richten Sie Ihr Gesicht zur Freigabe Ihres ZenFones im schwarzen Fenster des Sperrbildschirms aus.

#### WICHTIG!

- Face Unlock bietet weniger Sicherheit als ein Muster, eine PIN oder ein Kennwort.
- Jemand, der Ihnen ähnlich sieht, könnte Ihr ZenFone entsperren.
- Die zur Identifikation Ihres Gesichts verwendeten Daten werden in Ihrem ZenFone aufbewahrt.

So richten Sie Face Unlock ein:

- 1. Tippen Sie am Choose screen lock (Bildschirmsperre wählen)-Bildschirm auf **Face Unlock** (Gesichtsfreigabe).
- 2. Lesen Sie die Bedingungen zur Nutzung der Face Unlock-Funktion auf Ihrem Bildschirm, tippen Sie dann auf **Face Unlock einrichte**n.
- 3. Lesen Sie die Anweisungen zur Einrichtung von Face Unlock (Gesichtsfreigabe) auf Ihrem Bildschirm, tippen Sie dann auf **Continue (Fortfahren)**.
- 4. Halten Sie Ihr ZenFone auf Augenhöhe und richten Ihr Gesicht zur Erfassung am Umriss Ihres Bildschirms aus.

HINWEIS: Der grün gepunktete Umriss zeigt an, dass das ZenFone Ihr Gesicht erkannt hat und das Bild erfasst.

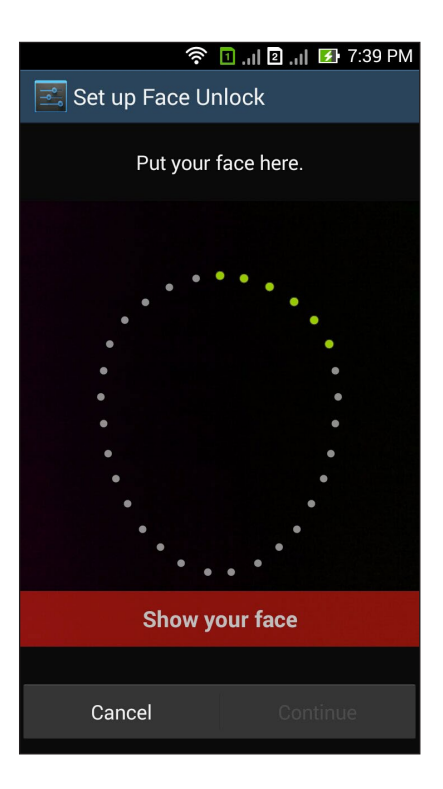

- 5. Tippen Sie nach Erfassung Ihres Gesichtes auf Continue (Fortfahren).
- 6. Für den Fall, dass Face Unlock (Gesichtsfreigabe) Ihr Gesicht nicht erkennen kann, werden Sie zur Auswahl einer zweiten Option zur Freigabe Ihres ZenFones aufgefordert. Wählen Sie zur Freigabe Ihres ZenFone durch ein Muster **Muster** bzw. zur Freigabe durch Eingabe Ihrer **PIN** die Option PIN; befolgen Sie dann die Bildschirmanweisungen.

WICHTIG! Achten Sie darauf, sich die/das von Ihnen erstellte PIN/Muster zur Freigabe Ihres Gerätes einzuprägen.

7. Tippen Sie nach Abschluss der Face Unlock (Gesichtsfreigabe)-Einrichtung auf OK.

• **Pattern (Muster):** Wischen Sie mit Ihrem Finger von einem Punkt zum nächsten und erzeugen Sie so ein Muster.

| ار, 🖸 🎓 🔟 ار, 🛛 🕈 T:39 PM |
|---------------------------|
| Choose your pattern       |
| Release finger when done. |
|                           |
| • • •                     |
| 0-0-0                     |
| Cancel Continue           |
|                           |

**WICHTIG!** Zur Erstellung eines Musters müssen Sie mindestens vier Punkte verbinden. Achten Sie darauf, sich das von Ihnen erstellte Muster zur Freigabe Ihres Gerätes einzuprägen.

**PIN:** Geben Sie eine mindestens vierstellige PIN ein.

•

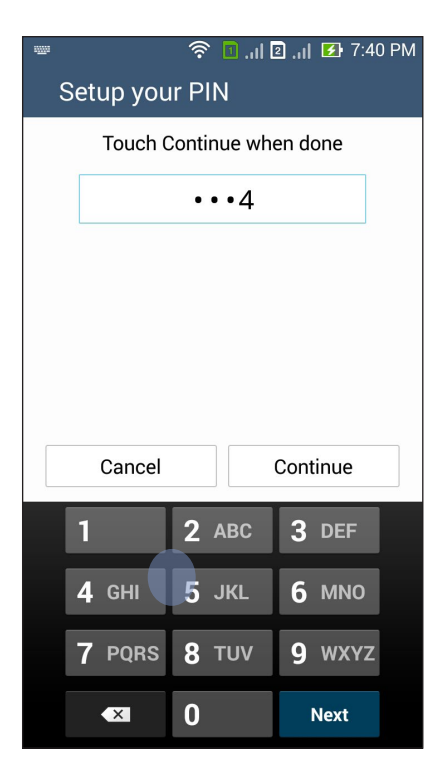

WICHTIG! Achten Sie darauf, sich die von Ihnen erstellte PIN zur Freigabe Ihres Gerätes einzuprägen.

• Kennwort: Geben Sie ein mindestens vierstelliges Kennwort ein.

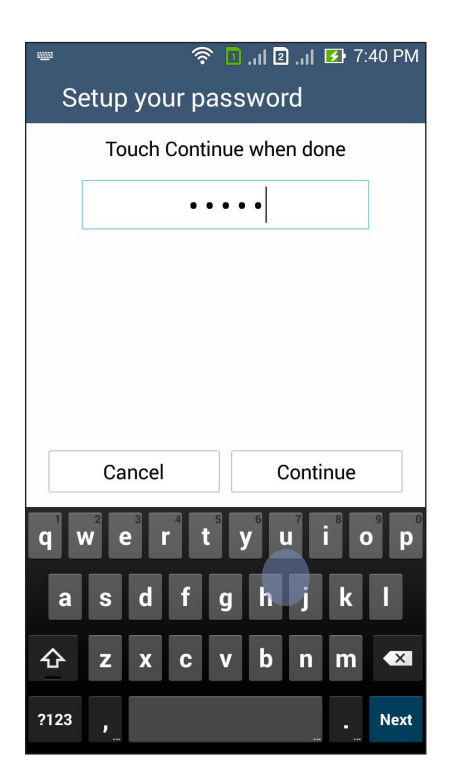

WICHTIG! Achten Sie darauf, sich das von Ihnen erstellte Kennwort zur Freigabe Ihres Gerätes einzuprägen.

#### Weitere Bildschirmsicherheitsfunktionen konfigurieren

Neben der Auswahl des Bildschirmsperrmodus können Sie Folgendes im Screen security (Bildschirmsicherheit)-Fenster durchführen:

- Quick Access (Schnellzugriff): Stellen Sie den Quick Access(Schnellzugriff)-Schalter zum Starten von Apps am Sperrbildschirm durch Wischen auf ON (Ein) ein.
- What's Next (Was nun)-Widget: Stellen Sie zur Anzeige des Widget am Sperrbildschirm den What's Next Widget (Was nun-Widget)-Schalter auf ON (Ein) ein.
- Instant camera (Sofortkamera): Durch Schieben des Instant camera(Sofortkamera)-Schalters auf ON (Ein) können Sie die Camera(Kamera)-App durch zweimaliges Drücken der Lautstärketaste selbst dann starten, wenn sich Ihr ZenFone im Inaktivitätsmodus befindet.
- **Owner info (Eigentümerinfo)**: Zum Bearbeiten und Eingeben der Informationen, die am Sperrbildschirm angezeigt werden sollen, antippen.

| Î                                                                                | ıl 🛛 ,ı  🚺 8:40 PM |
|----------------------------------------------------------------------------------|--------------------|
| Lock screen                                                                      |                    |
| Screen security                                                                  |                    |
| Screen lock                                                                      |                    |
| Display                                                                          |                    |
| Quick access<br>Launch apps on lock screen                                       | ON                 |
| What's Next widget<br>Show What's Next widget on<br>lock screen                  | ON                 |
| Gadgets                                                                          |                    |
| Instant camera<br>Double click volume key to<br>launch camera from<br>suspension | ON                 |
| Owner info                                                                       |                    |
|                                                                                  |                    |
|                                                                                  |                    |
|                                                                                  |                    |

# Ihre ZenFone-Identität festlegen

Hier erfahren Sie Ihre ZenFone-Identität, wie Seriennummer, IMEI- (International Mobile Equipment Identity) Nummer oder Modellnummer.

Dies ist wichtig, falls Sie Ihr ZenFone verlieren sollten; dadurch können Sie sich an Ihren Mobilfunkanbieter wenden und die Informationen zum Verhindern einer unautorisierten Nutzung Ihres ZenFone bereitstellen.

So zeigen Sie die Identität Ihres ZenFone an:

- 1. Tippen Sie auf All Apps (Alle Apps) und dann auf Settings (Einstellungen).
- 2. Wischen Sie zur Anzeige weiterer Elemente am Settings (Einstellungen)-Bildschirm nach unten, tippen Sie dann auf **About (Info)**. Der About(Info)-Bildschirm zeigt Status, rechtliche Hinweise, Modellnummer, Betriebssystemversion, Hardware- und Softwareinformationen Ihres ZenFone an.
- 3. Tippen Sie zur Anzeige von Seriennummer, SIM-Kontaktnummer und IMEI Ihres ZenFone auf **Status**.

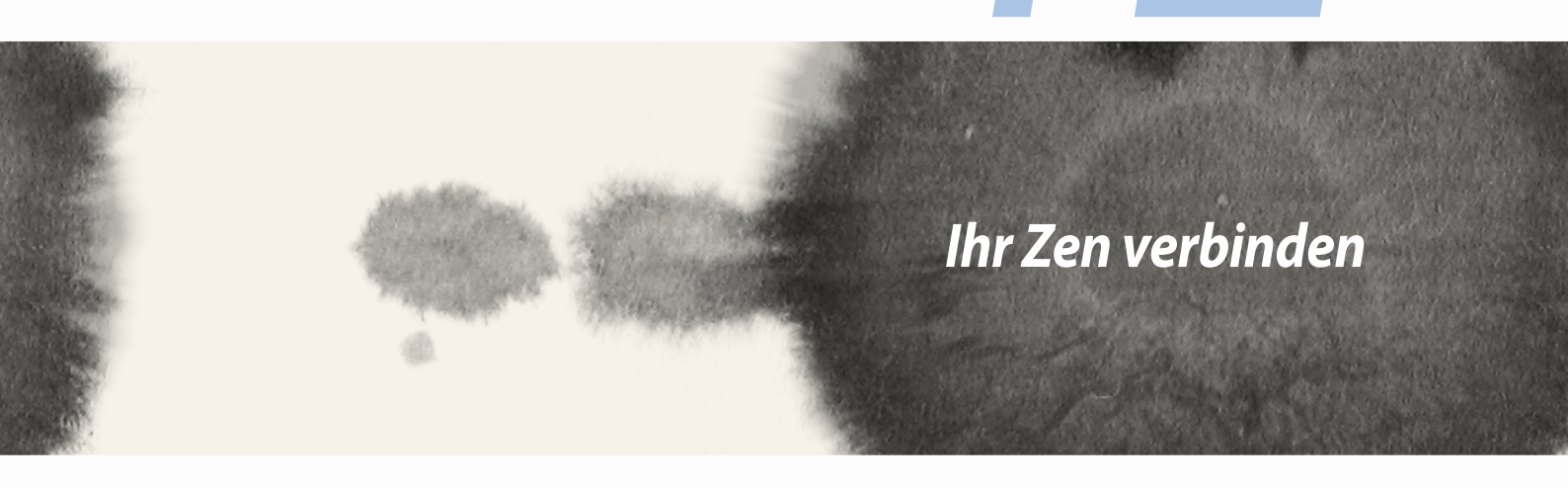

# Ihr Zen verbinden

# Wi-Fi-Verbindung

Die WLAN-Technologie Ihres ZenFone verbindet Sie mit der kabellosen Welt. Mit Ihrem ZenFone können Sie kabellos Ihre Social-Media-Konten aktualisieren, im Internet surfen und Daten tauschen.

#### Wi-Fi aktivieren

So aktivieren Sie Wi-Fi:

- 1. Tippen Sie am Startbildschirm auf
- 2. Schieben Sie den Wi-Fi-Schalter zum Einschalten von Wi-Fi nach rechts.

HINWEIS: Sie können Wi-Fi auch am Quick Settings (Schnelleinstellungen)-Bildschirm aktivieren. Informationen zum Einblenden des Quick Settings (Schnelleinstellungen)-Bildschirms finden Sie im Abschnitt **Quick Settings** (Schnelleinstellungen).

# Mit einem Wi-Fi-Netzwerk verbind0

So stellen Sie eine Verbindung zu einem Wi-Fi-Netzwerk her:

- 1. Tippen Sie am Settings (Einstellungen)-Bildschirm zur Anzeige aller erkannten Wi-Fi-Netzwerke auf Wi-Fi.
- 2. Tippen Sie zum Verbinden auf einen Netzwerknamen. Bei einem gesicherten Netzwerk müssen Sie möglicherweise ein Kennwort oder andere Sicherheitsdaten eingeben.

#### HINWEISE:

- Ihr ZenFone stellt automatisch erneut eine Verbindung zu dem Netzwerk her, mit dem Sie zuvor verbunden waren.
- Schalten Sie die Wi-Fi-Funktion zum Energiesparen aus.

# Wi-Fi deaktivieren

So deaktivieren Sie Wi-Fi:

- 1. Tippen Sie am Startbildschirm auf
- 2. Schieben Sie den Wi-Fi-Schalter zum Ausschalten von Wi-Fi nach links.

HINWEIS: Sie können Wi-Fi auch am Quick Settings (Schnelleinstellungen)-Bildschirm deaktivieren. Informationen zum Einblenden des Quick Settings (Schnelleinstellungen)-Bildschirms finden Sie im Abschnitt **Quick Settings** (Schnelleinstellungen).

# **Bluetooth**

Nutzen Sie die Bluetooth-Funktion Ihres ZenFone, wenn Sie mit anderen Smart-Geräten auf kurze Distanz Dateien senden oder empfangen und Multimediadateien streamen möchten. Mit Bluetooth können Sie Ihre Mediendateien mit den Smart-Geräten Ihrer Freunde teilen, Daten zum Drucken mit einem Bluetooth-Drucker versenden oder Musikdateien mit einem Bluetooth-Lautsprecher wiedergeben.

# **Bluetooth aktivieren**

So aktivieren Sie Bluetooth:

- 1. Tippen Sie am Startbildschirm auf
- 2. Schieben Sie den Bluetooth-Schalter zum Einschalten von Bluetooth nach rechts.

HINWEIS: Sie können Bluetooth auch am Quick Settings (Schnelleinstellungen)-Bildschirm aktivieren. Informationen zum Einblenden des Quick Settings (Schnelleinstellungen)-Bildschirms finden Sie im Abschnitt Quick Settings (Schnelleinstellungen).

# Ihr ZenFone mit einem Bluetooth-Gerät koppeln

Bevor Sie die Bluetooth-Funktion Ihres ZenFone in vollem Umfang nutzen können, müssen Sie es zunächst mit dem Bluetooth-Gerät koppeln. Das ZenFone speichert die Kopplung des Bluetooth-Gerätes automatisch.

So koppeln Sie Ihr ZenFone mit einem Bluetooth-Gerät:

1. Tippen Sie am Settings (Einstellungen)-Bildschirm zur Anzeige aller verfügbaren Geräte auf **Bluetooth**.

#### WICHTIG!

- Falls sich das Gerät, das Sie koppeln möchten, nicht in der Liste befindet, prüfen Sie bitte, ob dessen Bluetooth-Funktion aktiviert und das Gerät auffindbar ist.
- Wie Sie Bluetooth aktivieren und das Gerät auffindbar machen, erfahren Sie in der mit Ihrem Gerät gelieferten Anleitung.
- 2. Tippen Sie zur Suche nach weiteren Bluetooth-Geräten auf **SEARCH FOR DEVICES (Nach Geräten suchen)**.
- 3. Tippen Sie in der Liste verfügbarer Geräte auf das Bluetooth-Gerät, mit dem Sie Ihr Produkt koppeln möchten. Befolgen Sie die nachstehenden Anweisungen zum Abschließen der Kopplung.

HINWEIS: Schalten Sie die Bluetooth-Funktion zum Energiesparen aus.

#### Kopplung Ihres ZenFone mit dem Bluetooth-Gerät aufheben

So heben Sie die Kopplung Ihres ZenFone mit einem Bluetooth-Gerät auf:

- 1. Tippen Sie am Settings (Einstellungen)-Bildschirm zur Anzeige aller verfügbaren und gekoppelten Geräte auf Bluetooth.
- 2. Tippen Sie in der Liste gekoppelter Geräte bei dem Bluetooth-Gerät, dessen Kopplung Sie aufheben möchten, auf **Opplung und dann auf Unpair (Kopplung aufheben)**.
## Miracast™

Dank Miracast-Technologie können Sie Ihren ZenFone-Bildschirm mittels Screencast an ein Miracast-fähiges Display übertragen. Dies ermöglicht einem externen Display, zu einem Dual-Monitor oder Zweitbildschirm Ihres ZenFone zu werden.

#### Miracast ausführen

Es gibt zwei Möglichkeit zur Nutzung von Miracast über Ihr ZenFone:

#### Über Quick settings (Schnelleinstellungen)

- 1. Stellen Sie das Miracast-fähige Display auf, das Sie mit Ihrem ZenFone nutzen möchten
- 2. Starten Sie die Schnelleinstellungen an Ihrem ZenFone.
- 3. Tippen Sie im Benachrichtigungsfeld auf Miracast.
- 4. Setzen Sie die Wireless display (Miracast) (WLAN-Anzeige (Miracast))-Option auf ON (Ein).
- 5. Beachten Sie die an Ihrem Miracast-fähigen Display angezeigte SSID und wählen zum Starten der Kopplung die gleiche SSID an Ihrem ZenFone.
- 6. Sobald die Verbindung hergestellt ist, zeigt Ihr Miracast-fähiges Display den gleichen Inhalt, der aktuell auch an Ihrem ZenFone dargestellt wird.

#### Über Settings (Einstellungen)

- 1. Tippen Sie auf > Einstellungen.
- 2. Wählen Sie unter Display die Option Wireless display (Miracast) (WLAN-Anzeige (Miracast)).
- 3. Setzen Sie die Wireless display (Miracast) (WLAN-Anzeige (Miracast))-Option auf ON (Ein).
- 4. Beachten Sie die an Ihrem Miracast-fähigen Display angezeigte SSID und wählen zum Starten der Kopplung die gleiche SSID an Ihrem ZenFone.
- 5. Sobald die Verbindung hergestellt ist, zeigt Ihr Miracast-fähiges Display den gleichen Inhalt, der aktuell auch an Ihrem ZenFone dargestellt wird.

## Share Link (Freigabelink)

Teilen und empfangen Sie Dateien, Apps oder Medieninhalte mit Android-Mobilgeräten mittels Share Link(Freigabelink)-App (für ASUS-Mobilgeräte) oder Shareit-App (für andere Mobilgeräte) über eine WLAN-Verbindung. Innerhalb dieser App können Sie Dateien mit einer Größe von mehr als 100 MB senden oder empfangen und mehrere Dateien gleichzeitig teilen oder erhalten. Die Share Link(Freigabelink)-App sendet und empfängt Dateien schneller als Bluetooth.

#### **Dateien teilen**

So teilen Sie Dateien:

- 1. Tippen Sie am Startbildschirm auf
- 2. Tippen Sie auf **Send file (Datei senden)**, wählen Sie dann eine der an Ihrem Bildschirm angezeigten Optionen.

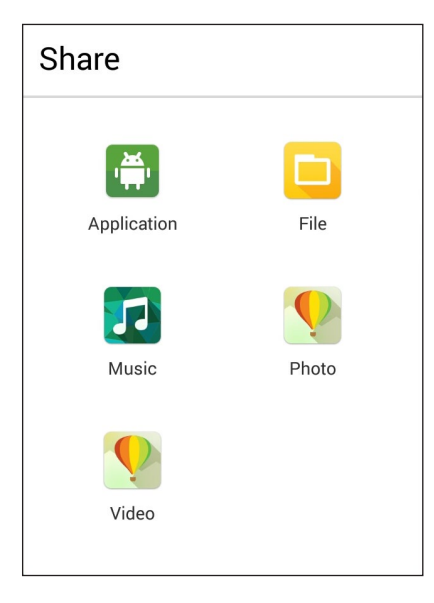

- 3. Tippen Sie auf die Dateien, die Sie senden möchten; tippen Sie dann auf **Done (Fertig)**.
- 4. Nachdem Ihr ZenFone andere Geräte erkannt hat, tippen Sie auf das Gerät, mit dem Sie Ihre Dateien teilen möchten.

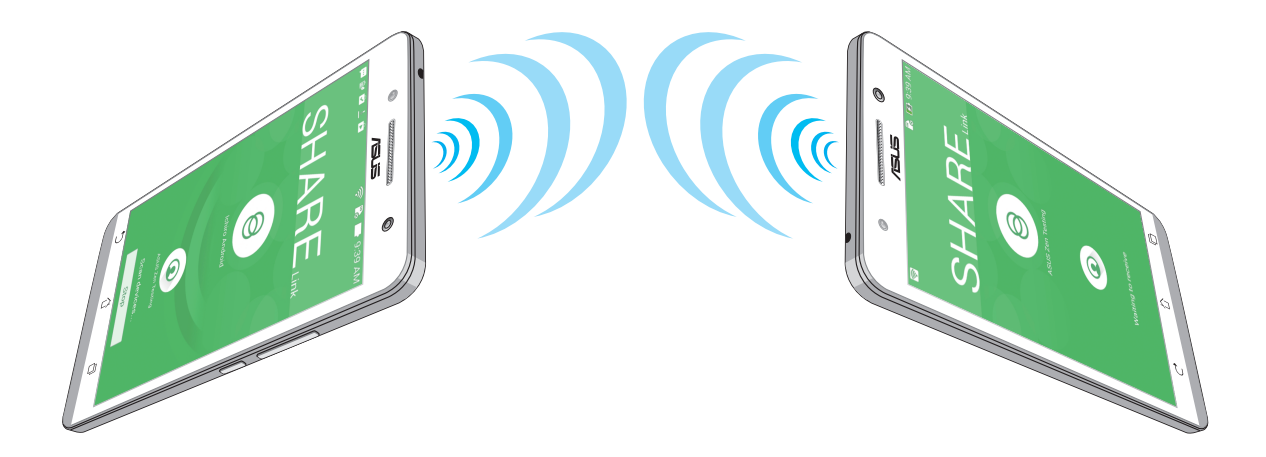

#### Dateien empfangen

So empfangen Sie Dateien:

- 1. Tippen Sie am Startbildschirm auf
- 2. Tippen Sie zum Empfangen von Dateien vom Absender auf **Receive file (Datei empfangen)**.

## **Die Cloud**

Über ein Cloud-Konto, wie ASUS WebStorage, Drive, OneDrive und Dropbox, können Sie privat und sicher Ihre Daten sichern, Dateien zwischen verschiedenen Geräten synchronisieren und freigeben.

#### **ASUS WebStorage**

Registrieren Sie sich bei ASUS WebStorage bzw. melden sich an, und Sie erhalten bis zu 5 GB kostenlosen Cloud-Speicher. Über Ihr ASUS WebStorage-Konto können Sie automatisch neu aufgenommene Fotos zur sofortigen Freigabe hochladen, Dateien zwischen verschiedenen Geräten synchronisieren und teilen.

HINWEIS: Um die Auto-Upload Funktion zu genießen, aktivieren Sie Instant Upload unter Einstellungen > Instant Upload in Ihr ASUS WebStorage.

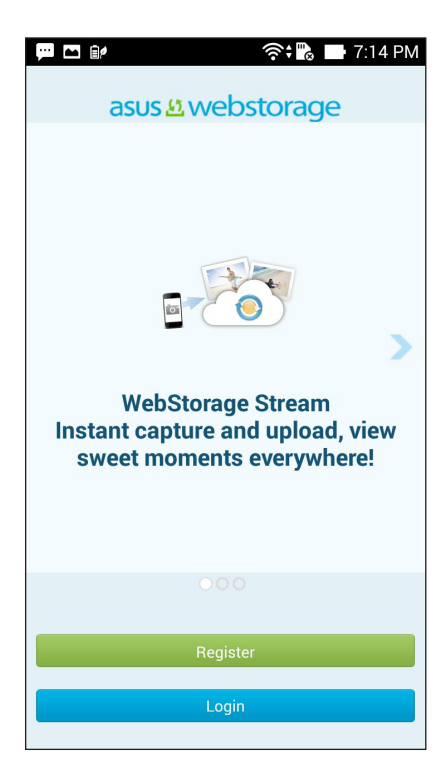

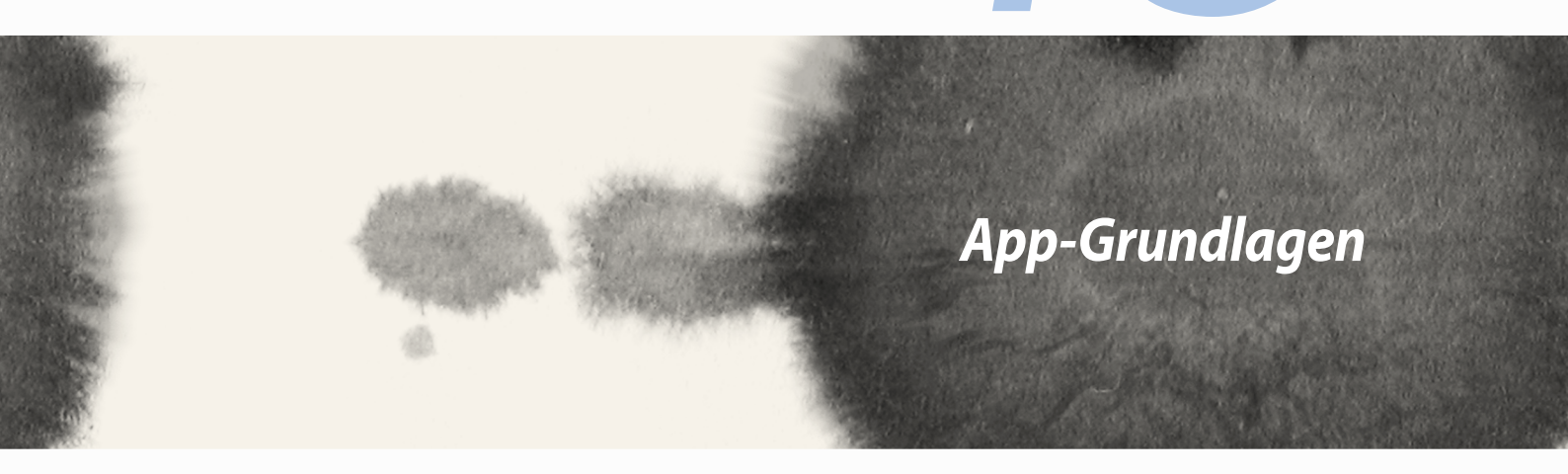

App-Grundlagen

## Zwischen Apps wechseln

Wenn Sie mehrere Apps auf Ihrem Zen gestartet haben, können Sie leicht zwischen den vor kurzem gestarteten Apps wechseln.

Tippen Sie zur Anzeige Ihrer zuletzt gestarteten Apps auf 🧖.

- Tippen Sie auf eine App, um sie anzusehen.
- Um eine App yu entfernen, streichen Sie einfach nach links oder rechts.

### **Apps entsperren**

Sichern Sie Ihre Apps vor unbefugtem Zugriff mit einem 4-12 Ziffer Passwort. Um Ihre Apps zu sperren:

- 1. Tippen Sie unter **All Apps (Alle Apps)** auf **> Lock (Sperren)**.
- 3. Geben Sie ein Passwort mit 4-12 Ziffern ein, dann tippen Sie auf **OK**.

Ändern Sie das Kennwort für Ihre gesperrten Apps:

- 1. Tippen Sie unter All Apps (Alle Apps) auf > Lock app settings (App-Einstellungen sperren). Geben Sie bei Aufforderung Ihr Passwort ein.
- 2. Tippen Sie auf Kennwort ändern, und geben Sie Ihr altes und neues Passwort ein.

## **Apps runterladen**

Laden Sie unzählige Apps und Spiele aus dem Play Store direkt auf Ihr ZenFone herunter. Einige der Apps und Spiele sind kostenlos, andere müssen Sie eventuell kaufen, mit Kreditkarte oder anderen Zahlungsformen.

Um Apps runterzuladen:

- 1. Tippen Sie auf **Play Store** aus Ihrem Home-Bildschirm.
- 2. Befolgen Sie die Anweisungen, um sich mit Ihrem bestehenden Gmail Konto anzumelden. Wenn Sie kein Gmail Konto haben, erstellen Sie bitte eins.
- 3. Nach der erfolgreichen Anmeldung können Sie beginnen, eine App aus dem Play Store herunterzuladen.

|  | <br> |
|--|------|
|  |      |
|  | <br> |
|  | <br> |
|  |      |

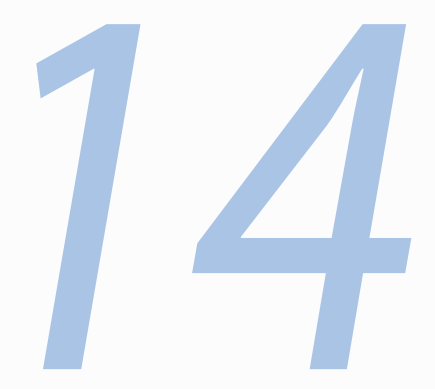

# Es gibt mehr zu Ihrem Zen

# 14

## Es gibt mehr zu Ihrem Zen

### **Power saver**

Sie können die Akkukapazität Ihres ZenFone vollständig maximieren oder verlängert, selbst wenn es inaktiv ist oder während es mit Ihrem Netzwerk verbunden bleibt. Passen Sie die Energieeinstellungen für Ihre häufigsten Aktivitäten wie E-Mails lesen oder ansehen von Videos intelligent an.

#### **Einrichten von Power Saver**

Mit einigen intelligenten Energiesparoptionen können Sie die Akkuleistung Ihres ZenFone maximieren, optimieren oder anpassen.

Um Power Saver einzurichten:

- 1. Tippen Sie Alle Apps, dann Power Saver.
- 2. Schieben Sie Smart Einsparung auf EIN.

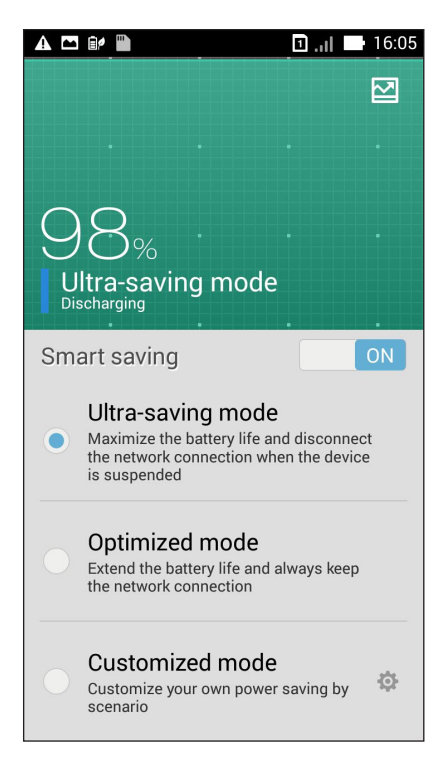

- 3. Wählen Sie einen dieser Modi:
  - **Ultra-Spar Modus:** Trennt die Netzwerkverbindung, wenn Ihr ZenFone inaktiv ist, wodurch die Akkulaufzeit maximiert wird.
  - **Optimierter Modus** Verlängert die Akkulaufzeit, während Ihr ZenFone mit Ihrem Netzwerk verbunden bleibt.
  - Angepasster Modus: Hier können Sie die Energieeinstellungen für Ihre häufigsten Aktivitäten einrichten und

#### **Power Saver anpassen**

Legen Sie die Helligkeitsstufe für Ihre häufigen Aktivitäten fest, wie E-Mails oder Bücher lesen, Ansehen von Videos, Surfen auf Websites und Musik hören. Zudem können Sie die Energiesparfunktion für einige Apps aktivieren oder festlegen, dass ihre Netzwerkverbindung automatisch getrennt werden soll, wenn Ihr ZenFone den Ruhezustand aufruft.

Um Power Saver anzupassen:

- Wählen Sie unter Power Saver (Energiesparen) die Option Customized mode (Angepasster Modus), tippen Sie dann auf .
- 2. Wählen Sie eine Aktivität, stellen Sie dann die Helligkeit in Prozent ein.
- Wenn Sie die Auto-Trennung des Netzwerks aktivieren möchten, kreuzen Sie IM und andere Apps mit Push-Benachrichtigung an. Ihr ZenFone trennt die Netzwerkverbindung bei Inaktivität automatisch und setzt sie fort, sobald Sie Ihr ZenFone aufwecken.

## Handschuhmodus

Sie können den Touchscreen Ihres ZenFone sogar mit Handschuhen bedienen.

So aktivieren Sie den Handschuhmodus:

- 1. Tippen Sie am Startbildschirm auf **Settings (Einstellungen)** > **ASUS customized settings** (Angepasste ASUS-Einstellungen).
- 2. Wählen Sie Glove mode (Handschuhmodus).

## **ASUS Splendid**

Mit ASUS Splendid können Sie auf einfache Weise die Anzeigeeinstellungen anpassen.

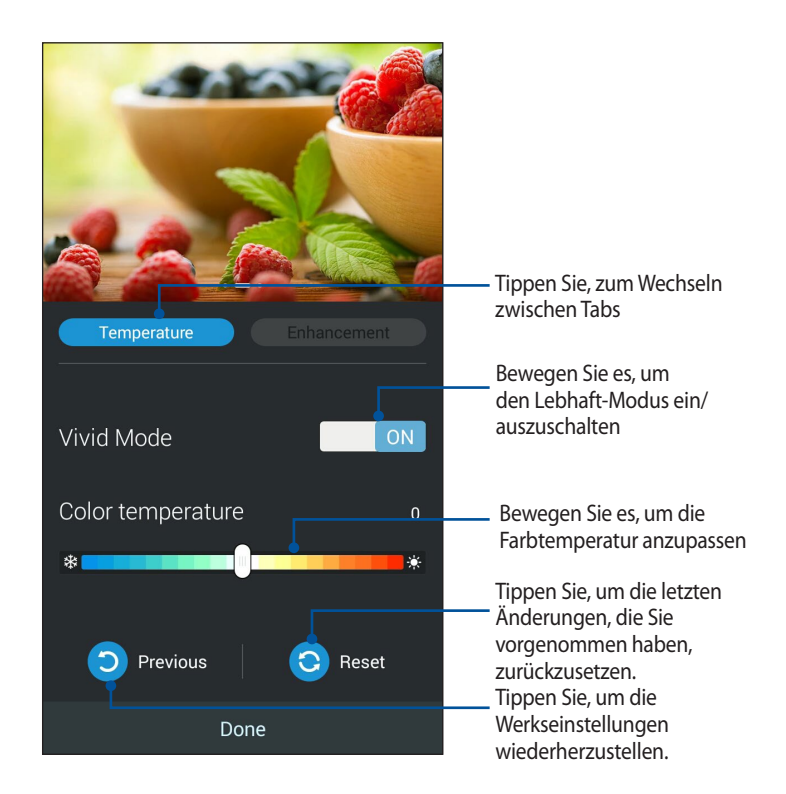

ASUS Splendid verwenden:

- 1. Klicken Sie auf **ASUS Splendid**.
- 2. Passen Sie die Bildschirm-Farbtemperatur und Kontrast durch die **Temperatur** und **Verbesserung** Tabs an.
- 3. Tippen Sie auf **Fertig**, um die Änderungen zu übernehmen.

| <br> |      |  |
|------|------|--|
|      |      |  |
|      |      |  |
|      |      |  |
| <br> | <br> |  |
|      |      |  |
|      | <br> |  |
|      |      |  |
|      |      |  |
| <br> | <br> |  |
|      | <br> |  |
|      |      |  |
|      |      |  |
|      |      |  |

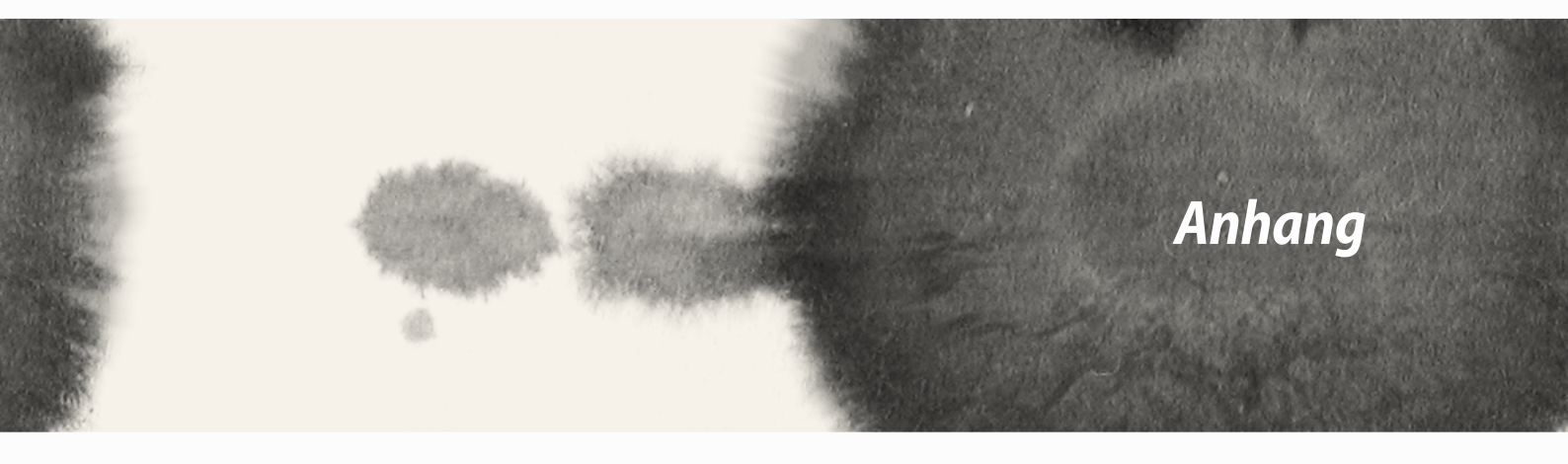

## Anhang

## Hinweise

#### Erklärung der Federal Communications Commission

Dieses Gerät entspricht Teil 15 der FCC-Vorschriften. Im Betrieb müssen die folgenden beiden Bedingungen erfüllt werden:

- Dieses Gerät darf keine schädliche Störstrahlung abgeben, und .
- Dieses Gerät muss für empfangene Störstrahlung unempfindlich sein, auch für Störstrahlung, die unerwünschte Funktionen hervorrufen an.

Dieses Gerät wurde geprüft und entspricht den Grenzwerten für digitale Geräte der Klasse B gemäß Teil 15 der FCC-Vorschriften. Diese Vorschriften wurden für ausreichenden Schutz gegen Radiofrequenzenergie in Wohngegenden aufgestellt. Dieses Gerät erzeugt und verwendet Radiofrequenzenergie und kann diese ausstrahlen. Wenn es nicht entsprechend der Bedienungsanleitung installiert und verwendet wird, kann es Störungen von Funkübertragungen verursachen. Es kann nicht für alle Installationen gewährleistet werden, dass keine Störungen auftreten. Falls dieses Gerät Störungen des Rundfunk- oder Fernsehempfangs verursacht, was durch Ein- und Ausschalten des Geräts ermittelt werden kann, sollten Sie folgende Maßnahmen ergreifen, um die Störungen zu beheben:

- Ändern Sie die Ausrichtung oder den Standort der Empfangsantenne.
- Vergrößern Sie den Abstand zwischen dem Gerät und dem Empfänger.
- Schließen Sie Gerät und Empfänger an unterschiedliche Netzspannungskreise an.
- Wenden Sie sich an den Fachhändler oder einen erfahrenen Radio-/ Fernsehtechniker.

Wir machen Sie darauf aufmerksam, dass Modifikationen, die nicht ausdrücklich von verantwortlichen Stellen genehmigt wurden, Ihre Betriebserlaubnis für dieses Gerät erlöschen lassen kann.

Dieses Gerät und seine Antenne(n) dürfen nicht zusammen oder in der Nähe mit anderen Antennen oder Sendern betrieben werden.

Der Betrieb im Frequenzband 5,15 bis 5,25 GHz ist nur in Innenräumen erlaubt. Zum Einsatz in Innenräumen fordert die FCC zur Reduzierung störender Auswirkungen auf mobile Satellitensysteme mit gleichem Kanal das Frequenzband 5,15 bis 5,25 GHz. Bei Zuweisung zu einem Zugangspunkt (AP) überträgt es nur in den Bändern 5,25 bis 5,35 GHz, 5,47 bis 5,725 GHz und 5,725 bis 5,850 GHz.

### **RF-Aussetzungsinformation (SAR)**

Dieses Gerät erfüllt die Anforderungen zur Funkwellenausstrahlung. Es wurde entwickelt und hergestellt, um die Grenzwerte der Funkbelastung nicht zu überschreiten, die durch die Federal Communications Commission der US-Regierung festgesetzt wurden.

Die Belastungsstandards basieren auf einer Maßeinheit die Specific Absorption Rate, oder SAR, genannt wird. Die von der FCC festgelegten SAR-Grenzwerte sind 1.6 W/kg. Tests für SAR wurden unter von der FCC akzeptierten Standard-Betriebspositionen durchgeführt mit EUT bei bestimmten Leistungspegeln auf unterschiedlichen Kanälen.

Der höchste an die FCC übermittelte SAR-Wert für dieses Gerät beträgt 1.18 W/kg in der Nähe des Körpers. Die FCC hat für dieses Gerät die Geräteautorisation mit allen übermittelten und in Übereinstimmung mit den Richtlinien ausgewerteten SAR-Pegeln genehmigt. SAR-Information in diesen Gerät liegen der FCC vor und können unter **www.fcc.gov/oet/ea/fccid** anhand der FCC ID: xxxxxxxxx eingesehen werden.

### IC-Strahlenbelastungserklärung für Kanada

Dieses digitale Gerät der Klasse B entspricht der kanadischen ICES-003, RSS-210 und CAN ICES-3 (B) / NMB-3 (B).

Der Betrieb unterliegt den folgenden zwei Bedingungen: (1) Dieses Gerät darf keine schädlichen Störungen verursachen, und (2) das Gerät muss empfangene Störungen akzeptieren, einschließlich Störungen, die einen unerwünschten Betrieb verursachen können. Die IC-ID für dieses Gerät ist 3568A-K00C.

#### **Radio Frequency (RF) Exposure Information**

Dieses Gerät erfüllt die Anforderungen zur Funkwellenausstrahlung. Es wurde entwickelt und hergestellt, um die Grenzwerte der Funkbelastung nicht zu überschreiten, die durch die Federal Communications Commission der US-Regierung festgesetzt wurden.

Dieses Gerät wurde evaluiert und ist konform mit der IC Speziefischen Absorptionsrate (SAR) Grenze, wenn in bestimmten Host-Produkten in tragbaren Bestrahlungsbedingungen betrieben.

Canada's REL (Radio Equipment List) can be found at the following web address: http://www.ic.gc.ca/app/sitt/reltel/srch/nwRdSrch.do?lang=eng

Additional Canadian information on RF exposure also can be found at the following web address: http://www.ic.gc.ca/eic/site/smt-gst.nsf/eng/sf08792.html

#### Canada, avis d'Industrie Canada (IC)

Cet appareil numérique de classe B est conforme aux normes canadiennes ICES-003, RSS-210, et CAN ICES-3(B)/ NMB-3(B).

Son fonctionnement est soumis aux deux conditions suivantes: (1) cet appareil ne doit pas causer d'interférence et (2) cet appareil doit accepter toute interférence, notamment les interférences qui peuvent affecter son fonctionnement. L'identifiant IC de cet appareil est 3568A-K00F.

#### Informations concernant l'exposition aux fréquences radio (RF)

La puissance de sortie émise par cet appareil sans fil est inférieure à la limite d'exposition aux fréquences radio d'Industrie Canada (IC). Utilisez l'appareil sans fil de façon à minimiser les contacts humains lors du fonctionnement normal.

Ce périphérique a été évalué et démontré conforme aux limites SAR (Specific Absorption Rate – Taux d'absorption spécifique) d'IC lorsqu'il est installé dans des produits hôtes particuliers qui fonctionnent dans des conditions d'exposition à des appareils portables.

Ce périphérique est homologué pour l'utilisation au Canada. Pour consulter l'entrée correspondant à l'appareil dans la liste d'équipement radio (REL - Radio Equipment List) d'Industrie Canada rendez-vous sur: http://www.ic.gc.ca/app/sitt/reltel/srch/nwRdSrch.do?lang=eng

Pour des informations supplémentaires concernant l'exposition aux RF au Canada rendez-vous sur: http://www. ic.gc.ca/eic/site/smt-gst.nsf/eng/sf08792.html

#### **IC-Warnung**

Das Gerät kann die Übertragung automatisch unterbrechen, falls keine Informationen zur Übertragung vorliegen oder ein Betriebsfehler auftritt. Beachten Sie, dass dies nicht dazu dient, die Übertragung von Steueroder Signalinformationen oder die Nutzung sich wiederholender Codes zu untersagen, soweit durch diese Technologie erforderlich.

Das Gerät dient im Band 5150 bis 5250 MHz zur Reduzierung störender Auswirkungen auf mobile Satellitensysteme mit gleichem Kanal nur dem Einsatz in Innenräumen; der maximal erlaubte Antennengewinn (bei Geräten in den Bändern 5250 bis 5350 MHz und 5470 bis 5725 MHz) zur Übereinstimmung mit dem EIRP-Grenzwert und der maximal erlaubte Antennengewinn (bei Geräten im Band 5275 bis 5850 MHz) zur Übereinstimmung mit den für Punkt-zu-Punktund Nicht-Punkt-zu-Punkt-Betrieb wie jeweils anwendbar angegebenen EIRPGrenzwerten (vgl. Abschnitt A9.2(3)). Zusätzlich werden Hochleistungsradare als primäre Benutzer des Bandes 5250 bis 5350 MHz zugewiesen (d. h. sie haben Priorität); solche Radare können Störungen und/oder Schäden an LE-LAN-Geräten verursachen. Die Ländercodeauswahl-Funktion ist bei in den USA/Kanada verkauften Produkten deaktiviert. Bei Produkten auf dem kanadischen bzw. US-Markt können nur die Kanäle 1 bis 11 betrieben werden. Die Auswahl anderer Kanäle ist nicht möglich.

#### **EC-Konformitätserklärung**

Dieses Produkt befolgt die Konformitätserklärung für die R&TTE Directive 1999/5/EC. Diese Konformitätserklärung kann von der Website **http://support.asus.com** geladen werden.

#### Vermeidung von Hörverlust

Setzen Sie sich zur Vermeidung von Hörschäden nicht über einen längeren Zeitraum hohen Lautstärken aus.

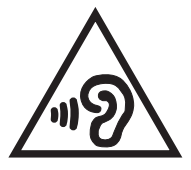

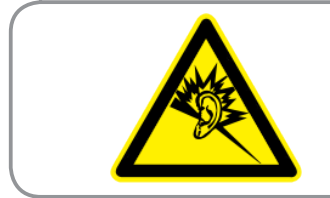

À pleine puissance, l'écoute prolongée du baladeur peut endommager l'oreille de l'utilisateur.

Frankreich: Kopf-/Ohrhörer für dieses Gerät entsprechen den Anforderungen zum Schalldruckpegel der gültigen StandardsEN50332-1:2000 und/oder EN50332-2:2003, wie durch den französischen Artikel L.5232-1 gefordert.

## CE-Kennzeichen-Warnung C€0682 ①

#### **CE-Zeichen für Geräte ohne Wireless LAN/Bluetooth**

Dieses Gerät stimmt mit den Anforderungen der Richtlinie 1999/5/EU des Europaparlaments und -rates vom 9. März 1999 überein, in der Funk- und Telekommunikationsgeräte und die gegenseitige Anerkennung der Konformität geregelt ist.

Der höchste CE-SAR-Wert für dieses Gerät beträgt 0.530 W/Kg.

Dieses Gerät kann betrieben werden in:

| AT | BE | BG | СН | CY | CZ | DE | DK |
|----|----|----|----|----|----|----|----|
| EE | ES | FI | FR | GB | GR | ΗU | IE |
| IT | IS | LI | LT | LU | LV | MT | NL |
| NO | PL | PT | RO | SE | SI | SK | TR |

DFS Steuerungen betreffend der Radarerkennung sollte nicht für den Benutzer zugänglich sein.

#### Informationen zur Hochfrequenz-Belastung (SAR) - CE

Dieses Gerät erfüllt die EU-Anforderungen (1999/519/EG) zur Beschränkung der Exposition der Bevölkerung gegenüber elektromagnetischen Feldern zum Schutz der Gesundheit.

Die Grenzwerte sind Teil umfassender Empfehlungen zum Schutz der Bevölkerung. Diese Empfehlungen wurden durch regelmäßige und gründliche Evaluationen wissenschaftlicher Studien von unabhängigen wissenschaftlichen Organisationen entwickelt und geprüft. Die Messeinheit des empfohlenen Grenzwertes für Mobilgeräte des Europäischen Rates ist die "spezifische Absorptionsrate" (SAR); der SAR-Grenzwert beträgt 2.0 W/kg, gemittelt über 10 g Körpergewebe. Er erfüllt die Anforderungen der International Commission on Non-Ionizing Radiation Protection (ICNIRP).

Dieses Gerät wurde beim Betrieb am Körper getestet und erfüllt die ICNRP-Expositionsrichtwerte sowie die europäischen Standards EN 62311 und EN 62209-2. Die SAR wird bei direktem Kontakt des Gerätes mit dem Körper während der Übertragung bei der höchsten zertifizierten Ausgangsleistungsstufe in allen Frequenzbändern des Mobilgerätes gemessen.

#### Stromsicherheitsanforderungen

Produkte mit einem elektrischen Strom von bis zu 6A und einem Gewicht über 3kg müssen geprüfte Netzkabel benutzen. Diese müssen mindestens folgende Werte aufweisen: H05VV-F, 3G, 0,75mm<sup>2</sup> oder H05VV-F, 2G, 0,75mm<sup>2</sup>.

#### **Rücknahmeservices**

Das ASUS-Wiederverwertungs- und Rücknahmeprogramm basiert auf den Bestrebungen, die höchsten Standards zum Schutz der Umwelt anzuwenden. Wir glauben, dass die Bereitstellung einer Lösung für unsere Kunden die Möglichkeit schafft, unsere Produkte, Batterien, andere Komponenten und ebenfalls das Verpackungsmaterial verantwortungsbewußt der Wiederverwertung zuzuführen. Besuchen Sie bitte die Webseite **http://csr.asus.com/english/Takeback.htm** für Detail zur Wiederverwertung in verschiedenen Regionen.

#### **Hinweis zur Beschichtung**

**WICHTIG**! Um die elektrische Isolation und die elektrische Sicherheit zu gewährleisten, ist das Gehäuse mit einer Beschichtung zur Isolation versehen. Diese Beschichtung ist an den E/AAnschlüssen des Gerätes nicht vorhanden.

#### **ASUS-Umwelthinweis**

ASUS widmet sich der Herstellung umweltfreundlicher Produkte/Verpackungen, um die Gesundheit seiner Kunden zu schützen, während gleichzeitig die Umweltbelastung verringert wird. Die Verringerung der Anzahl der Seiten im Benutzerhandbuch ist ein weiterer Beitrag zur Reduzierung des CO2-Ausstoßes.

Das vollständige Benutzerhandbuch und verwandte Informationen finden Sie in diesem ASUS-Tablet oder auf der ASUS-Support-Webseite **http://support.asus.com/**.

### **Regional notice for Singapore**

Complies with IDA Standards DB**103778** 

IC-Strahlenbelastungserklärung für Kanada.

ModelIname: ASUS\_T00F / ASUS\_T00J

| Hersteller:                              | ASUSTek COMPUTER INC.                             |
|------------------------------------------|---------------------------------------------------|
| Adresse                                  | 4F, No.150, LI-TE RD., PEITOU, TAIPEI 112, TAIWAN |
| Autorisierte<br>Niederlassung in Europa: | ASUS Computer GmbH                                |
| Adresse                                  | HARKORT STR. 21-23, 40880 RATINGEN, GERMANY       |

#### URHEBERRECHTINFORMATION

Kein Teil dieses Handbuchs, einschließlich der darin beschriebenen Produkte und Software, darf ohne ausdrückliche schriftliche Genehmigung von ASUSTeK COMPUTER INC. ("ASUS") mit jeglichen Mitteln in jeglicher Form reproduziert, übertragen, transkribiert, in Wiederaufrufsystemen gespeichert oder in jegliche Sprache übersetzt werden, abgesehen von vom Käufer als Sicherungskopie angelegter Dokumentation.

ASUS BIETET DIESES HANDBUCH IN SEINER VORLIEGENDEN FORM AN, OHNE JEGLICHE GARANTIE, SEI SIE DIREKT ODER INDIREKT, EINSCHLIESSLICH, ABER NICHT BESCHRÄNKT AUF INDIREKTE GARANTIEN ODER BEDINGUNGEN BEZÜGLICH DER VERKÄUFLICHKEIT ODER EIGNUNG FÜR EINEN BESTIMMTEN ZWECK. IN KEINEM FALL IST ASUS, SEINE DIREKTOREN, LEITENDEN ANGESTELLTEN, ANGESTELLTEN ODER AGENTEN HAFTBAR FÜR JEGLICHE INDIREKTE, SPEZIELLE, ZUFÄLLIGEN ODER FOLGESCHÄDEN (EINSCHLIESSLICH SCHÄDEN AUFGRUND VON PROFITVERLUSTEN, GESCHÄFTSVERLUSTEN, NUTZUNGS- ODER DATENVERLUSTEN, UNTERBRECHUNG VON GESCHÄFTSABLÄUFEN ET CETERA), SELBST WENN ASUS VON DER MÖGLICHKEIT SOLCHER SCHÄDEN UNTERRICHTET WURDE, DIE VON DEFEKTEN ODER FEHLERN IN DIESEM HANDBUCH ODER AN DIESEM PRODUKT HERRÜHREN.

In diesem Handbuch erscheinende Produkte und Firmennamen könnten eingetragene Warenzeichen oder Copyrights der betreffenden Firmen sein und dienen ausschließlich zur Identifikation oder Erklärung und zum Vorteil des jeweiligen Eigentümers, ohne Rechtsverletzungen zu beabsichtigen.

DIE TECHNISCHE DATEN UND INFORMATION IN DIESEM HANDBUCH SIND NUR ZU INFORMATIONSZWECKEN GEDACHT, SIE KÖNNEN JEDERZEIT OHNE VORANKÜNDIGUNG GEÄNDERT WERDEN UND SOLLTEN NICHT ALS VERPFLICHTUNG SEITENS ASUS ANGESEHEN WERDEN. ASUS ÜBERNIMMT KEINE VERANTWORTUNG ODER HAFTUNG FÜR JEGLICHE FEHLER ODER UNGENAUIGKEITEN, DIE IN DIESEM HANDBUCH AUFTRETEN KÖNNTEN, EINSCHLIESSLICH DER DARIN BESCHRIEBENEN PRODUKTE UND SOFTWARE.

Copyright © 2014 ASUSTeK COMPUTER INC. Alle Rechte vorbehalten.

#### HAFTUNGSAUSSCHLUSS

Es können Sachverhalte auftreten, bei denen Sie aufgrund eines Fehlers seitens ASUS oder anderer Haftbarkeiten berechtigt sind, Schadensersatz von ASUS zu fordern. In jedem einzelnen Fall, ungeachtet der Grundlage, anhand derer Sie Schadensansprüche gegenüber ASUS geltend machen, haftet ASUS maximal nur mit dem vertraglich festgesetzten Preis des jeweiligen Produktes bei Körperverletzungen (einschließlich Tod) und Schäden am Grundeigentum und am Sachvermögen oder anderen tatsächlichen und direkten Schäden, die aufgrund von Auslassung oder Verrichtung gesetzlicher Pflichten gemäß dieser Garantieerklärung erfolgen.

ASUS ist nur für verantwortlich für bzw. entschädigt Sie nur bei Verlust, Schäden oder Ansprüchen, die aufgrund eines vertraglichen, zivilrechtlichen Bruchs dieser Garantieerklärung seitens ASUS entstehen.

Diese Einschränkung betrifft Lieferanten und Weiterverkäufer von ASUS. Sie stellt das Höchstmaß dar, mit dem ASUS, seine Lieferanten und Ihr Weiterverkäufer insgesamt verantwortlich sind.

UNTER KEINEN UMSTÄNDEN HAFTET ASUS FÜR FOLGENDES: (1) SCHADENSANSPRÜCHE AN SIE VON DRITTEN; (2) VERLUST VON ODER SCHÄDEN AN AUFZEICHNUNGEN ODER DATEN; ODER (3) BESONDERE, SICH ERGEBENDE ODER INDIREKTE SCHÄDEN ODER WIRTSCHAFTLICHE FOLGESCHÄDEN (EINSCHLIESSLICH VERLUST VON PROFITEN ODER SPAREINLAGEN), AUCH WENN ASUS, SEINE LIEFERANTEN ODER IHR WEITERVERKÄUFER VON DIESER MÖGLICHKEIT IN KENNTNIS GESETZT IST. SERVICE UND UNTERSTÜTZUNG

Besuchen Sie unsere mehrsprachige Webseite unter: http://support.asus.com